# Modicon TM172SI• Secure Interface User Guide

**Original instructions** 

EIO000004649.00 06/2022

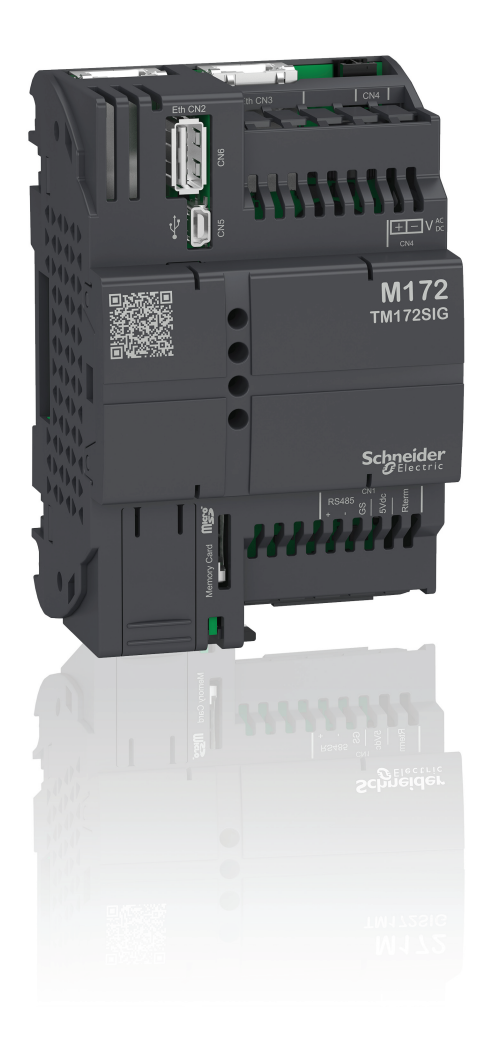

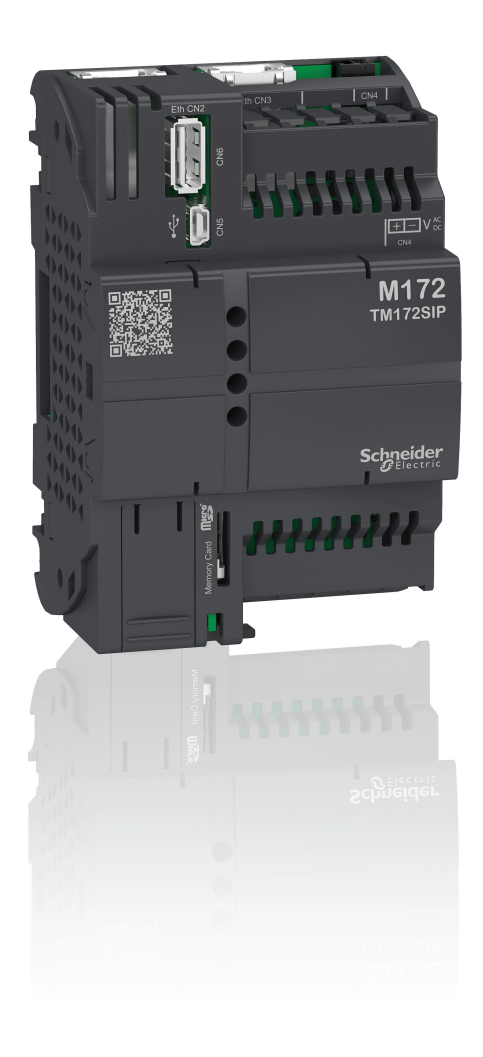

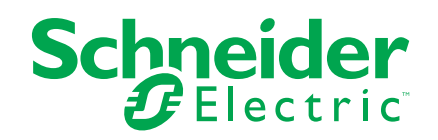

# Legal Information

The Schneider Electric brand and any trademarks of Schneider Electric SE and its subsidiaries referred to in this guide are the property of Schneider Electric SE or its subsidiaries. All other brands may be trademarks of their respective owners.

This guide and its content are protected under applicable copyright laws and furnished for informational use only. No part of this guide may be reproduced or transmitted in any form or by any means (electronic, mechanical, photocopying, recording, or otherwise), for any purpose, without the prior written permission of Schneider Electric.

Schneider Electric does not grant any right or license for commercial use of the guide or its content, except for a non-exclusive and personal license to consult it on an "as is" basis. Schneider Electric products and equipment should be installed, operated, serviced, and maintained only by qualified personnel.

As standards, specifications, and designs change from time to time, information contained in this guide may be subject to change without notice.

To the extent permitted by applicable law, no responsibility or liability is assumed by Schneider Electric and its subsidiaries for any errors or omissions in the informational content of this material or consequences arising out of or resulting from the use of the information contained herein.

As part of a group of responsible, inclusive companies, we are updating our communications that contain non-inclusive terminology. Until we complete this process, however, our content may still contain standardized industry terms that may be deemed inappropriate by our customers.

# **Table of Contents**

| Safety Information                                | 5        |
|---------------------------------------------------|----------|
| Qualification of Personnel                        | 5        |
| Intended Use                                      | 6        |
| Prohibited Use                                    | 6        |
| Liability and Residual Risks                      | 6        |
| Disposal                                          | 6        |
| About the Book                                    | 7        |
| Overview                                          | 11       |
| M172 Range Overview                               | 12       |
| Modicon TM172 Secure Interface Offer Overview     | 13       |
| Controller Range Overview                         | 13       |
| Global Features                                   | 15       |
| Before Starting                                   |          |
| Before Starting                                   | 17       |
| Installation Guidelines                           |          |
| Wiring Best Practices                             | 20       |
| Wiring Best Practices                             | 21       |
| Assembling TM172SI to a Controller                | 23       |
| Installation                                      | 20       |
| Modicon TM172 Secure Interface Mounting Positions | 20<br>26 |
| Modicon TM172 Secure Interface Clearances         | 20<br>27 |
| Ton Hat Section Rail (DIN Rail)                   | 21<br>27 |
| Modicon TM172 Secure Interface Installation       | 27<br>30 |
| Medicen TM172 Coours Interface                    |          |
|                                                   |          |
|                                                   | 34       |
|                                                   | 35       |
| Modicon 1M1/2 Secure Interface Description        | 37       |
|                                                   |          |
| Electrical Characteristics and Wiring Diagrams    | 41       |
| Power Supply                                      |          |
| Power Supply                                      | 42       |
| Communication                                     | 43       |
| RS-485 Serial Ports                               | 43       |
| USB Serial Ports                                  | 45       |
| Ethernet Ports                                    | 45       |
| User Interface                                    | 49       |
| TM172SI• User Interface                           | 50       |
| Commissioning                                     | 51       |
| Controller Connection Types                       | 52       |
| Connection with a PC through USB                  | 53       |
| Connection with a USB memory key                  | 53       |
| Connection with a MicroSD Memory Card             | 54       |
| Connection with a PC through Ethernet             | 54       |
| First Commissioning                               | 55       |
| First Commissioning with Webapp                   | 56       |
| Accessing Webapp via USB or Ethernet              | 56       |
| IP Address                                        | 56       |
| Brand-new controller                              | 57       |
|                                                   |          |

| RNDIS driver57                                                                                                    |
|----------------------------------------------------------------------------------------------------|
| Replace the Default Password57                                                                                                    |
| CyberSecurity Defense-in-Depth59                                                                                                    |
| Webapp Interface60                                                                                                    |
| First Commissioning with EcoStruxure Machine Expert —                                                                                               |
| HVAC                                                                                                    |
| Configuration70                                                                                                    |
| Management of the website created by the application                                                                                                |
| Programming74                                                                                                    |
| MQTT Protocol                                                                                                    |
| Appendices                                                                                                    |
|                                                                                                    |
| Appendices                                                                                                    |
| Appendices                                                                                                    |
| Appendices                                                                                                    |
| Appendices                                                                                                    |
| Appendices                                                                                                    |
| Appendices                                                                                                    |
| Appendices 84   Project Libraries 85   Email Folder 85   Filesystem Folder 86   FTPClient Folder 87   ModbusRTU Folder 88   MQTTLib Folder 104      |
| Appendices84Project Libraries85Email Folder85Filesystem Folder86FTPClient Folder87ModbusRTU Folder88MQTTLib Folder104SNMP Folder105                 |
| Appendices84Project Libraries85Email Folder85Filesystem Folder86FTPClient Folder87ModbusRTU Folder88MQTTLib Folder104SNMP Folder105Target Folder106 |

# **Safety Information**

### **Important Information**

Read these instructions carefully, and look at the equipment to become familiar with the device before trying to install, operate, service, or maintain it. The following special messages may appear throughout this documentation or on the equipment to warn of potential hazards or to call attention to information that clarifies or simplifies a procedure.

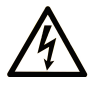

The addition of this symbol to a "Danger" or "Warning" safety label indicates that an electrical hazard exists which will result in personal injury if the instructions are not followed.

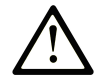

This is the safety alert symbol. It is used to alert you to potential personal injury hazards. Obey all safety messages that follow this symbol to avoid possible injury or death.

## DANGER

**DANGER** indicates a hazardous situation which, if not avoided, **will result in** death or serious injury.

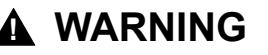

**WARNING** indicates a hazardous situation which, if not avoided, **could result in** death or serious injury.

### 

**CAUTION** indicates a hazardous situation which, if not avoided, **could result** in minor or moderate injury.

### NOTICE

**NOTICE** is used to address practices not related to physical injury.

### **Please Note**

Electrical equipment should be installed, operated, serviced, and maintained only by qualified personnel. No responsibility is assumed by Schneider Electric for any consequences arising out of the use of this material.

A qualified person is one who has skills and knowledge related to the construction and operation of electrical equipment and its installation, and has received safety training to recognize and avoid the hazards involved.

# **Qualification of Personnel**

Only appropriately trained persons who are familiar with and understand the contents of this manual and all other pertinent product documentation are authorized to work on and with this product.

The qualified person must be able to detect possible hazards that may arise from parameterization, modifying parameter values and generally from mechanical, electrical, or electronic equipment. The qualified person must be familiar with the standards, provisions, and regulations for the prevention of industrial accidents, which they must observe when designing and implementing the system.

## **Intended Use**

The products described or affected by this document, together with software, accessories, and options, are controllers, intended for commercial HVAC machines according to the instructions, directions, examples, and safety information contained in the present document and other supporting documentation.

The product may only be used in compliance with all applicable safety regulations and directives, the specified requirements, and the technical data.

Prior to using the product, you must perform a risk assessment in view of the planned application. Based on the results, the appropriate safety-related measures must be implemented.

Since the product is used as a component in an overall machine or process, you must ensure the safety of persons by means of the design of this overall system.

Operate the product only with the specified cables and accessories. Use only genuine accessories and spare parts.

Any use other than the use explicitly permitted is prohibited and can result in unanticipated hazards.

# **Prohibited Use**

Any use other than that expressed above under Permitted use is strictly prohibited.

The relay contacts supplied are of an electromechanical type and subject to wear. Functional safety protection devices, specified in international or local standards, must be installed externally to this device.

# Liability and Residual Risks

The liability of Schneider Electric is limited to the proper and professional use of this product under the guidelines contained in the present and other supporting documents, and does not extend to damages caused by (but not limited to):

- Unspecified installation/use and, in particular, in contravention of the safety requirements of established legislation or specified in this document;
- Use on equipment which does not provide adequate protection against electrocution, water and dust in the actual installation conditions;
- Use on equipment in which dangerous components can be accessed without the use of specific tools;
- Installation/use on equipment which does not comply with established legislation and standards.

# Disposal

The appliance (or the product) must be disposed of separately in compliance with the local standards in force on waste disposal.

# **About the Book**

## **Document Scope**

This document describes the Modicon TM172 Secure Interface , including installation and wiring information.

**NOTE:** Read and understand this document and all related documents before installing, operating, or maintaining your device.

### Validity Note

This document has been updated for the release of EcoStruxure Machine Expert — HVAC V1.5.0.

For product compliance and environmental information (RoHS, REACH, PEP, EOLI, etc.), go to www.se.com/ww/en/work/support/green-premium/.

The technical characteristics of the devices described in the present document also appear online. To access the information online, go to the Schneider Electric home page www.se.com/ww/en/download/.

### **Related Documents**

| Title of documentation                              | Reference number   |  |  |
|-----------------------------------------------------|--------------------|--|--|
| EcoStruxure Machine Expert - HVAC - Operating Guide | EIO000003412 (ENG) |  |  |
| TM172SI• Secure Interface - Instruction Sheet       | 9IS54844.00        |  |  |

You can download these technical publications, the present document and other technical information from our website www.se.com/en/download/.

### **Product Related Information**

# **A A DANGER**

#### HAZARD OF ELECTRIC SHOCK, EXPLOSION OR ARC FLASH

- Disconnect all power from all equipment including connected devices prior to removing any covers or doors, or installing or removing any accessories, hardware, cables, or wires except under the specific conditions specified in the appropriate hardware guide for this equipment.
- Always use a properly rated voltage sensing device to confirm the power is off where and when indicated.
- Replace and secure all covers, accessories, hardware, cables, and wires and confirm that a proper ground connection exists before applying power to the unit.
- Use only the specified voltage when operating this equipment and any associated products.

Failure to follow these instructions will result in death or serious injury.

This equipment has been designed to operate outside of any hazardous location, and exclusive of applications that generate, or have the potential to generate, hazardous atmospheres. Only install this equipment in zones known to be free, at all times, of hazardous atmospheres.

## 

#### POTENTIAL FOR EXPLOSION

- Install and use this equipment in non-hazardous locations only.
- Do not install and use this equipment in applications capable of generating hazardous atmospheres, such as those applications employing flammable refrigerants.

Failure to follow these instructions will result in death or serious injury.

For information concerning the use of control equipment in applications capable of generating hazardous materials, consult your local, regional, or national standards bureau or certification agency.

### **A**WARNING

#### LOSS OF CONTROL

- The designer of any control scheme must consider the potential failure modes of control paths and, for certain critical control functions, provide a means to achieve a safe state during and after a path failure. Examples of critical control functions are emergency stop and overtravel stop, power outage and restart.
- Separate or redundant control paths must be provided for critical control functions.
- System control paths may include communication links. Consideration must be given to the implications of unanticipated transmission delays or failures of the link.
- Observe all accident prevention regulations and local safety guidelines.1
- Each implementation of this equipment must be individually and thoroughly tested for proper operation before being placed into service.

# Failure to follow these instructions can result in death, serious injury, or equipment damage.

<sup>1</sup> For additional information, refer to NEMA ICS 1.1 (latest edition), "Safety Guidelines for the Application, Installation, and Maintenance of Solid State Control" and to NEMA ICS 7.1 (latest edition), "Safety Standards for Construction and Guide for Selection, Installation and Operation of Adjustable-Speed Drive Systems" or their equivalent governing your particular location.

# **A**WARNING

#### UNINTENDED EQUIPMENT OPERATION

- Only use software approved by Schneider Electric for use with this equipment.
- Update your application program every time you change the physical hardware configuration.

Failure to follow these instructions can result in death, serious injury, or equipment damage.

### **Terminology Derived from Standards**

The technical terms, terminology, symbols and the corresponding descriptions in this manual, or that appear in or on the products themselves, are generally derived from the terms or definitions of international standards.

In the area of functional safety systems, drives and general automation, this may include, but is not limited to, terms such as *safety*, *safety function*, *safe state*, *fault*, *fault reset*, *malfunction*, *failure*, *error*, *error message*, *dangerous*, etc.

Among others, these standards include:

| Standard         | Description                                                                                                    |
|------------------|----------------------------------------------------------------------------------------------------|
| IEC 61131-2:2007 | Programmable controllers, part 2: Equipment requirements and tests.                                                                                                    |
| ISO 13849-1:2015 | Safety of machinery: Safety related parts of control systems.                                                                                                    |
|                  | General principles for design.                                                                                                    |
| EN 61496-1:2013  | Safety of machinery: Electro-sensitive protective equipment.                                                                                                    |
|                  | Part 1: General requirements and tests.                                                                                                    |
| ISO 12100:2010   | Safety of machinery - General principles for design - Risk assessment and risk reduction                                                                                                 |
| EN 60204-1:2006  | Safety of machinery - Electrical equipment of machines - Part 1: General requirements                                                                                                    |
| ISO 14119:2013   | Safety of machinery - Interlocking devices associated with guards -<br>Principles for design and selection                                                                               |
| ISO 13850:2015   | Safety of machinery - Emergency stop - Principles for design                                                                                                    |
| IEC 62061:2015   | Safety of machinery - Functional safety of safety-related electrical, electronic, and electronic programmable control systems                                                            |
| IEC 61508-1:2010 | Functional safety of electrical/electronic/programmable electronic safety-<br>related systems: General requirements.                                                                     |
| IEC 61508-2:2010 | Functional safety of electrical/electronic/programmable electronic safety-<br>related systems: Requirements for electrical/electronic/programmable<br>electronic safety-related systems. |
| IEC 61508-3:2010 | Functional safety of electrical/electronic/programmable electronic safety-<br>related systems: Software requirements.                                                                    |
| IEC 61784-3:2016 | Industrial communication networks - Profiles - Part 3: Functional safety fieldbuses - General rules and profile definitions.                                                             |
| 2006/42/EC       | Machinery Directive                                                                                                    |
| 2014/30/EU       | Electromagnetic Compatibility Directive                                                                                                    |
| 2014/35/EU       | Low Voltage Directive                                                                                                    |

In addition, terms used in the present document may tangentially be used as they are derived from other standards such as:

| Standard         | Description                                                                                              |
|------------------|----------------------------------------------------------------------------------------------------|
| IEC 60034 series | Rotating electrical machines                                                                             |
| IEC 61800 series | Adjustable speed electrical power drive systems                                                          |
| IEC 61158 series | Digital data communications for measurement and control – Fieldbus for use in industrial control systems |

Finally, the term *zone of operation* may be used in conjunction with the description of specific hazards, and is defined as it is for a *hazard zone* or *danger zone* in the *Machinery Directive* (2006/42/EC) and ISO 12100:2010.

**NOTE:** The aforementioned standards may or may not apply to the specific products cited in the present documentation. For more information concerning the individual standards applicable to the products described herein, see the characteristics tables for those product references.

# **Overview**

### What's in This Part

# M172 Range Overview

### What's in This Chapter

| Modicon TM172 Secure Interface Offer Overview | 13 |
|-----------------------------------------------|----|
| Controller Range Overview                     | 13 |

# Modicon TM172 Secure Interface Offer Overview

## **General Description**

Modicon TM172 Secure Interface is suitable for all type of applications where it is not possible to establish a secure internet connection.

Modicon TM172 Secure Interface is a controller useful to connect unsafe devices to a secure Ethernet network.

The connection with other devices is made through RS485 serial port for TM172SIG (Secure Interface Gateway) and through TTL communication port for TM172SIP (Secure Interface Plug-in).

Modicon TM172 Secure Interface is programmed to perform different types of operations:

- to have a website, where can be recovered resources from Modicon TM172 Secure Interface or other devices connected;
- to send files to an FTP server;
- · to reply to an FTP client, since it has an FTP server;
- · to send e-mails to providers using secure encryption algorithms;
- to manage SNMP protocol, that allows to exchange Object ID information relating to SNMP protocol in an Ethernet network;
- to manage MQTT protocol, that allows to exchange data in a bidirectional connection with an external broker;
- to create, using programmable logic, programs within Modicon TM172 Secure Interface that allow the PLC to be able to find variables or parameters in connected devices, and to save files through micro SD, USB memory key or in the NAND flash memory of Modicon TM172 Secure Interface, formatted as FAT32

### **Programming Software**

In association with the controllers hardware, the EcoStruxure Machine Expert -HVAC development tool is available to program and customize applications.

You can download EcoStruxure Machine Expert - HVAC - Programming software for Modicon M172 Logic Controller from Schneider-electric web site download centerEliwell web site download center.

# **Controller Range Overview**

# Type Code

Controller type code:

| Type code description        |       |                       |             |  |  |  |
|------------------------------|-------|-----------------------|-------------|--|--|--|
| TM172SIG                     | TM172 | SI                    | G           |  |  |  |
| Product family               | TM172 |                       |             |  |  |  |
| Complementary product family |       | SI = Secure Interface |             |  |  |  |
| Physical feature             |       |                       | G = Gateway |  |  |  |
|                              |       |                       | P = Plug-in |  |  |  |

# **Controller References**

| Reference | Complementary product family |               | USB   |            | Communication |          |
|-----------|------------------------------|---------------|-------|------------|---------------|----------|
|           |                              | Micro SD card | USB A | USB Mini-B | RS-485        | Ethernet |
| TM172SIG  | Secure Interface             | 1             | 1     | 1          | 4             | 1        |
| TM172SIP  |                              |               |       |            | -             |          |

The Modicon TM172 Secure Interface runs on 24 Vac  $\pm$  10% 50/60 Hz or 20...38 Vdc power supply.

# TM172SI• Delivery Content

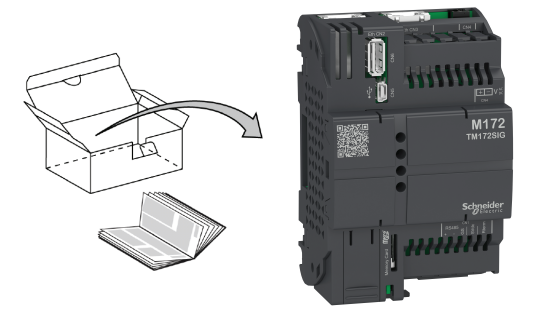

NOTE: Terminal blocks are provided with the product.

# **Global Features**

### What's in This Part

| Before Starting       |    |
|-----------------------|----|
| Wiring Best Practices |    |
| Installation          | 25 |

# **Before Starting**

### What's in This Chapter

| Before Starting         | 17 |
|-------------------------|----|
| Installation Guidelines | 18 |

# **Before Starting**

## **Before Starting**

Read and understand this chapter before beginning the installation of your system.

Pay particular attention in conforming to any safety information, different electrical requirements, and normative standards that would apply to your machine or process in the use of this equipment.

The use and application of the information contained herein require expertise in the design and programming of automated control systems. Only you, the user, machine builder or integrator, can be aware of all the conditions and factors present during installation and setup, operation, and maintenance of the machine or process, and can therefore determine the automation and associated equipment and the related safeties and interlocks which can be effectively and properly used. When selecting automation and control equipment, and any other related equipment or software, for a particular application, you must also consider any applicable local, regional or national standards and/or regulations.

# **A**WARNING

#### **REGULATORY INCOMPATIBILITY**

Ensure that all equipment applied and systems designed comply with all applicable local, regional, and national regulations and standards.

Failure to follow these instructions can result in death, serious injury, or equipment damage.

### **Disconnecting Power**

All options and modules should be assembled and installed before installing the control system on a mounting rail, onto a mounting plate or in a panel. Remove the control system from its mounting rail, mounting plate or panel before disassembling the equipment.

# **AADANGER**

#### HAZARD OF ELECTRIC SHOCK, EXPLOSION OR ARC FLASH

- Disconnect all power from all equipment including connected devices prior to removing any covers or doors, or installing or removing any accessories, hardware, cables, or wires except under the specific conditions specified in the appropriate hardware guide for this equipment.
- Always use a properly rated voltage sensing device to confirm the power is off where and when indicated.
- Replace and secure all covers, accessories, hardware, cables, and wires and confirm that a proper ground connection exists before applying power to the unit.
- Use only the specified voltage when operating this equipment and any associated products.

Failure to follow these instructions will result in death or serious injury.

### **Programming Considerations**

The products described in this manual have been designed and tested using Schneider Electric programming, configuration, and maintenance software products.

## 

#### UNINTENDED EQUIPMENT OPERATION

- Only use software approved by Schneider Electric for use with this equipment.
- Update your application program every time you change the physical hardware configuration.

Failure to follow these instructions can result in death, serious injury, or equipment damage.

## **Operating Environment**

This equipment has been designed to operate outside of any hazardous location, and exclusive of applications that generate, or have the potential to generate, hazardous atmospheres. Only install this equipment in zones known to be free, at all times, of hazardous atmospheres.

### 

#### POTENTIAL FOR EXPLOSION

- Install and use this equipment in non-hazardous locations only.
- Do not install and use this equipment in applications capable of generating hazardous atmospheres, such as those applications employing flammable refrigerants.

Failure to follow these instructions will result in death or serious injury.

For information concerning the use of control equipment in applications capable of generating hazardous materials, consult your local, regional, or national standards bureau or certification agency.

In addition to the Environmental Characteristics, refer to Product Related Information in the beginning of the present document for important information regarding installation in hazardous locations for this specific equipment.

## 

#### UNINTENDED EQUIPMENT OPERATION

Install and operate this equipment according to the conditions described in the Environmental Characteristics.

Failure to follow these instructions can result in death, serious injury, or equipment damage.

# **Installation Guidelines**

### Introduction

TM172SI• is assembled by connecting it to another controller.

The controllers can be installed on a top hat section rail (DIN rail), or vertical surface.

## **Mounting Position and Minimum Clearances**

The mounting position and minimum clearances of the controller must conform with the rules defined for the appropriate hardware system. Refer to the Installation chapter.

## **A**WARNING

#### UNINTENDED EQUIPMENT OPERATION

- Use appropriate safety interlocks where personnel and/or equipment hazards exist.
- Install and operate this equipment in an enclosure appropriately rated for its intended environment and secured by a keyed or tooled locking mechanism.
- Place devices dissipating the most heat at the top of the cabinet and ensure adequate ventilation.
- Avoid placing this equipment next to or above devices that might cause overheating.
- Install the equipment in a location providing the minimum clearances from all adjacent structures and equipment as directed in this document.
- Install all equipment in accordance with the specifications in the related documentation.
- Power line and output circuits must be wired and fused in compliance with local and national regulatory requirements for the rated current and voltage of the particular equipment.
- Do not use this equipment in safety-critical machine functions unless the equipment is otherwise designated as functional safety equipment and conforming to applicable regulations and standards.
- Do not disassemble, repair, or modify this equipment.
- Do not connect any wiring to unused connections, or to connections designated as No Connection (N.C.).

Failure to follow these instructions can result in death, serious injury, or equipment damage.

Care must be taken to avoid damage from electrostatic sources when handling this equipment. In particular exposed connectors and, in some cases, exposed printed circuit boards are exceptionally vulnerable to electrostatic discharge.

# **A**WARNING

# UNINTENDED EQUIPMENT OPERATION DUE TO ELECTROSTATIC DISCHARGE DAMAGE

- Keep equipment in the protective conductive packaging until you are ready to install the equipment.
- Only install equipment in approved enclosures and / or locations that prevent casual access and provide electrostatic discharge protection.
- Use a conductive wrist strap or equivalent field force protective device attached to an earth ground when handling sensitive equipment.
- Always discharge yourself by touching a grounded surface or approved antistatic mat before handling the equipment.

# Failure to follow these instructions can result in death, serious injury, or equipment damage.

For more information about enclosures, refer to the definition found in IEC 1000-4-2.

# **Wiring Best Practices**

### What's in This Chapter

| Wiring Best Practices               | 21 |
|-------------------------------------|----|
| Assembling TM172SI• to a Controller | 23 |

# **Wiring Best Practices**

# **Wiring Best Practices**

The following information describes the wiring guidelines and associated best practices to be respected when using a Modicon M172 Logic Controller.

# **A A DANGER**

#### HAZARD OF ELECTRIC SHOCK, EXPLOSION OR ARC FLASH

- Disconnect all power from all equipment including connected devices prior to removing any covers or doors, or installing or removing any accessories, hardware, cables, or wires except under the specific conditions specified in the appropriate hardware guide for this equipment.
- Always use a properly rated voltage sensing device to confirm the power is off where and when indicated.
- Replace and secure all covers, accessories, hardware, cables, and wires and confirm that a proper ground connection exists before applying power to the unit.
- Use only the specified voltage when operating this equipment and any associated products.

Failure to follow these instructions will result in death or serious injury.

# **A**WARNING

#### LOSS OF CONTROL

- The designer of any control scheme must consider the potential failure modes of control paths and, for certain critical control functions, provide a means to achieve a safe state during and after a path failure. Examples of critical control functions are emergency stop and overtravel stop, power outage and restart.
- Separate or redundant control paths must be provided for critical control functions.
- System control paths may include communication links. Consideration must be given to the implications of unanticipated transmission delays or failures of the link.
- Observe all accident prevention regulations and local safety guidelines.1
- Each implementation of this equipment must be individually and thoroughly tested for proper operation before being placed into service.

# Failure to follow these instructions can result in death, serious injury, or equipment damage.

<sup>1</sup> For additional information, refer to NEMA ICS 1.1 (latest edition), "Safety Guidelines for the Application, Installation, and Maintenance of Solid State Control" and to NEMA ICS 7.1 (latest edition), "Safety Standards for Construction and Guide for Selection, Installation and Operation of Adjustable-Speed Drive Systems" or their equivalent governing your particular location.

### **Wiring Guidelines**

The following rules must be applied when wiring M172 offer product range:

- I/O and communication wiring must be kept separate from the power wiring. Route these two types of wiring in separate cable ducting.
- Verify that the operating conditions and environment are within the specification values.
- Use proper wire sizes to meet voltage and current requirements.
- Use copper conductors (required).
- Use twisted pair, shielded cables for analog, and/or fast I/O.
- Use twisted pair, shielded cables for networks, and fieldbus.

Use shielded, properly grounded cables for all analog and high-speed inputs or outputs and communication connections. If you do not use shielded cable for these connections, electromagnetic interference can cause signal degradation. Degraded signals can cause the controller or attached modules and equipment to perform in an unintended manner.

### 

#### UNINTENDED EQUIPMENT OPERATION

- Use shielded cables for all fast I/O, analog I/O and communication signals.
- Ground cable shields for all analog I/O, fast I/O and communication signals at a single point<sup>1</sup>.
- Route communication and I/O cables separately from power cables.

Failure to follow these instructions can result in death, serious injury, or equipment damage.

<sup>1</sup> Multipoint grounding is permissible if connections are made to an equipotential ground plane dimensioned to help avoid cable shield damage in the event of power system short-circuit currents.

**NOTE:** Surface temperatures may exceed 60 °C (140 °F). Route primary wiring (wires connected to power mains) separately and apart from secondary wiring (extra low voltage wiring coming from intervening power sources). If that is not possible, double insulation is required such as conduit or cable gains.

### **Rules for Screw Terminal Block**

The following table presents the cable types and wire sizes for a 3.81 mm (0.15 in.) or 3.50 mm (0.14 in.) pitch screw terminal block:

| mm <b>9</b><br><i>0.35</i> <b>−</b> |         |         |         | ₿       |             |              |              |         |
|-------------------------------------|---------|---------|---------|---------|-------------|--------------|--------------|---------|
| mm <sup>2</sup>                     | 0.141.5 | 0.141.5 | 0.251.5 | 0.250.5 | 2 x 0.080.5 | 2 x 0.080.75 | 2 x 0.250.34 | 2 x 0.5 |
| AWG                                 | 2616    | 2616    | 2216    | 2220    | 2 x 2820    | 2 x 2820     | 2 x 2422     | 2 x 20  |

|                    | () c 🔊 | N•m   | 0.220.25 |
|--------------------|--------|-------|----------|
| Ø 2,5 mm (0.1 in.) |        | lb-in | 1.952.21 |

The use of copper conductors is required.

# **A A DANGER**

#### LOOSE WIRING CAUSES ELECTRIC SHOCK

- Tighten connections in conformance with the torque specifications.
- Do not insert more than one wire per connector of the terminal block unless using the cable ends (ferrules) specified above.

Failure to follow these instructions will result in death or serious injury.

### **A**WARNING

#### FIRE HAZARD

Use only the recommended wire sizes for the current capacity of the I/O channels and power supplies.

Failure to follow these instructions can result in death, serious injury, or equipment damage.

## **Special Handling Considerations**

Care must be taken to avoid damage from electrostatic sources when handling this equipment. In particular exposed connectors and, in some cases, exposed printed circuit boards are exceptionally vulnerable to electrostatic discharge.

# 

# UNINTENDED EQUIPMENT OPERATION DUE TO ELECTROSTATIC DISCHARGE DAMAGE

- Keep equipment in the protective conductive packaging until you are ready to install the equipment.
- Only install equipment in approved enclosures and / or locations that prevent casual access and provide electrostatic discharge protection.
- Use a conductive wrist strap or equivalent field force protective device attached to an earth ground when handling sensitive equipment.
- Always discharge yourself by touching a grounded surface or approved antistatic mat before handling the equipment.

Failure to follow these instructions can result in death, serious injury, or equipment damage.

# Assembling TM172SI• to a Controller

### Introduction

The following information describes how to assemble TM172SI• to a controller or other modules.

After connecting the TM172SI• to the controller, update, download and reinstall your application program before placing the system back in service. If you do not update your application program to reflect the addition of the controller, TM172SI• may no longer operate correctly.

# 

#### UNINTENDED EQUIPMENT OPERATION

- Only use software approved by Schneider Electric for use with this equipment.
- Update your application program every time you change the physical hardware configuration.

Failure to follow these instructions can result in death, serious injury, or equipment damage.

# Installation

### What's in This Chapter

| Modicon TM172 Secure Interface Mounting Positions | 26 |
|---------------------------------------------------|----|
| Modicon TM172 Secure Interface Clearances         | 27 |
| Top Hat Section Rail (DIN Rail)                   | 27 |
| Modicon TM172 Secure Interface Installation       | 30 |

# Modicon TM172 Secure Interface Mounting Positions

# **Correct Mounting Position**

TM172SI• must be mounted horizontally on a vertical plane, or on a horizontal plane as shown in the figure below:

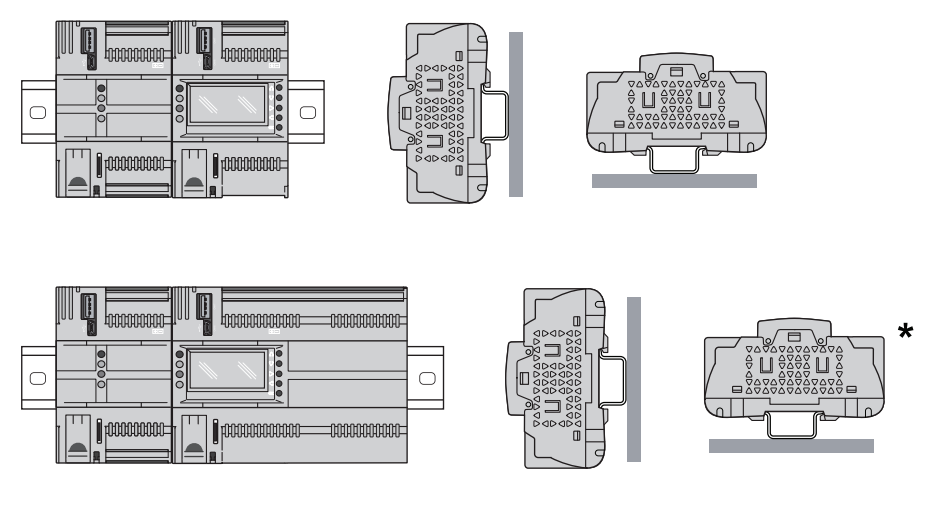

**NOTE:** \*configuration is allowed for TM172SIG and TM172SIP only with TM172P•G28•I / TM172O•M28R / TM172P•G42•I / TM172O•M42R

## **Incorrect Mounting Position**

TM172SI• cannot be mounted neither vertically, nor horizontally backward:

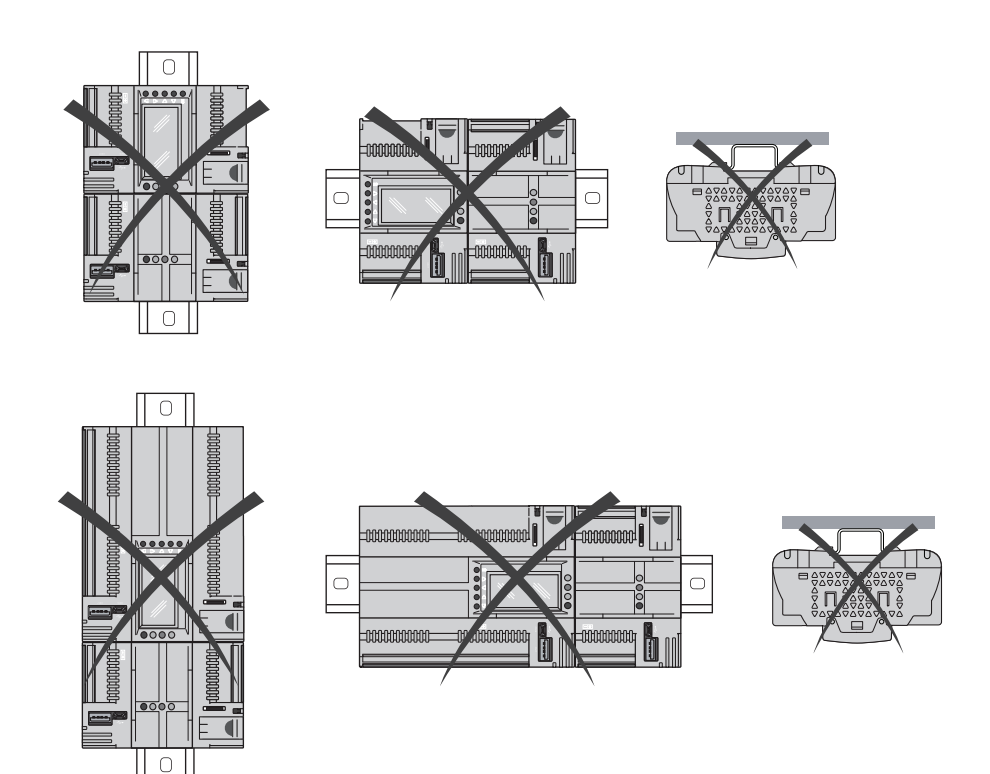

# **Modicon TM172 Secure Interface Clearances**

### **Minimum Clearances**

# **A**WARNING

#### UNINTENDED EQUIPMENT OPERATION

- Place devices dissipating the most heat at the top of the cabinet and ensure adequate ventilation.
- Avoid placing this equipment next to or above devices that might cause overheating.
- Install the equipment in a location providing the minimum clearances from all adjacent structures and equipment as directed in this document.
- Install all equipment in accordance with the specifications in the related documentation.

Failure to follow these instructions can result in death, serious injury, or equipment damage.

TM172SI• has been designed as IP20 products and must be installed in an enclosure appropriately rated for its intended environment and secured by a keyed or tooled locking mechanism.

There are 3 types of clearances between:

- The TM172SI• controller and the sides of the cabinet (including the panel door).
- The TM172SI• controller terminal blocks and the wiring ducts. This distance reduces electromagnetic interference between the controller and the wiring ducts.
- The TM172SI• controller and other heat generating devices installed in the same cabinet.

The following figure shows the minimum clearances that apply to TM172SI• references:

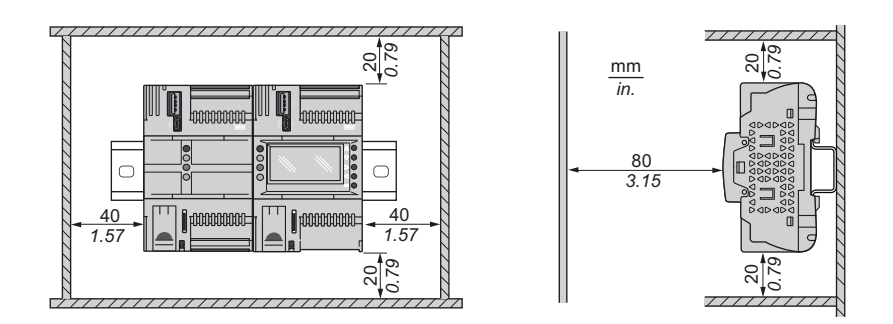

# Top Hat Section Rail (DIN Rail)

## **Dimensions of Top Hat Section Rail (DIN Rail)**

You can mount the controller and expansion module on a 35 mm (1.38 in.) top hat section rail (DIN rail). It can be attached to a smooth mounting surface or suspended from a EIA rack or mounted in a NEMA cabinet.

## Symmetric Top Hat Section Rails (DIN Rail)

The following illustration and table show the references of the top hat section rails (DIN rail) for the wall-mounting range:

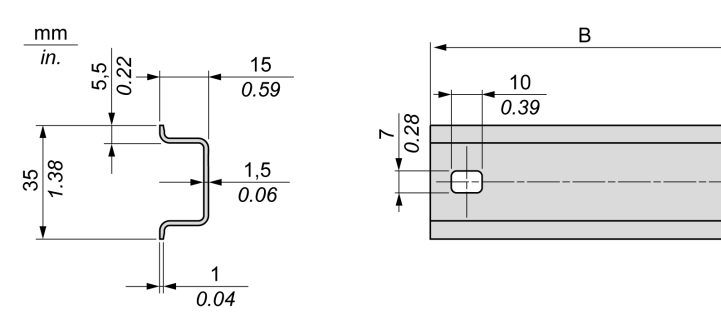

| Reference  | Туре | Rail length (B)    |
|------------|------|--------------------|
| NSYSDR50A  | А    | 450 mm (17.71 in.) |
| NSYSDR60A  | А    | 550 mm (21.65 in.) |
| NSYSDR80A  | А    | 750 mm (29.52 in.) |
| NSYSDR100A | А    | 950 mm (37.40 in.) |

The following illustration and table show the references of the symmetric top hat section rails (DIN rail) for the metal enclosure range:

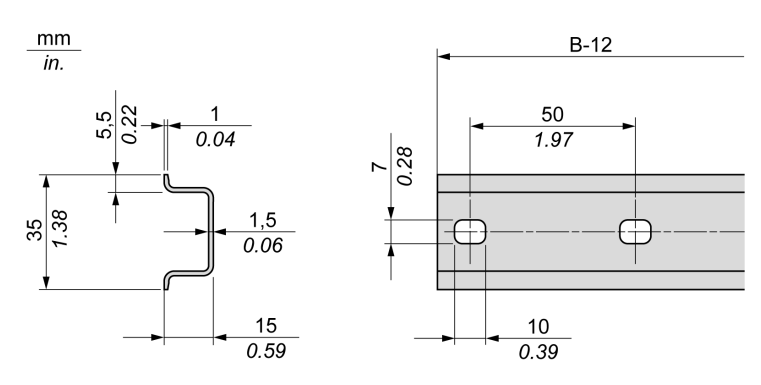

| Reference | Туре | Rail length (B-12 mm) |
|-----------|------|-----------------------|
| NSYSDR60  | А    | 588 mm (23.15 in.)    |
| NSYSDR80  | А    | 788 mm (31.02 in.)    |
| NSYSDR100 | А    | 988 mm (38.89 in.)    |
| NSYSDR120 | A    | 1188 mm (46.77 in.)   |

The following illustration and table shows the references of the symmetric top hat section rails (DIN rail) of 2000 mm (78.74 in.):

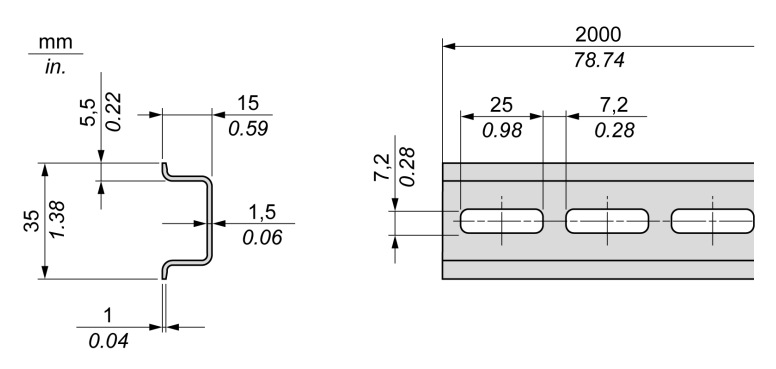

| Reference                       | Туре | Rail length         |
|---------------------------------|------|---------------------|
| NSYSDR2001                      | А    | 2000 mm (78.74 in.) |
| NSYSDR200D <sup>2</sup>         | А    |                     |
| 1 Unperforated galvanized steel |      |                     |
| 2 Perforated galvanized steel   |      |                     |

## **Double-Profile Top Hat Section Rails (DIN Rail)**

The following illustration and table show the references of the double-profile top hat section rails (DIN rails) for the wall-mounting range:

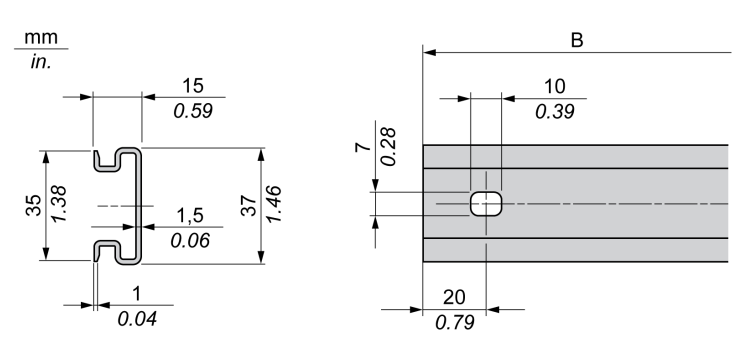

| Reference | Туре | Rail length (B)    |
|-----------|------|--------------------|
| NSYDPR25  | W    | 250 mm (9.84 in.)  |
| NSYDPR35  | W    | 350 mm (13.77 in.) |
| NSYDPR45  | W    | 450 mm (17.71 in.) |
| NSYDPR55  | W    | 550 mm (21.65 in.) |
| NSYDPR65  | W    | 650 mm (25.60 in.) |
| NSYDPR75  | W    | 750 mm (29.52 in.) |

The following illustration and table show the references of the double-profile top hat section rails (DIN rail) for the floor-standing range:

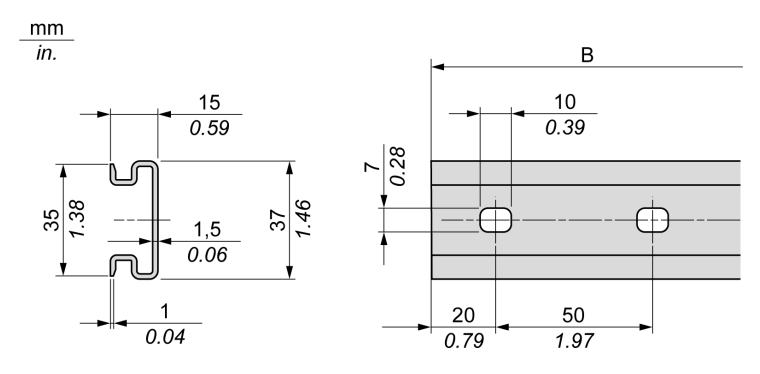

| Reference | Туре | Rail length (B)     |
|-----------|------|---------------------|
| NSYDPR60  | F    | 588 mm (23.15 in.)  |
| NSYDPR80  | F    | 788 mm (31.02 in.)  |
| NSYDPR100 | F    | 988 mm (38.89 in.)  |
| NSYDPR120 | F    | 1188 mm (46.77 in.) |

# **Modicon TM172 Secure Interface Installation**

### **Overview**

This section describes how to install and remove a TM172SI• from a top hat section rail (DIN rail).

## Installing on a Top Hat Section Rail (DIN Rail)

The following procedure describes how to install TM172SI• on a top hat section rail (DIN rail):

| Step | Action                                                                                                    |
|------|----------------------------------------------------------------------------------------------------|
| 1    | Move the two spring docking devices to their standby position (use a screwdriver to press against the relative compartments). |
| 2    | Position the top groove of the controller on the top edge of the Top Hat Section Rail (DIN rail).                             |
| 3    | Press the assembly against the Top Hat Section Rail (DIN rail).                                                               |
| 4    | Press the spring docking devices to put them into the locked position.                                                        |

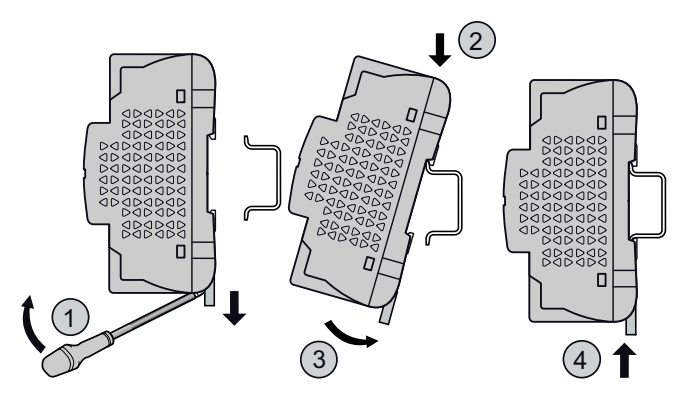

## Removing from a Top Hat Section Rail (DIN Rail)

The following procedure describes how to remove a controller from a top hat section rail (DIN rail):

| Step | Action                                                                        |
|------|-------------------------------------------------------------------------------|
| 1    | Remove the power from the controller or the expansion module.                 |
| 2    | Insert a flat screwdriver into the spring docking devices.                    |
| 3    | Pull down the spring docking device to move it to its standby position.       |
| 4    | Pull the controller from the top hat section rail (DIN rail) from the bottom. |

## **Panel Installation**

To install the controller on a panel it is necessary to use clip-on locks.

**NOTE:** Upper clip-on locks are not provided with the logic controllers and must be ordered separately. Only one additional upper clip-on lock is necessary for TM172SI•.

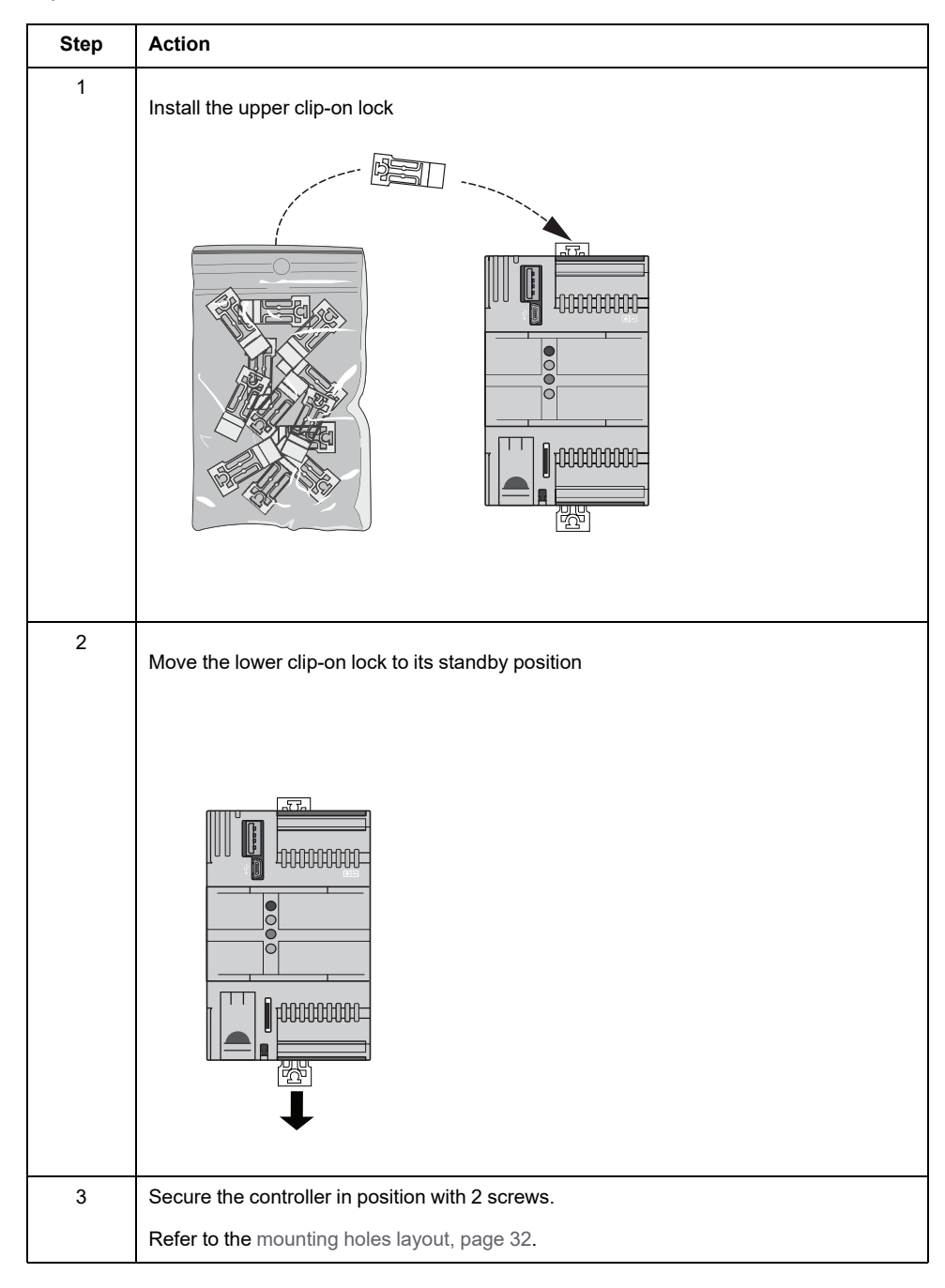

The following procedure shows how to install a TM172SI• on a panel using the clip-on locks:

# **Mounting Holes Layout**

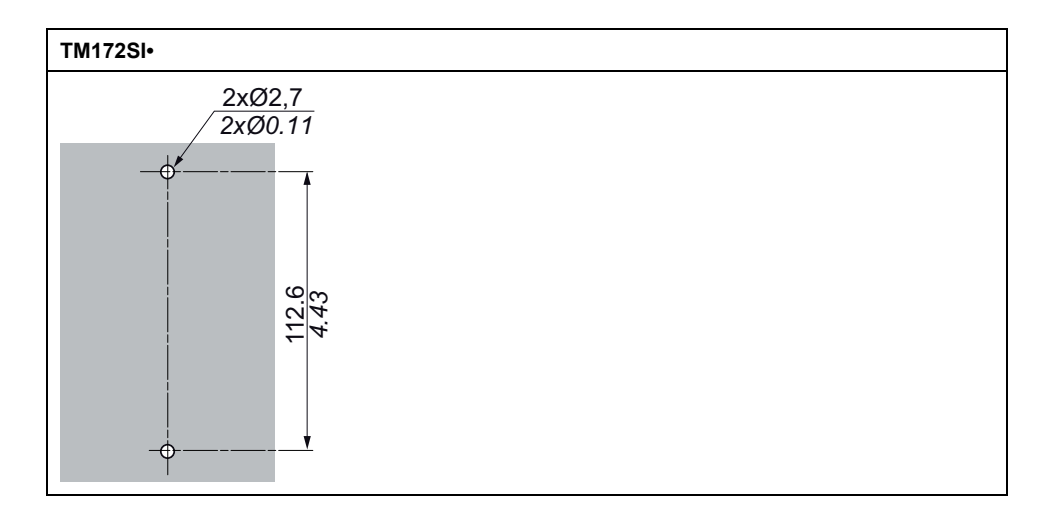

# Modicon TM172 Secure Interface

### What's in This Part

| Environmental Characteristics                  | 34 |
|------------------------------------------------|----|
| Modicon TM172 Secure Interface Description     | 37 |
| Electrical Characteristics and Wiring Diagrams | 41 |
| User Interface                                 | 49 |

# **Environmental Characteristics**

### What's in This Chapter

# **Environmental Characteristics**

# **Technical Data**

The Modicon TM172 Secure Interface offer components meet European Community (CE) requirements for open equipment. You must install them in an enclosure or other location designed for the specific environmental conditions and to minimize the possibility of unintended contact with hazardous voltages. Use metal enclosures to improve the electromagnetic immunity of your M172 system. This equipment meets CE requirements as indicated in the following tables.

# 

#### UNINTENDED EQUIPMENT OPERATION

Do not exceed any of the rated values specified within this chapter.

Failure to follow these instructions can result in death, serious injury, or equipment damage.

## **Controller Specifications**

| Characteristics                                              | Specification                               |    | 172SIP |
|--------------------------------------------------------------|---------------------------------------------|----|--------|
|                                                              |                                             | TM | TM     |
| The product complies with the following harmonized Standards | EN 60730-1 / EN 60730-2-9                   | >  | /      |
| Construction of control                                      | Electronic automatic Incorporated Control   | >  | /      |
| Purpose of control                                           | Operating control (non-safety related)      | >  | /      |
| Mounting                                                     | Top Hat Section Rail (DIN rail)             | >  | /      |
|                                                              | Optional panel mounting (with accessories   | >  | /      |
| Type of action                                               | 1                                           | >  | /      |
| Type of disconnection or suspension for each circuit         | Micro disconnection                         | >  | /      |
| Pollution degree                                             | 2 (normal)                                  | >  | /      |
| Overvoltage category                                         | 1                                           | >  | /      |
| Rated impulse voltage                                        | 330 V                                       | >  | /      |
| Power supply                                                 | 24 Vac (+/- 10 %) 50 Hz / 60 Hz             |    |        |
|                                                              | 2038 Vdc (UL/CSA)                           | V  |        |
|                                                              | 24 Vdc (IEC)                                |    |        |
| Power Draw                                                   | 8 W / 11 VA                                 | >  | /      |
| Insulation class                                             | 11                                          | ~  | /      |
| Ambient operating conditions                                 | -2055 °C (-4131 °F)<br>595 % <sup>(1)</sup> | ~  | /      |
|                                                              |                                             |    |        |

| Characteristics                        | Specification                                | TM172SIG | TM172SIP |
|----------------------------------------|----------------------------------------------|----------|----------|
| Transportation and storage temperature | -3070 °C (-22158 °F)<br>595 % <sup>(1)</sup> | ~        | 1        |
| Temperature for ball pressure test     | 125 °C (257 °F)                              | ~        | /        |
| Software class and structure           | A                                            | ~        | /        |
| Degree of protection by enclosure      | IP20                                         | ~        | /        |
| Operating altitude                     | 02000 m (06560 ft)                           | ~        | /        |
| Storage altitude                       | 03000 m (09843 ft)                           | ~        | /        |

(1) Non condensing.
# Modicon TM172 Secure Interface Description

### What's in This Chapter

# TM172SI•

# **Overview**

| Reference | Description                            |
|-----------|----------------------------------------|
| TM172SIP  | Modicon TM172 Secure Interface Plug-in |
| TM172SIG  | Modicon TM172 Secure Interface Gateway |

# **Physical Description**

The following illustration presents the TM172SIP and TM172SIG:

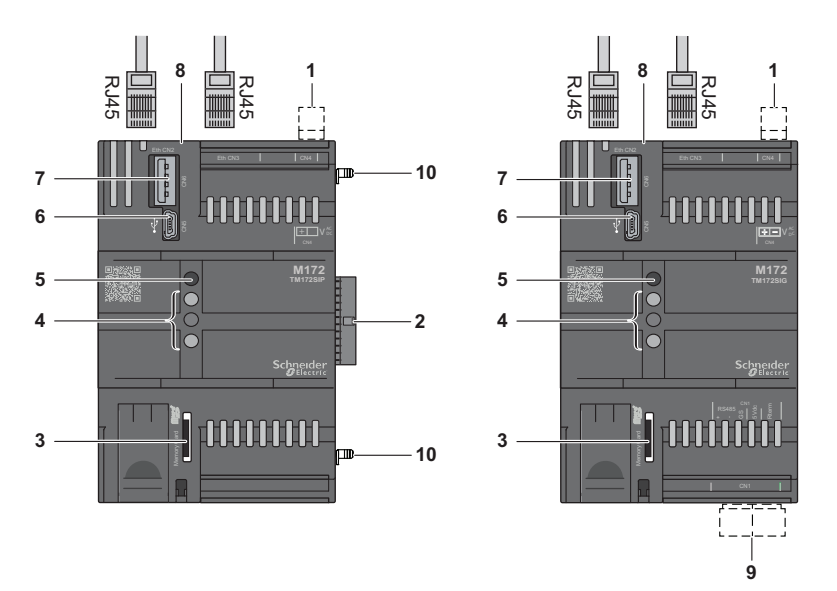

| Number                       | Name        | Description                               |
|------------------------------|-------------|-------------------------------------------|
| 1                            | CN4         | 24 Vac/dc power supply.                   |
| 2                            | _           | Plug to controller <sup>(1)</sup> .       |
| 3                            | _           | Memory card slot (Micro SD).              |
| 4                            | _           | Programmable LEDs (red / yellow / green). |
| 5                            | _           | Power LED (green).                        |
| 6                            | CN5         | USB mini-B port.                          |
| 7                            | CN6         | USB A port.                               |
| 8                            | CN2,<br>CN3 | Ethernet ports (RJ45).                    |
| 9                            | CN1         | Serial line port (RS485) <sup>(2)</sup> . |
| 10                           | _           | Connection clip.                          |
| (1) Only for TM172SIP model. |             |                                           |
| (2) Only for TM172SIG model. |             |                                           |

**NOTE:** The controller is delivered with removable screw terminal blocks.

Insert the connection clips.

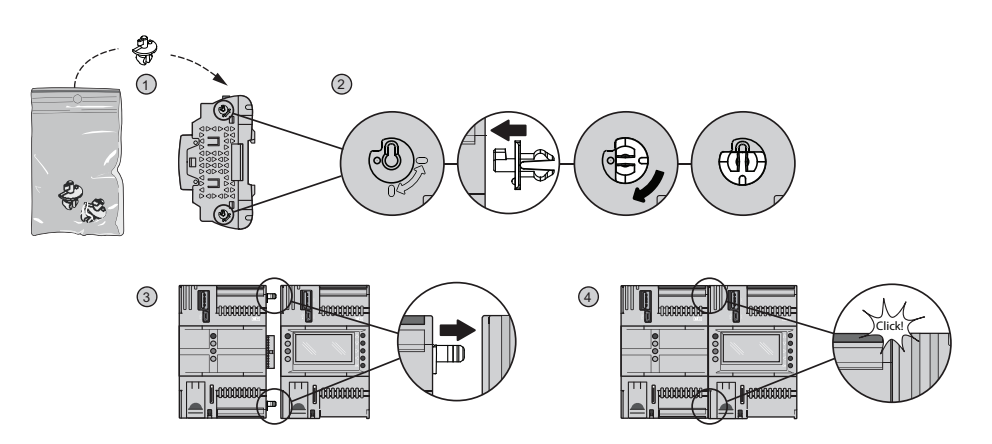

# **Dimensions**

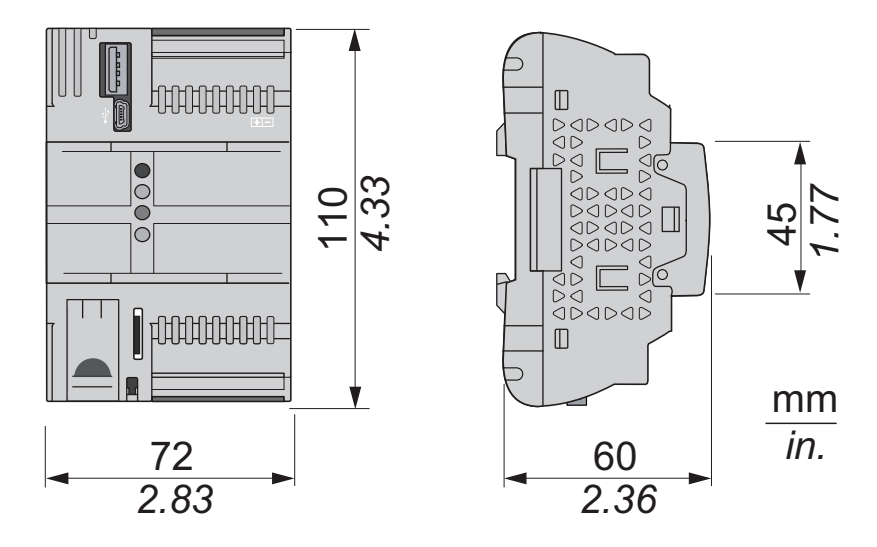

# **Mounting Holes Layout**

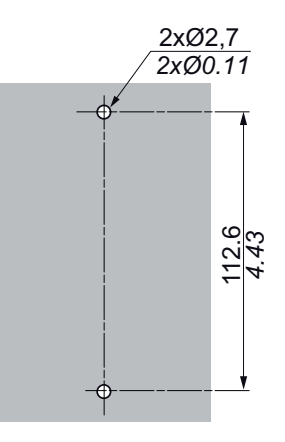

# **Electrical Characteristics and Wiring Diagrams**

### What's in This Chapter

| Power Supply  | 42 |
|---------------|----|
| Communication | 43 |

From time to time, new input modules, output modules, or other devices are made available that are not documented in the present documentation. For information on new devices, contact your local Schneider Electric representative.

# NOTICE

#### **INOPERABLE EQUIPMENT**

Update the controller firmware to the latest version every time you install a newly released Input/Output expansion module or other device to this equipment.

Failure to follow these instructions can result in equipment damage.

**NOTE:** For more information on how to update the controller firmware, contact your local Schneider Electric representative.

# **Power Supply**

# **Power Supply**

### TM172SI• Power Supply

| References | Power supply characteristics    | Maximum power consumption |
|------------|---------------------------------|---------------------------|
| TM172SI•   | 24 Vac (+/- 10 %)<br>- 50/60 Hz | 11 VA                     |
|            | 20…38 Vdc (UL/<br>CSA)          | 8 W                       |
|            | 24 Vdc (IEC)                    | 8 W                       |

Power supply wiring diagram:

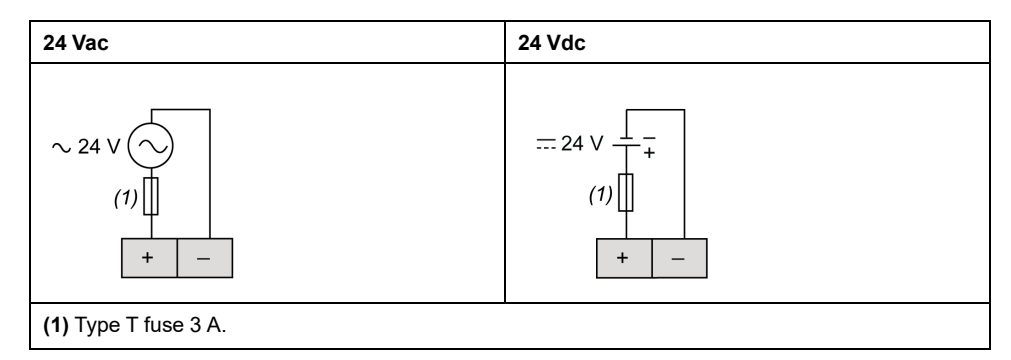

The negative terminal of the power supply connection and the signal reference for RS485 (indicated as GS on the TM172SIG) are not internally DC connected.

| Pitch of the terminal block | Cabling length |
|-----------------------------|----------------|
| 3.50 mm (0.14 in.)          | 10 m (32.8 ft) |

# NOTICE

#### **INOPERABLE EQUIPMENT**

Do not connect a power cable longer than 10 m (32.8 ft).

Failure to follow these instructions can result in equipment damage.

Power connections for TM172SI• and related controller may be isolated or notisolated as in the following picture:

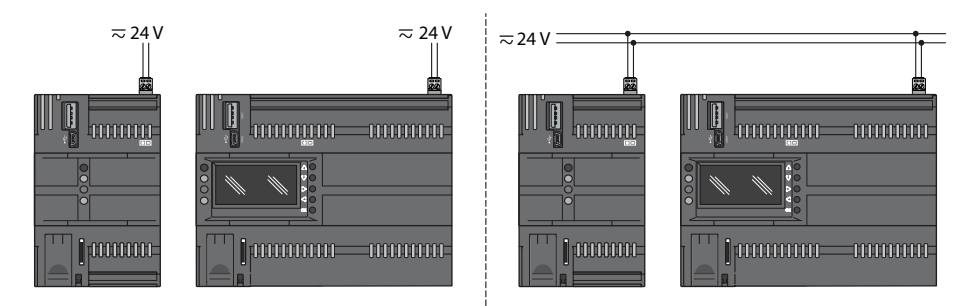

# 

# GROUND LOOP CAUSING ELECTRIC SHOCK AND/OR INOPERABLE EQUIPMENT

- Do not connect the 0 V power supply/transformer connection supplying this equipment to any external ground (earth) connection.
- Do not connect any 0 V or ground (earth) of the sensors and actuators connected to this equipment to any external ground connection.
- If necessary, use separate power supplies/transformers to power sensors or actuators isolated from this equipment.

Failure to follow these instructions will result in death or serious injury.

In all cases, if the specified voltage range is not maintained, the products may not function as intended. Use appropriate safety interlocks and voltage monitoring circuits.

# **A**WARNING

#### POTENTIAL OF OVERHEATING AND FIRE

- Do not connect the equipment directly to line voltage.
- Use only isolating SELV, Class 2 power supplies / transformers to supply power to this equipment.

Failure to follow these instructions can result in death, serious injury, or equipment damage.

# Communication

### **RS-485 Serial Ports**

#### **Overview**

Each TM172SIG is equipped with a RS-485 serial port.

This port permits user to communicate between the controllers via:

A Modbus RTU connection

#### **Connector of TM172SIG**

The TM172SIG is equipped with a RS-485 terminal:

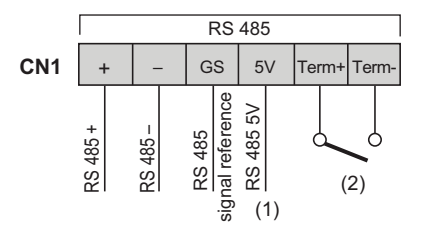

**NOTE:** GS pin is not directly DC connected to the "—" pin of power supply of the controller.

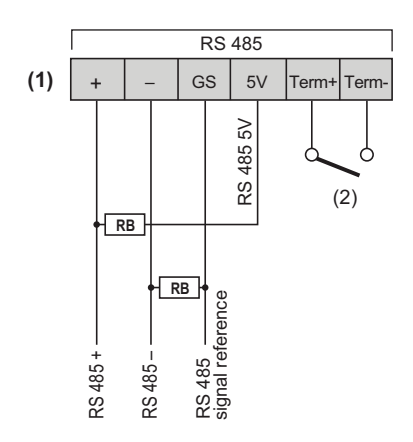

(1) (CN1) 5V power supply for BIAS external resistors (RB). Max current: 10mA.

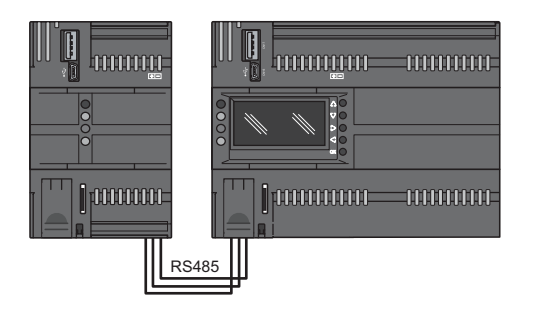

(2) (**CN1**) if switch closed internal terminal resistor 120 Ohm is applied between RS485+ and RS485–. Apply if it is the end device of the bus.

#### Cables

Use a shielded and "twisted pair" cable with two 0.5 mm<sup>2</sup> section conductors (AWG 20), plus braid (characteristic impedance 120  $\Omega$ ) with PVC sleeve, nominal capacity between conductors 36 pF/m, nominal capacity between conductor and shielding 68 pF/m.

Alternatively use a shielded and "twisted pair" cable with two 0.5 mm<sup>2</sup> section conductors (AWG 20), plus braid with PVC sleeve, nominal capacity between conductors 89 pF/m, nominal capacity between conductor and shielding 161 pF/m. See EN 50174 standard on IT cabling for indications on how cables must be routed.

Always follow regulations applicable to the routing and connection of cables. Separate data transmission circuits from power lines.

RS-485 network up to 1200 m in length with a maximum of 32 devices can be connected directly to the controller. This length can be extended and the number of devices for each channel increased using appropriate repeater modules.

Single terminal strip with 3 conductors: use the 3 conductors ("+", "-" for the signal and "GS" for the braid).

Attach the 120  $\Omega$  1/4 W resistors between the "+" and "-" terminals of the interface and the last controller in each branch of the network.

Maximum settable speed 115200 baud.

RS-485 physical layer can be used for Modbus SL, as well as for BACnet MS/TP communication. Concurrent communication of different protocols on the same serial port is not allowed.

### **USB Serial Ports**

### **Overview**

An USB type Mini-B (DEVICE) connector placed on the top-left side of the front view of the controller is used to connect the controller to a PC via Mini-B/A USB cable for debugging, commissioning, downloading, uploading with EcoStruxure Machine Expert - HVAC.

An additional USB type A (HOST) connector is used to connect a USB memory key.

For further information, refer to the commissioning part, page 51.

### Connector of TM172SI•

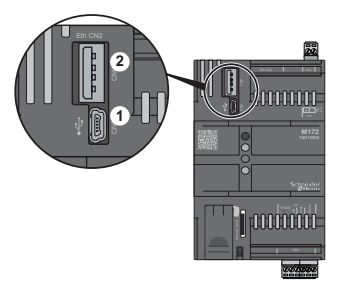

#### 1 USB type Mini-B

#### 2 USB type A

| Cabling length  |  |
|-----------------|--|
| 30 cm (11.8 in) |  |

### Connection

The TM172SI cannot be supplied through the Mini-B USB cable.

### Compatibility

It is not required to install the USB driver for the RNDIS profile, which configures the USB connection as a virtual Ethernet port.

Following operating systems are compatible:

• Windows 10 64 bit

### **Ethernet Ports**

#### **Overview**

Each TM172SI• is equipped by two RJ45 Ethernet ports, sharing the same MAC address, so they can be used alternatively for the same functionalities.

### Description

The Ethernet ports allows user to connect the controller to:

- Different controllers and/or applications exchanging variables and/or parameters (network).
- Supervision systems using Modbus TCP/IP protocol.
- An IEC 61131-3 EcoStruxure Machine Expert HVAC development system.
- Web Browsers
- · Email providers
- SNMP Managers
- FTP server
- FTP client
- MQTT Brokers

Concurrent communication of different protocols using the same Ethernet port is allowed (use of a web browser in addition to another Ethernet Fieldbus connection for example).

#### **Web Functionalities**

The TM172SI• also features Web functionalities, offering makers of machinery and systems integrators remote access. Having a web-based connection in machines reduces support and maintenance by minimizing call-out charges. End users also benefit, as they can monitor their own systems both locally and from distance, using the graphics interface of any browser.

Main Web functionalities:

- Web-based access.
- Remote reading and support.
- Local and remote system control, including alarms management.
- · Preventive and predictive maintenance.
- Email alarm alerts.

Care must be taken and provisions made for use of this product as a control device to avoid inadvertent consequences of commanded machine operation, controller state changes, or alteration of data memory or machine operating parameters.

#### Bridge

EcoStruxure Machine Expert - HVAC allows monitoring of Modbus/RTU slaves, where TM172SI• is the master Modbus/RTU.

In Bridge functionality TM172SI• is used as a Modbus TCP to Modbus/RTU protocol conversion element for the following Modbus commands:

- 03h read holding register
- 04h read input register
- 10h write multiple registers
- 06h write single register
- 01h read coils
- 02h read discrete inputs
- 0Fh write multiple coils
- 05h write single coil
- 2Bh read device identification

Set the connection with the device as Modbus TCP, using as IP address the TM172SI• IP address and as Address the Modbus/RTU address of the slave device.

### Connector

RJ45 Ethernet pin assignment

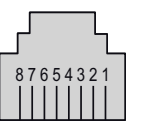

| Pin number | Signal |
|------------|--------|
| 1          | TX_D1+ |
| 2          | TX_D1- |
| 3          | RX_D2+ |
| 4          | BI_D3- |
| 5          | BI_D3+ |
| 6          | RX_D2- |
| 7          | BI_D4+ |
| 8          | BI_D4- |

**NOTE:** The controller supports the MDI/MDIX auto-crossover cable function. It is not necessary to use special Ethernet crossover cables to connect devices directly to this port (connections without an Ethernet hub or switch).

100 m (328 ft)

### **Status LED**

#### RJ45 Ethernet status LED

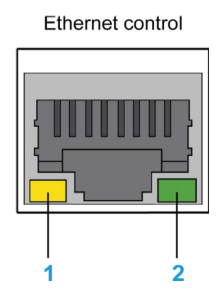

| Label           | Signal            | LED    |          |             |
|-----------------|-------------------|--------|----------|-------------|
|                 |                   | Color  | Status   | Description |
| 1               | Ethernet activity | Yellow | Off      | No activity |
|                 |                   |        | Flashing | Activity    |
| 2 Ethernet link | Ethernet link     | Green  | Off      | No link     |
|                 |                   |        | Green On | Linked      |

### **Ethernet connection**

Ethernet connectors has same MAC address, they can be used to realize a daisy-chain connection:

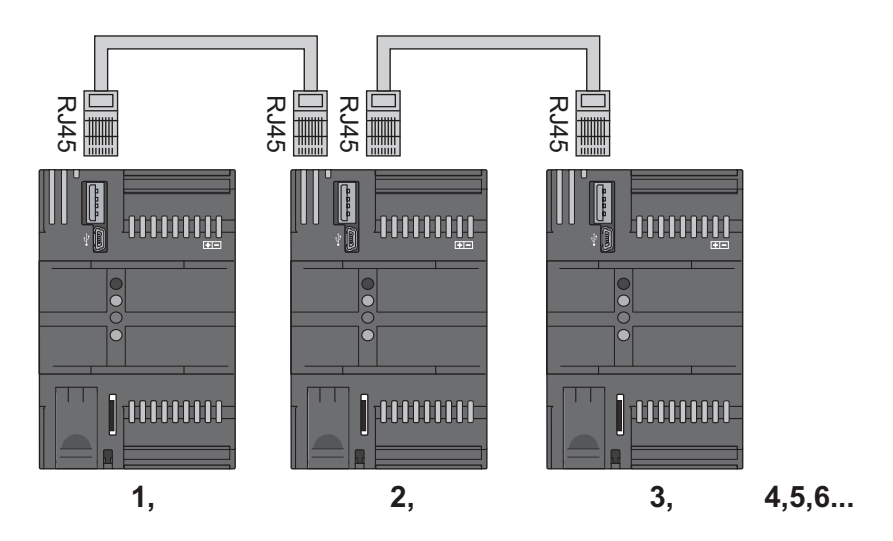

# **User Interface**

### What's in This Chapter

# TM172SI• User Interface

# **Overview**

The user interface of the TM172SI• has 4 LEDs. The TM172SI• has no display.

# LEDs

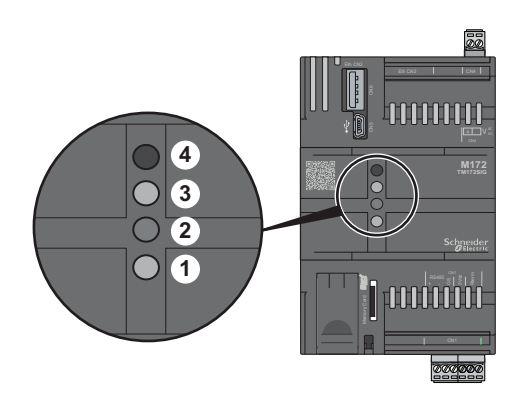

| Number | Color  | Function                                     |
|--------|--------|----------------------------------------------|
| 1      | Green  |                                              |
| 2      | Yellow | Programmable from the controller application |
| 3      | Red    |                                              |
| 4      | Green  | ON when the controller is powered            |

# Commissioning

### What's in This Part

| Controller Connection Types | 52   |
|-----------------------------|------|
| First Commissioning         | . 55 |

# **Controller Connection Types**

### What's in This Chapter

| Connection with a PC through USB      | 53 |
|---------------------------------------|----|
| Connection with a USB memory key      | 53 |
| Connection with a MicroSD Memory Card | 54 |
| Connection with a PC through Ethernet | 54 |

# **Connection with a PC through USB**

# **Connecting the PC to the Controller**

Direct connection between the PC and the controller:

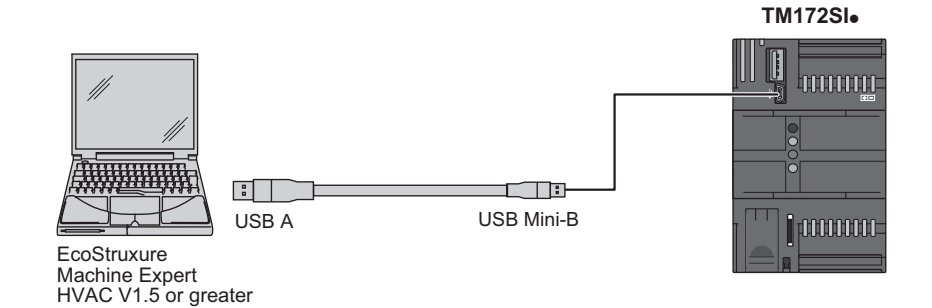

To connect the PC to the controller, use a type A / type Mini-B USB cable.

# NOTICE

#### CURRENT LOOP CAUSING INOPERABLE EQUIPMENT

Never connect to the PC via USB a TM172SIG and the connected Modicon TM172 logic controller at the same time.

Failure to follow these instructions can result in equipment damage.

For further information on first commissioning refer to chapters First Commissioning with EcoStruxure Machine Expert — HVAC, page 68 and First Commissioning with Webapp, page 56.

# Connection with a USB memory key

# **Connecting a USB Memory Key to the Controller**

Connection of the USB memory key to the TM172SI.

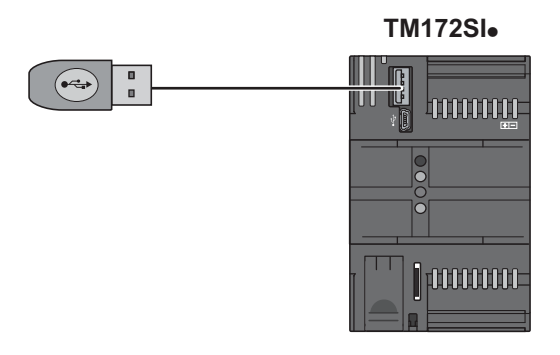

The USB memory key is connected on the type A USB port of the controller.

# **Connection with a MicroSD Memory Card**

# **Connecting a MicroSD Memory Card to the Controller**

Connection of the Micro SD Memory Card to the TM172SI+:

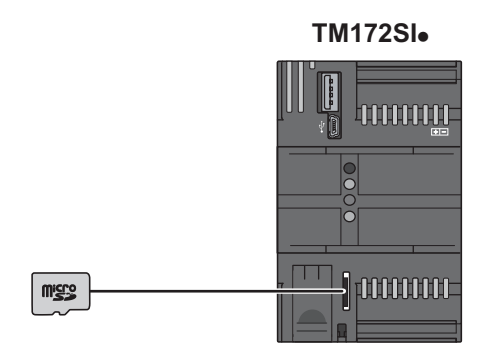

The MicroSD Memory Card is connected on the memory card slot of the controller.

Any MicroSD that supports Legacy only 3.3V physical interface and DS & HS speeds are supported (UHS-I & UHS-II).

# **Connection with a PC through Ethernet**

# **Connecting the PC to the Controller**

Direct connection between the PC and the TM172SI-:

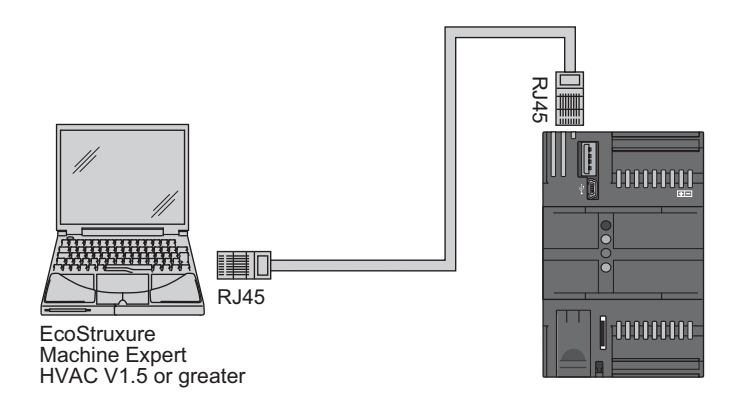

To connect the PC to the controller, use a RJ45 Ethernet cable.

For further information on first commissioning refer to chapters First Commissioning with EcoStruxure Machine Expert — HVAC, page 68 and First Commissioning with Webapp, page 56.

# **First Commissioning**

### What's in This Chapter

 First Commissioning with Webapp
 56

 First Commissioning with EcoStruxure Machine Expert — HVAC
 68

### **Overview**

There are several processes to connect the PC to the TM172SI-:

| Protocol              | Protocol                     | Factory status | Connector |
|-----------------------|------------------------------|----------------|-----------|
| Mini-B/A USB<br>cable | HTTPS over USB               | Enable         | CN5       |
| Ethernet cable        | HTTPS over<br>Ethernet cable | Enable         | CN2/CN3   |

# **First Commissioning with Webapp**

# Accessing Webapp via USB or Ethernet

Webapp is reachable via USB or via Ethernet (change IP address to connect to).

TM172SI• can be connected to the PC through the USB port even if the PC remains connected with Ethernet on the network. The RNDIS connection does not impact the network connection of the PC through Ethernet or Wi-fi, and related company restrictions and security policies. It is managed as a separate, point-to-point TCP/IP connection, for example on a different, virtual LAN.

The use of the USB controller connection in the form of Ethernet also allows to always have the possibility of accessing the configuration web page because the IP address of that port cannot be changed, nor subject to a DHCP (Dynamic Host Configuration Protocol), it is therefore certain that the TM172SI• will correspond to that IP address. Instead, if the static IP address of the machine is changed on the standard Ethernet connection or DHCP is enabled, it is necessary to know the IP address of the controller to connect.

### **IP Address**

Ethernet port of TM172SI• has a default IP address (192.168.1.3) and a default Subnet mask (255.255.255.0) to which it is possible to connect via browser. A window dialog appears with the message "Your connection is not private".

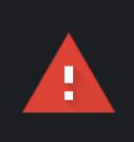

#### Your connection is not private

Attackers might be trying to steal your information from **192.168.1.3** (for example, passwords, messages, or credit cards). <u>Learn more</u>

NET::ERR\_CERT\_AUTHORITY\_INVALID

Q To get Chrome's highest level of security, turn on enhanced protection

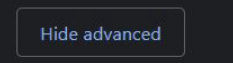

This server could not prove that it is **192.168.1.3**; its security certificate is not trusted by your computer's operating system. This may be caused by a misconfiguration or an attacker intercepting your connection.

Proceed to 192.168.1.3 (unsafe)

The controller is provided with a self-signed certificate, which is by default not accepted by the browser, although it is secure. Access by clicking on proceed to display the home page for accessing the Webapp.

Back to safety

### **Brand-new controller**

In a brand-new controller, the first step required is to change the default password (refer to Replace the default password section).

### **Network protected & unprotected**

In a protected network, where there are no devices with IP address 192.168.1.3, it is necessary to set the IP address on the PC with the first three octets at 192.168.1. The 4<sup>th</sup> octet must have a value in the range 0..2 or 4...255, that value must be unique in the protected network.

Then connect in Ethernet with 192.168.1.3 via Webapp.

### **RNDIS driver**

Remote NDIS (RNDIS) eliminates the need of an NDIS device driver for a Network device connected to the USB bus.

The USB mini-B port on TM172SI• will be detected by a Windows PC as an Ethernet port, instead of a virtual COM.

When the controller is connected via USB it will be automatically created a new virtual Ethernet connection in the settings of the network card of the PC. This Ethernet connection must be manually configured with a fixed IP address (for example 192.168.254.**x**, where **x** must be a number between 0 and 253) and a subnet mask (255.255.255.0) aligned and coherent with the one of the TM172SI• (which has the IP address 192.168.254.254).

# **Replace the Default Password**

Once the first connection between PC and TM172SI• starts, Webapp asks you to enter the default password (USER: admin — PASSWORD: SE\_SecureInterface) of the web-server and to replace it by a new different one.

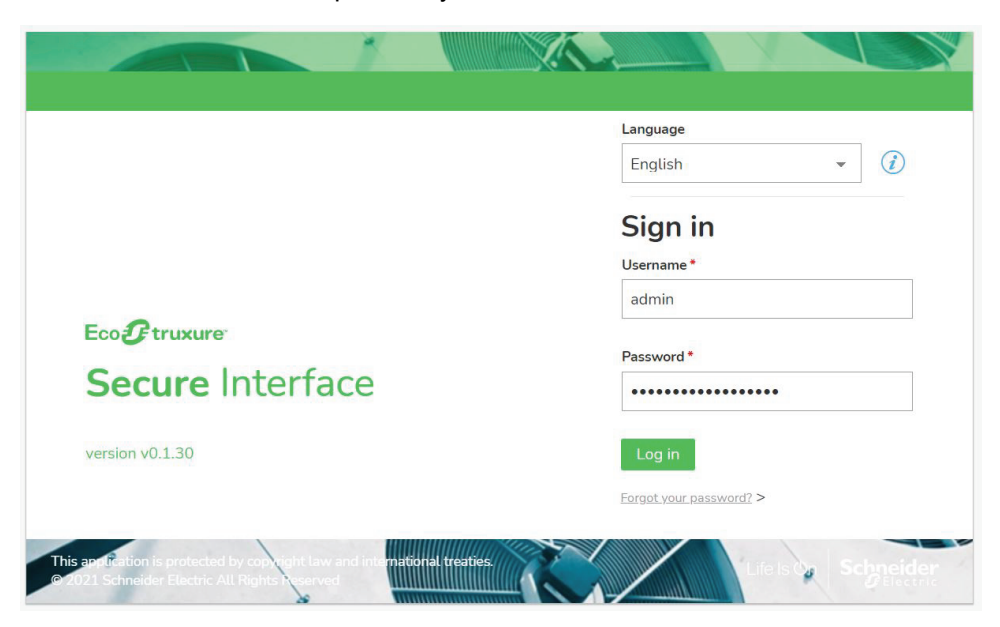

| ew password *                                                                                                    | 1                                                                                                    | New password *                                                                                                    | •••••                                                                                      |
|----------------------------------------------------------------------------------------------------|----------------------------------------------------------------------------------------------------|----------------------------------------------------------------------------------------------------|--------------------------------------------------------------------------------------------|
| /pe password again *                                                                                                    |                                                                                                    | Type password again *                                                                                                    | ••••••                                                                                     |
| Save                                                                                                    |                                                                                                    | Save                                                                                                    |                                                                                            |
|                                                                                                    |                                                                                                    | The password mus                                                                                                    | t                                                                                          |
| <ul> <li>be at least eight (8) ch</li> <li>have at least one (1) d</li> <li>have at least one (1) of</li> </ul>                                                            | naracters long<br>ligit (0, 1, 2, 39)<br>f this characters (#@\\"£\$%&=?.;<> *+[]()°)                                                                                                    | <ul> <li>be at least eight (8)</li> <li>have at least one (1</li> <li>have at least one (1</li> </ul>                                 | characters long<br>  digit (0, 1, 2, 39)<br>) of this characters (#@\"£\$%&=?,;<> *+[]()°) |
| The password must<br>• be at least eight (8) ch<br>• have at least one (1) of<br>• have at least one (1) of<br>Change the pa                                               | wraters long<br>igt (0, 1, 2, 3, -9)<br>this characters (_+#@NY£\$96&+2,->)*+[]0')<br>assword for the "con                                                                                                    | be at least eight (i)     brow at least one (i)     brow at least one (i)     fig" user Change the p                                  | of the dama long of (0,1,2,3,9)<br>of the characters [.=@\Y£\$%&=?ci*+[]0")                |
| The password must<br>• be at less top [1] d<br>• have at less top [1] d<br>• have at less top [1] d<br><b>:hange the pa</b>                                                | aracters long<br>(igt (0, 1, 2, 39)<br>this characters [_#@\*£\$%&*2.<> *+[07]<br>assword for the "con                                                                                                    | be at least eight of the set least one (1     brow at least one (1     brow at least one (1     fig" user Change the p  New password* | of the dameters [_=@fYE\$%&=2_=of*=[0])<br>of the dameters [_=@fYE\$%&=2_=of*=[0])         |
| The password must<br>• bates tayle (B) (b)<br>• have at least one [1] (b)<br>• have at least one [1] (c)<br><b>Change the pa</b><br>lew password *<br>ype password again * | aracters long<br>(igt (0, 1, 2, 39)<br>this characters [_#@N*£\$%&#?_>>]*+[07)<br>assword for the "con</td><td>• be at least eight        • have at least eight        • have at least one (1     • have at least one (1     • have at leas</td><td>character long<br>of (0.1.2.3.9)<br>of this characters [_=@%*£\$%&=?ci*+[])?)<br>password for the "config" (<br></td></tr></tbody></table> |                                                                                                    |                                                                                            |

Change the default password upon first use. In addition, consider carefully the implications for giving any access to other people.

Difference in privileges between administrator and config is that only the administrator can update the firmware. The administrator can also change the configurator password.

| UN                    | AUTHORIZED DATA ACCESS                                                                                                    |
|-----------------------|----------------------------------------------------------------------------------------------------|
| •                     | Immediately change any and all default passwords to new, secure passwords.                                                                                                    |
| •                     | Do not distribute passwords to unauthorized or otherwise unqualified personnel.                                                                                                    |
| Fai<br>equ            | lure to follow these instructions can result in death, serious injury, or<br>µipment damage.                                                                                                    |
| n<br>a<br>c<br>r<br>l | <b>NOTE:</b> A secure password is one that has not been shared or distributed to<br>any unauthorized personnel and does not contain any personal or otherwise<br>obvious information. Further, a mix of upper and lower case letters and<br>numbers offer greater security. You should choose a password length of at<br>east seven characters. |
| ~                     | Admin password — 🕑 Config password — 3 Recap                                                                                                    |
| Co                    | omplete the setup                                                                                                    |
| Both<br>Che           | n user passwords have been correctly saved.<br>ck the configuration below and proceed.                                                                                                    |
|                       | All passwords will expire in 90 days                                                                                                    |
|                       |                                                                                                    |

#### **Restore Password**

If the actual password has been forgotten it is possible to restore it by clicking on the button "**Forgot your password?**".

| admin                   |   |
|-------------------------|---|
| Password *              |   |
| •••••                   |   |
| Log in                  |   |
| Forgot your password? > | 1 |

A file **unlock.txt** will be downloaded from TM172SI•. That file must be put in the root folder of a memory key, and then the memory key must be inserted in TM172SI•. Start the procedure to reset the password and wait for the completion.

The password will be reset as default, to change the password refer to Replace the Default Password, page 57.

# **A**WARNING

#### UNAUTHORIZED DATA ACCESS

- Immediately change any and all default passwords to new, secure passwords.
- Do not distribute passwords to unauthorized or otherwise unqualified personnel.

Failure to follow these instructions can result in death, serious injury, or equipment damage.

# **CyberSecurity Defense-in-Depth**

**NOTE:** Schneider Electric adheres to industry best practices in the development and implementation of control systems. This includes a "Defense-in-Depth" approach to secure an Industrial Control System. This approach places the controllers behind one or more firewalls to restrict access to authorized personnel and protocols only.

# **A**WARNING

# UNAUTHENTICATED ACCESS AND SUBSEQUENT UNAUTHORIZED MACHINE OPERATION

- Evaluate whether your environment or your machines are connected to your critical infrastructure and, if so, take appropriate steps in terms of prevention, based on Defense-in-Depth, before connecting the automation system to any network.
- Limit the number of devices connected to a network to the minimum necessary.
- · Isolate your industrial network from other networks inside your company.
- Protect any network against unintended access by using firewalls, VPN, or other, proven security measures.
- Monitor activities within your systems.
- Prevent subject devices from direct access or direct link by unauthorized parties or unauthenticated actions.
- Prepare a recovery plan including backup of your system and process information.

Failure to follow these instructions can result in death, serious injury, or equipment damage.

## Webapp Interface

### WEBapp port configuration

| OME | SERVICES | NETWORK SERVICES | PLC AND VP | 1 |                |                  |            |                 |          |   |
|-----|----------|------------------|------------|---|----------------|------------------|------------|-----------------|----------|---|
|     |          |                  |            |   |                |                  |            |                 |          |   |
|     |          | WEB              | >          |   | WEBapp po      | ort configuratio | n          |                 |          |   |
|     |          | FTP              | >          |   | Port manager   |                  |            |                 |          |   |
|     |          | SNMP             | >          |   |                |                  |            |                 |          |   |
|     |          |                  |            |   | Listening port |                  |            | PLC Web Listeni | ng ports |   |
|     |          |                  |            |   |                |                  |            | ACTIVE          |          |   |
|     |          |                  |            | A | HTTPS          | 443              | Swap ports | HTTPS           | 444      | В |
|     |          |                  |            |   | Apply          |                  |            |                 |          |   |
|     |          |                  |            |   | ларау          |                  |            |                 |          |   |
|     |          |                  |            |   | WEBapp PLC use | rs               |            |                 | Add user |   |
|     |          |                  |            |   |                |                  |            |                 |          |   |

- A. Default port for HTTPS: 443
- B. PLC website port (TM172SI• proprietary pages, programmed by the development system): 444.

After the connection of a PC to TM172SI•, a web browser addressed at the controller IP address (for example 192.168.1.3 on Ethernet RJ45 connector or 192.168.254.254 on USB mini-B connector), without any port specification, will open by default the pages at 443 port. Factory 443 assignment is to the Webapp pages, which are displayed by default. So, the "Swap ports" button will toggle the assignment of 443 port in turn to the Webapp or the website created by PLC programmer. The other "non default" port is 444. User shall specify the address with port, for example 192.168.1.3:444 to access to the alternative pages. With the swap ports button the user's website assumes port 443, then after typing the default IP address the configuration web page will not appear but the PLC programmer web site will appear, useful for having the ports blocked and being able to enter the customer web page directly instead of the Webapp.

At the bottom of the page, with the button "add user" it's possible to add the users, max 3 users. This feature helps define users username and password.

### **FTP service**

| HOME | SERVICES | NETWORK SERVICES | PLC AND VPN             |                          |                     |
|------|----------|------------------|-------------------------|--------------------------|---------------------|
|      |          | û → Services     |                         |                          |                     |
|      |          | WEB              | >                       | FTP service              |                     |
|      | FTP      | >                | ETPS listening port 000 |                          |                     |
|      |          | SNMP             | >                       | TTP3 instelling port 590 |                     |
|      |          |                  |                         | FTP users                | <i>A</i> ⊌ Add user |

Default port for FTPS: 990.

At the bottom of the page, the list of FTP users, where it is possible to add a maximum of three more users to have access to the FTP server.

It is possible, using a FTP Client on a PC, to upload files from the following TM172SI• resources using its FTP client service:

- USB Memory Key (if present)
- MicroSD Memory Card (if present)
- SHARED\_FS folder : folder of the embedded filesystem
- REMOTE\_FS folder : it is a "virtual folder" where it is possible to see the filesystem of TM172SIP connected to TM172SIG RS-485 Serial port or TM172SIP Plug connector.

REMOTE\_FS can have subfolders. Subfolder 001 correspond to TM172SIP with Modbus RTU address 1, 002 correspond to TM172SIP with Modbus RTU address 2 and so on. User can reach this only if he set into TM172SI• EcoStruxure Machine Expert - HVAC project this functionality in **External Parameters**, clicking on the tips **Mount remote file system**.

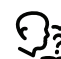

See Configuration, page 70

#### **SNMP** service

|      | Gtruxure<br>cure Interface |                                     |   |                         |                 |            | Schneider |
|------|----------------------------|-------------------------------------|---|-------------------------|-----------------|------------|-----------|
| HOME | SERVICES                   |                                     |   |                         |                 |            |           |
|      |                            | $\widehat{\mathfrak{M}}$ > Services |   |                         |                 |            |           |
|      |                            | WEB                                 | > | SNMP service            |                 |            |           |
|      |                            | FTP                                 | > | SNMP server listening p | ort 161 🕧       |            |           |
|      |                            | SNMP                                | > |                         |                 |            |           |
|      |                            |                                     |   | OID System Configuratio | n               |            |           |
|      |                            |                                     |   | Name (sysName)          | 1.3.6.1.2.1.1.5 | MyName     |           |
|      |                            |                                     |   | Description (sysDescr)  | 1.3.6.1.2.1.1.1 | MyDescr    |           |
|      |                            |                                     |   | Contact (sysContact)    | 1.3.6.1.2.1.1.4 | MyContact  |           |
|      |                            |                                     |   | Location (sysLocation)  | 1.3.6.1.2.1.1.6 | MyLocation |           |
|      |                            |                                     |   | OID (sysObjectID)       | 1.3.6.1.2.1.1.2 | 1.0.0.1    |           |
|      |                            |                                     |   |                         |                 |            |           |
|      |                            |                                     |   | SNMP v2                 |                 |            |           |
|      |                            |                                     |   | PeadOnly community      | and the         |            |           |

SNMP protocol is typically used in datacenters and in customer devices.

Fill in the fields with the various data on the configuration page.

As the protocol requires, only the first part of code is always the same.

After changing connection parameters it is necessary to reboot the controller and not only the SNMP service to check if changes have been applied. A pop-up will show asking the user to restart the system.

#### Secure connect VPN

| Eco Secure Interf | ace             |             | Schneider                                  |
|-------------------|-----------------|-------------|--------------------------------------------|
| HOME SERVICE      |                 | PLC AND VPN |                                            |
|                   | ① > PLC and VPI | N           |                                            |
|                   | Secure VPN      | >           | Secure connect VPN                         |
|                   | Modbus RTU      | >           | VPN Management                             |
|                   | Modbus TCP      | >           | VPN Connection                             |
|                   | PLC Application | >           | test-us.gatemanager.schneider-electric.com |
|                   | PLC Logs        | >           | Description DOOTSFILMO Final #22           |
|                   |                 |             | Lomain token KUU Seitalyz-teiweinin 12     |
|                   |                 |             | Apply                                      |

The controller is able to establish a VPN connection with the Schneider "Secure connect" encryption system based on the connection between PC, controller and cloud, thus making communication secure. This system is useful for the use of protocols, including those that are not secure, for example modbus TCP. A licence provided by Schneider Electric is required. For more information contact your SE Sales representative.

"Secure Connect" is a Schneider Electric product to enable secure access to field devices. Secure Connect helps ensure a secure channel between the Operator PC and the Machine, it's a cloud based service.

### **Modbus RTU settings**

|      | Otrusure<br>cure Interface |                  |             |                                                | Schneider |  |  |  |
|------|----------------------------|------------------|-------------|------------------------------------------------|-----------|--|--|--|
| HOME | SERVICES                   | NETWORK SETTINGS | PLC AND VPN |                                                |           |  |  |  |
|      |                            | ① > PLC and VI   | PN          |                                                |           |  |  |  |
|      |                            | Secure VPN       | >           | Modbus RTU settings                            |           |  |  |  |
|      |                            | Modbus RTU       | >           | Baud rate (b/s)                                |           |  |  |  |
|      |                            | Modbus TCP       | >           | ○ 9600 ○ 19200 <b>○</b> 38400 ○ 57600 ○ 115200 |           |  |  |  |
|      |                            | PLC Application  | >           |                                                |           |  |  |  |
|      |                            | PLC Logs         | >           |                                                |           |  |  |  |
|      |                            |                  |             | Parity, Data bits, Stop bits                   |           |  |  |  |
|      |                            |                  |             | E.8,1 (Even parily,8 data bits, 1 stop bi)     |           |  |  |  |
|      |                            |                  |             | Acoty                                          |           |  |  |  |

#### NOTE:

- Configuration only for TM172SIG
- For TM172SIP has a fixed setting

### **Modbus TCP settings**

|                 | PLC AND VPN |                           |             |  |
|-----------------|-------------|---------------------------|-------------|--|
|                 | PN          |                           |             |  |
| Secure VPN      | >           | Modbus TCP settings       |             |  |
| Modbus RTU      | >           | Port                      |             |  |
| Modbus TCP      | >           | Port 502                  |             |  |
| PLC Application | >           |                           |             |  |
| PLC Logs        | >           |                           |             |  |
|                 |             | IP addresses allow list   | Add address |  |
|                 |             | 192.168.1.3 255.255.255.0 | 0 1         |  |

Default port for Modbus TCP: 502.

At the bottom of the page, there is the IP addresses allowlist, initially empty, a list of IP addresses, including for example the IP address of the PC with which you

want to connect to TM172SI•, to which you can connect via modbus TCP to make TCP communication as secure as possible. This configuration is not necessary in case you connect with USB RNDIS port, because communication is already secure, in this case the allowlist does not deny consent, it is therefore not necessary to enter the corresponding IP address in the allowlist.

The allowlist can be extended to countless devices, based on how many you want to connect.

### **PLC** application

|      | Cure Interface |                                                 |             |                            | Schneider |
|------|----------------|-------------------------------------------------|-------------|----------------------------|-----------|
| HOME | SERVICES       | NETWORK SETTINGS                                | PLC AND VPN |                            |           |
|      |                | $\widehat{\mathfrak{D}} \rightarrow PLC and VP$ | N           |                            |           |
|      |                | Secure VPN                                      | >           | PLC application            |           |
|      |                | Modbus RTU                                      | >           | Upload PLC application     |           |
|      |                | Modbus TCP                                      | >           | Choose File No file chosen |           |
|      |                | PLC Application                                 | >           |                            |           |
|      |                | PLC Logs                                        | >           | Upload PLC WEBapp          |           |
|      |                |                                                 |             | Choose File No file chosen |           |
|      |                |                                                 |             | PLC WEBapp settings        |           |
|      |                |                                                 |             |                            |           |
|      |                |                                                 |             | HTTPS port: 444            |           |
|      |                |                                                 |             | HTTP port: 81              |           |

Through this window, you can download the PLC application to the TM172SI• and download the website of the user who programmed the PLC.

# Settings: Data and time / Profile settings / Admin password update / Config password update

| × Menu               |                 |             | ٤                          | Schneider |
|----------------------|-----------------|-------------|----------------------------|-----------|
| Settings >           | ETWORK SETTINGS | PLC AND VPN |                            |           |
| Firmware upgrade     | ① > PLC and VPI | 4           |                            |           |
| Logout >             |                 |             |                            |           |
|                      | Secure VPN      | >           | PLC application            |           |
|                      | Modbus RTU      | >           | Upload PLC application     |           |
|                      | Modbus TCP      | >           | Choose File No file chosen |           |
|                      | PLC Application | >           |                            |           |
|                      | PLC Logs        | >           | Upload PLC WEBapp          |           |
|                      |                 |             | Choose File No file chosen |           |
|                      |                 |             | PLC WEBapp settings        |           |
|                      |                 |             | 8                          |           |
|                      |                 |             | HTTPS port: 444            |           |
| Life Is On Schneider |                 |             | MTTP port: 81              |           |
| www.se.com           |                 |             | WEBsep zert.configuration  |           |

### Data and time

| HOME SERV | ICES NETWORK SETTINGS | PLC AND VPN |                                                          |  |
|-----------|-----------------------|-------------|----------------------------------------------------------|--|
|           | 分 > Settings          |             |                                                          |  |
|           | Date and time         | >           | Date and time settings                                   |  |
|           | Profile settings      | >           | Current date and time                                    |  |
|           | Admin password up     | date >      | Date Time Time cone<br>October 19 2021 11:09 Europe/Rome |  |
|           | Config password up    | date >      | Europe/Rome - SET                                        |  |
|           |                       |             | Network Time Protocol (NTP)                              |  |
|           |                       |             | NTP EMARKE DISABLE Current Status SYNCHRONIZED           |  |
|           |                       |             | Synchronize with PC Sync (2)                             |  |

Page to set date and time manually.

NTP protocol is always enabled by default.

### **Profile settings**

| ≡ <sup>Eco</sup> | Otrocure<br>cure Interface |                     |             |                                        | Schneider |  |  |  |
|------------------|----------------------------|---------------------|-------------|----------------------------------------|-----------|--|--|--|
| HOME             | SERVICES                   | NETWORK SETTINGS    | PLC AND VPN |                                        |           |  |  |  |
|                  |                            |                     |             |                                        |           |  |  |  |
|                  |                            | Date and time       | >           | Profile settings                       |           |  |  |  |
|                  |                            | Profile settings    | >           | Profile username you're working with:  |           |  |  |  |
|                  |                            | Admin password upo  | late >      | A admin                                |           |  |  |  |
|                  |                            | Config password upd | ate >       |                                        |           |  |  |  |
|                  |                            |                     |             | Set password expiration                |           |  |  |  |
|                  |                            |                     |             | Users' password will expire in 90 days |           |  |  |  |
|                  |                            |                     |             | Apply                                  |           |  |  |  |

In Profile settings it's possible to check with which profile the login has been done.

It's possible to set the option "User's password will expire in 90 days" which will continuously set an expiration date for the login password on 90 days.

### Change "admin" password

| $\widehat{\mathfrak{D}}$ > Settings |       |                                                                                                    |
|-------------------------------------|-------|----------------------------------------------------------------------------------------------------|
| Date and time                       | >     | Change "admin" password                                                                                                    |
| Profile settings                    | >     | Set the new password for the user:                                                                                                    |
| Admin password upda                 | ate > |                                                                                                    |
| Config password upda                | ate > | Password*                                                                                                    |
|                                     |       | Confirm password*                                                                                                    |
|                                     |       | The password must<br>• be at least eight 0 division long<br>• bine in least one (1) of this characters (_=480105504ct1_c=0+001<br>• have at least one (1) of this characters (_=480105504ct1_c=0+001 |

Page to update admin profile password.

### Change "config" password

| 分 > Settings           |     |                                                                                                    |
|------------------------|-----|----------------------------------------------------------------------------------------------------|
| Date and time          | >   | Change "config" password                                                                                                    |
| Profile settings       | >   | Set the new password for the user:                                                                                                    |
| Admin password update  | a > |                                                                                                    |
| Config password update | >   | Password*                                                                                                    |
|                        |     | Confirm pessword*                                                                                                    |
|                        |     | The password must<br>• loss funct steps [0] (subscreams long,<br>• lower steers ore [1] (sign) 1, 2, 3, .9;<br>• lower steers ore [1] (sign) functionations (HB)(Y5964-7,-0)(+1))(7) |

Page to update config profile password.

### Firmware upgrade

|      | Ctruxure<br>cure Interface                              |                                          |                                      |                      |   | Schneider |
|------|---------------------------------------------------------|------------------------------------------|--------------------------------------|----------------------|---|-----------|
| HOME | SERVICES NETWORK SETTIN                                 | GS PLC AND VPN                           |                                      |                      |   |           |
|      | 分 > Firmware upgra                                      | ide                                      |                                      |                      |   |           |
|      | Installed version                                       |                                          |                                      |                      |   |           |
|      | Firmware version v0.1.30                                | Last update<br>2021-09-07T08:58:40+02:00 |                                      |                      |   |           |
|      |                                                         |                                          |                                      |                      |   |           |
|      | File upload                                             | Available fir                            | nware files detected in micro SD/USB |                      |   |           |
|      | Choose the firmware file to uplo<br>into a micro SD/USB | ad USB a,                                | Partition 1                          |                      | ^ |           |
|      | Choose File No file chose                               | en D Version v0.1.4                      | Name<br>1 m172si-v0.1.41.raucb       | Install this version | 1 |           |
|      |                                                         |                                          |                                      |                      |   |           |

In this page it's possible to check the current firmware version and the latest updates.

To update the controller firmware, use a USB key or a micro SD.

TM172SI• checks if it is connected to a USB key or if there is a micro SD and shows the files contained in the USB/SD recognized for the installation of updates in the drop-down list. After choosing the file to install, press the "Install this version" button and wait for the complete installation to continue browsing.

| ast uj | Install new firmware                                                                                                    |
|--------|----------------------------------------------------------------------------------------------------|
| 021    | By clicking on <b>INSTALL</b> your file <b>m172si-v0.1.41.raucb</b> will be installed as a new firmware on this machine. Installation process can't be interrupted once it runs. |
|        | The web application will be restarted at the end of the process.                                                                                                    |
|        | Skip data migration, migrate network configuration only                                                                                                    |
|        | INSTALL Cancel                                                                                                    |
| 6      | a, Version Name                                                                                                    |

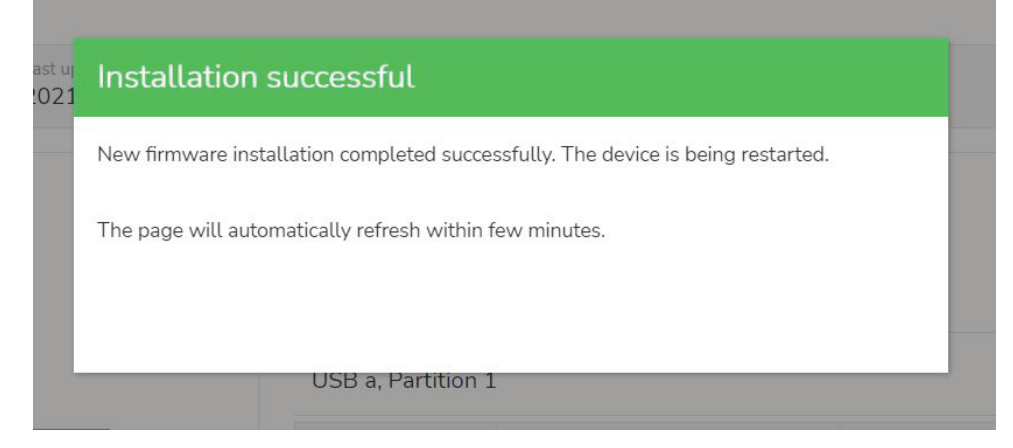

If the installation file is not already in USB/SD, it is possible to choose the file from the left drop-down menu from the PC and then download it to the media available (USB/SD). At the end it will be possible to choose the file in the right drop-down menu (USB partition or SD partition), then install the version of the file.

### Logout

| × Menu               |                                                                                             | Schneider |
|----------------------|---------------------------------------------------------------------------------------------|-----------|
| Settings >           | ETWORK SETTINGS PLC AND VPN                                                                 |           |
| Firmware upgrade     |                                                                                             |           |
| Reboot >             |                                                                                             |           |
| Logout               | Installed version                                                                           |           |
|                      | Permanen version         Last splatfiel           v0.1.41         2021-10-19105;54:17+02:00 |           |
|                      | Elle undraaf available firmwaare Bas detected in minn SVIISB                                |           |
|                      | Choose the firmware file to upload<br>into a micro SDUSB USB a, Partition 1                 |           |
|                      | Choose File No file chosen                                                                  |           |
|                      |                                                                                             |           |
| Life Is On Schneider |                                                                                             |           |
| www.se.com           |                                                                                             |           |

Go to **Menu > Logout** to log out of the Webapp.

#### Reboot

| × Menu               |                                                           |                                                   | Schneider          |  |  |  |  |
|----------------------|-----------------------------------------------------------|---------------------------------------------------|--------------------|--|--|--|--|
| Settings             | IETWORK SETTINGS PLC AND VPN                              |                                                   |                    |  |  |  |  |
| Firmware             | D Firmware upgrade                                        |                                                   |                    |  |  |  |  |
| Reboot               | >                                                         |                                                   |                    |  |  |  |  |
| Logout               | Installed version                                         |                                                   |                    |  |  |  |  |
|                      | Firmware version Last update                              | 10705-54-17+02-00                                 |                    |  |  |  |  |
|                      | V0.1.41 2021-10-                                          | 10103.04.17102.00                                 |                    |  |  |  |  |
|                      |                                                           |                                                   |                    |  |  |  |  |
|                      | File upload                                               | Available firmware files detected in micro SD/USB |                    |  |  |  |  |
|                      | Choose the firmware file to upload<br>into a micro SD/USB | USB a, Partition 1                                |                    |  |  |  |  |
|                      | Choose File No file chosen                                | Version Name<br>v0.1.41 m172si-v0.1.41.raucb      | stall this version |  |  |  |  |
|                      |                                                           |                                                   |                    |  |  |  |  |
|                      |                                                           |                                                   |                    |  |  |  |  |
| Life Is On Schneider |                                                           |                                                   |                    |  |  |  |  |
| www.se.com           |                                                           |                                                   |                    |  |  |  |  |

Pressing "Reboot" the system will show a pop-up with text: "The Secure Interface will reboot immediately. Are you sure you want to continue?". Select "Reboot now" to reboot the Secure Interface.

| ≡ Ene@rumers<br>Secure Interface                                                 | Schneider |
|----------------------------------------------------------------------------------|-----------|
| HOME SERVICES NETWORK SETTINGS PLC AND VPN                                       |           |
| û → Reboot device                                                                |           |
| The Secure Interface will reboot immediately. Are you sure you want to continue? |           |
| Reboot now,                                                                      |           |

# First Commissioning with EcoStruxure Machine Expert — HVAC

Refer to EcoStruxure Machine Expert — HVAC software - Operating Guide for more information.

Once the first connection between PC and TM172SI• starts, launch EcoStruxure Machine Expert — HVAC or EcoStruxure Machine Expert — HVAC Installer and load the PLC project:

- EcoStruxure Machine Expert HVAC Installer (PLC download and parameter or setting update)
- EcoStruxure Machine Expert HVAC (development environment where PLC logic is programmed, gives higher level information)

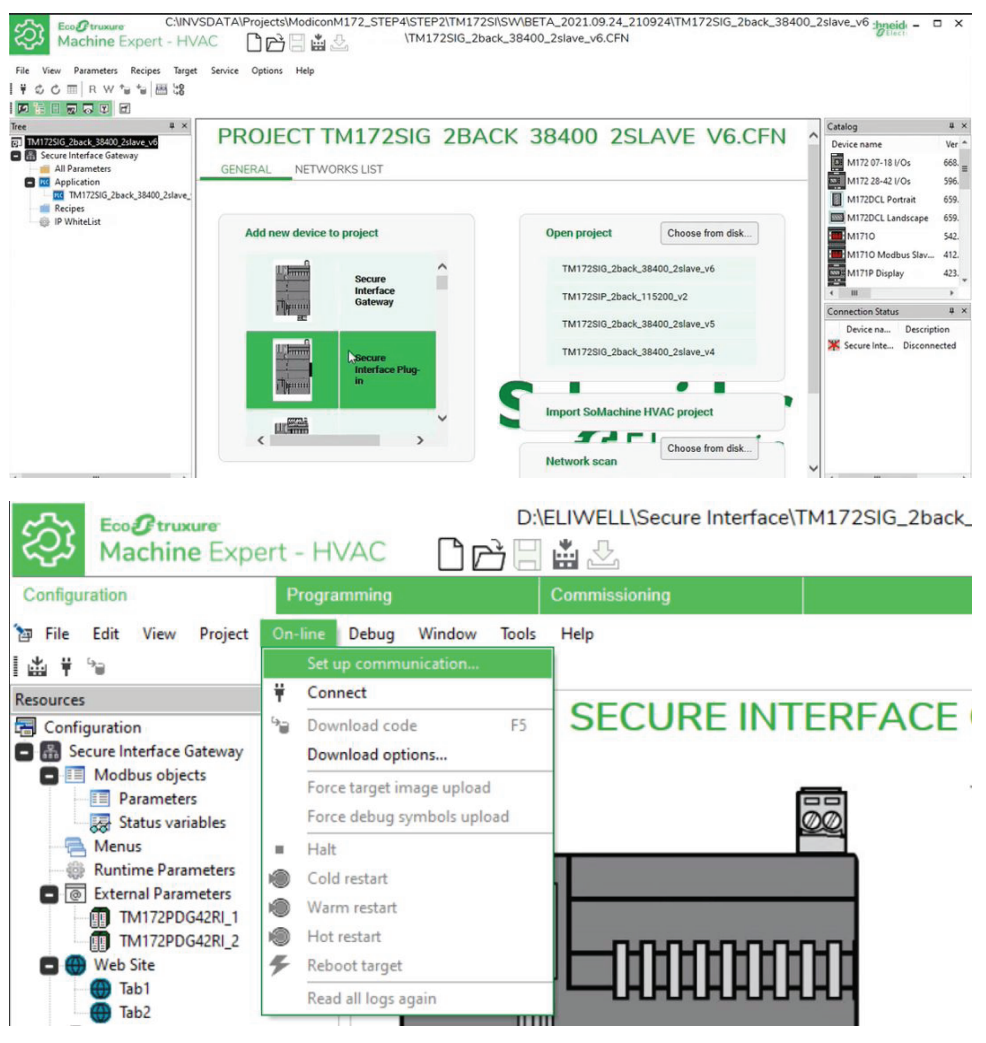

From the page Configuration go to On-line and set up the communication type between Modicon TM172 Secure Interface and PC.

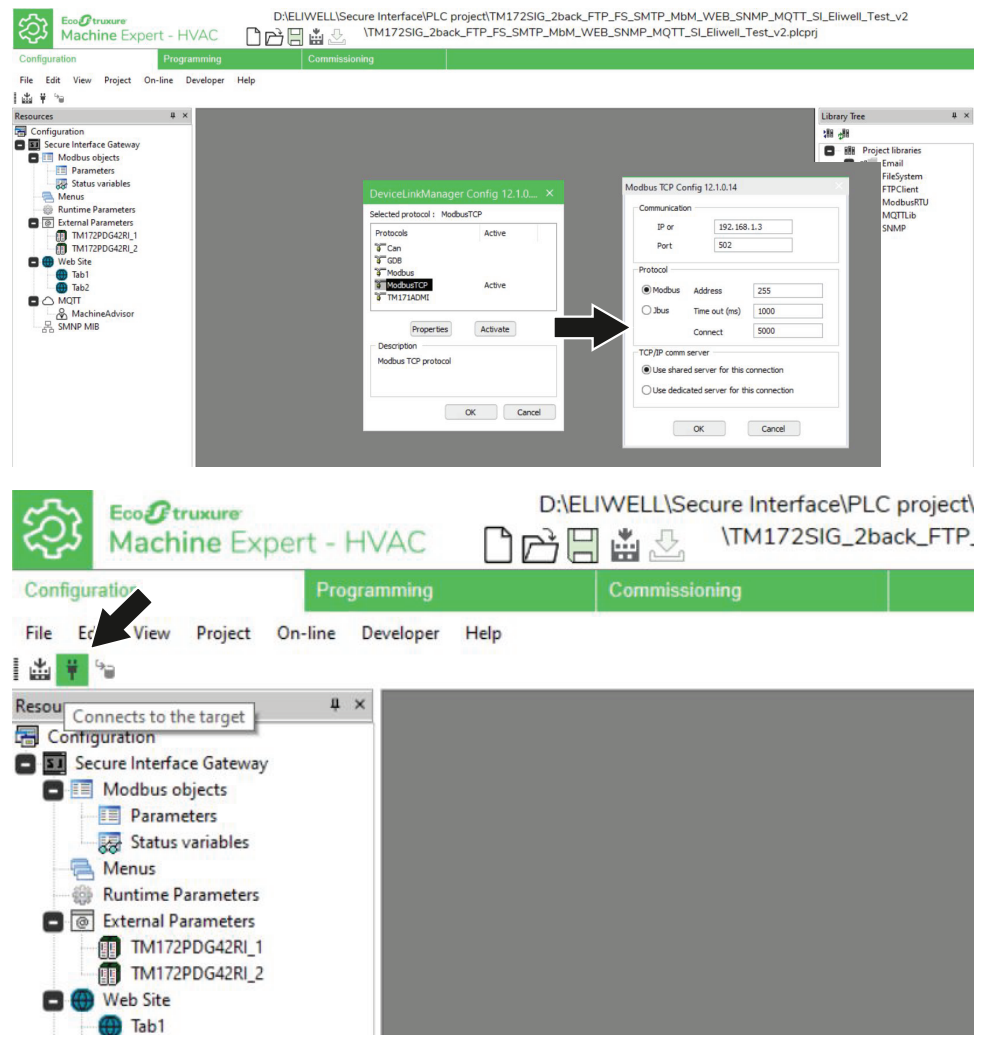

After setting the communication connect the secure interface by clicking the icon "Connects to the target".

| Config<br>Fil<br>Program<br>Program | AC Commission<br>anning Commission<br>get Options Help | \TM172SIG_2bac                                                | K_FTP_FS_SMTP_Mb                                    | M_WEB_SNMP_MQTT_SI_Eliwell_Test_v    | 2.plcprj                 |               | _ 6 ×                                                    |
|-------------------------------------|--------------------------------------------------------|---------------------------------------------------------------|-----------------------------------------------------|--------------------------------------|--------------------------|---------------|----------------------------------------------------------|
| C C R W *                           | SECU                                                   | IRE INTER                                                     | Secure Interface Gateway                            | Commissioning<br>I R I K I<br>Device | Watch # ×<br>↑ ↓<br>Name |               |                                                          |
|                                     | Communication                                          | File version:<br>Protocol:<br>Address:<br>Port:<br>Baud rate: | E6.0 Cotigure HodwaTCP Cotigure 192.368.13 TOT9:502 |                                      |                          |               |                                                          |
|                                     |                                                        | 20000<br>-                                                    | Information                                         | Status: cone<br>Firmware version: 8  | CTD<br>16.0              | Commissioning | )<br>Oscilloscope # x<br>의 값 값 드 전 전 II<br>n/drx 5000 00 |
|                                     | 波 Secure Interface Gateway<br>Output                   |                                                               |                                                     |                                      | 4 × 4 > * *              | Track         | ym til                                                   |

Secure Interface is connected.

| ¥ 🖞 Ć 🏛 R W 🐿              |          |                      |          |        |          |        |       |                                                  |                            | - * × |  |  |
|----------------------------|----------|----------------------|----------|--------|----------|--------|-------|--------------------------------------------------|----------------------------|-------|--|--|
| ommissioning # ×           |          |                      |          |        |          |        |       |                                                  | Commissioning Watch        | # ×   |  |  |
| Commissioning              |          |                      | A        | LL PAF | AMET     | ERS    |       | т                                                |                            |       |  |  |
| All Parameters             | Address  | Name                 | Value    | Um     | Default  | Min    | Max   | Description                                      | Device Name                |       |  |  |
| Application                | 65251    | TIMER_FULLLOG_ENABLE | False    |        | False    |        |       | Enable full log (with Modbus log) 30 minutes tir |                            |       |  |  |
| IMT/25IG_20ack_FTP_F5_SMTP | 16384    | Par_PicSend          | 2        |        | 1        | 0      | 2     | 0=PLC don't sens message; 1=PLC send mes         |                            |       |  |  |
| Recipes                    | 16385    | Par_LEDs_Polarity    | 0        |        | 1        | 0      | 1     | 1=HW revB; 0= HW revA                            |                            |       |  |  |
|                            | 16386 Pa | Par_PlcReqRegNum     | 15       |        | 1        | 1      | 15    | Number of Register to be read at one shot 1      |                            |       |  |  |
|                            | 16387    | Par_Provider         | 0        |        | 0        | 0      | 2     | 0=Google, 1=Outlook,2=Yahoo                      |                            |       |  |  |
|                            | 16388    | Par_SospendEnable    | 0        |        | 0        | 0      | 1     | 0=No suspend handling, 1= suspend handling       |                            |       |  |  |
|                            | 8960     | intStatusVariable_1  | 0        |        | 0        |        |       | First Status variable                            |                            |       |  |  |
|                            | 8961     | RegReadValue1        | 2055     | num    | 0        |        |       |                                                  |                            |       |  |  |
|                            | 8962     | RegReadEsi1          | 0        | code   | 0        |        |       |                                                  |                            |       |  |  |
|                            | 8963     | RegReadMissCnt1      | 0        | num    | 0        |        |       |                                                  |                            |       |  |  |
|                            | 8965     | RegReadEsi2          | 0        | code   | 0        |        |       |                                                  |                            |       |  |  |
|                            | 8966     | RegReadValue2        | 2055     | num    | 0        |        |       |                                                  | < III                      |       |  |  |
|                            | 8967     | RegReadMissCnt2      | 0        | num    | 0        |        |       |                                                  |                            |       |  |  |
|                            | 8969     | intDecimalValue      | 0        | *C/10  | 0        | -2001  | 2001  |                                                  | Commissioning Oscilloscope | 4 ×   |  |  |
|                            | 8970     | realDecimalValue     | 0.0      | °C     | 0.0      | -300.1 | 300.1 |                                                  | 1 🖽 🖂 🖾 🖽 🖾 🕾 E            | 日にに回  |  |  |
|                            | 8972     | Enum1                | NEW_ELEM | num    | NEW_ELEM |        |       |                                                  | مممم مم مم مع مع           | -     |  |  |
|                            | 4        |                      |          |        |          |        |       |                                                  | ne/dr. 5000.00             |       |  |  |

Parameters update page allows the configuration of Modicon TM172 Secure Interface parameters.

| Configuration Program                                                                                                    |                                               | ₩ \TM172SIG_2back                                                                               | FTP_FS_SMTP_MbM_WEB_SNMP_MQTT_SI_Eliw | ell_Test_v2.plcprj                                                                                                    |                                                  | Chilecty - U |       |
|----------------------------------------------------------------------------------------------------|-----------------------------------------------|-------------------------------------------------------------------------------------------------|---------------------------------------|----------------------------------------------------------------------------------------------------|--------------------------------------------------|--------------|-------|
| Prie Edit View Project On-line                                                                                                    | Developer Help                                |                                                                                                 |                                       |                                                                                                    |                                                  | - 1          | C.    |
| Arrowski     Configuration     Goodsguardion     Goodsguardion     Goodsguardion     Goodsguardion     Another Sectors     Another Sectors     Dame Sectors     Goodsguardion     Daming Sectors     Goodsguardion     Daming Sectors     Goodsguardion     Goodsguardion     Goodsg | Modbus TCP<br>Serial setting<br>IP allow list | RUNTIM<br>Slave por:<br>RTU Gateway<br>Enrecal (ns):<br>Baud rate:<br>Serial Mode:<br># 182 168 | E PARAMETERS                          | Likany hee<br>It git<br>It git<br>It for<br>It for<br>It | € × Galato<br>Device<br>es<br>m<br>k<br>RTU<br>p | name W       | a ers |
|                                                                                                    |                                               |                                                                                                 |                                       | ~                                                                                                    |                                                  |              |       |

IP allow list is the list of IP secure addresses; from this menu is possible to make changes ( the same list will be automatically aligned with the allow list displayed by Webapp).

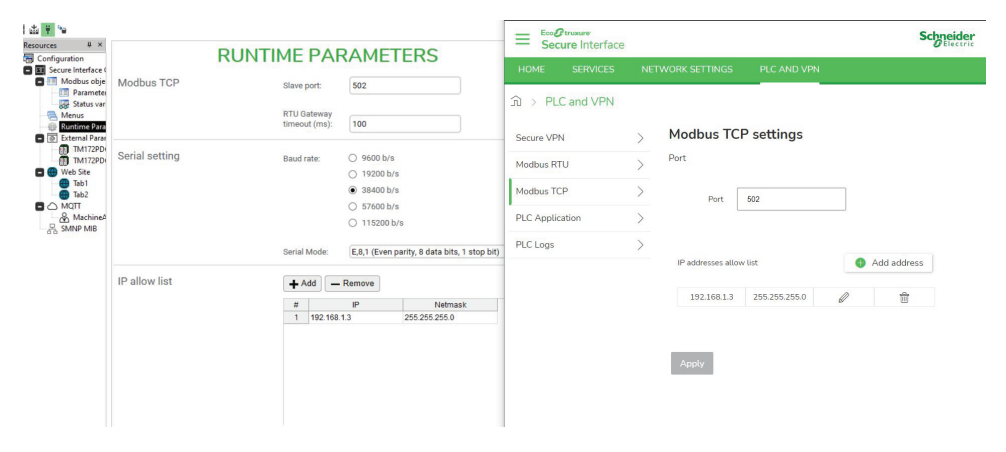

### Configuration

#### **Parameters and Retain Variables**

Secure Interface allows to define Parameters (Configuration perspective) and **Retain variables** (Programming using Retain attribute).

Those **Parameters** have a Modbus address and allow to define a Scale and Offset with respect to the IEC variable. Secure Interface does not have EEprom or Ram memories retained by battery, both **Parameters** and **Retain variables** are stored in internal files which can be updated by the Linux operating system.

In case of several changes of variables the update may not be synchronous with each variable change because there are some delays in writing those values:

- Parameters update delay: 0.5 s
- Maximum inhibit time in case continuous writes for Parameters: 10 s
- Retain variables update delay: 1s.
- Maximum inhibit time in case continuous writes for Retain variables: 60 s

In case of Data Corruption an automatic program will restore **Parameters**, starting from a \*.bak file, and **Retain variables**, with two files.

The **Retain variables** area is reset in case of cold restart or in case of a change in the layout of the **Retain variables** area

### **External Parameters**

| Configuration Pr                                                                                                    |            |             |            |                                         |             |              |         |           |        |                  |                                     |                 |             |        |
|----------------------------------------------------------------------------------------------------|------------|-------------|------------|-----------------------------------------|-------------|--------------|---------|-----------|--------|------------------|-------------------------------------|-----------------|-------------|--------|
| 7 File Edit View Project On-I                                                                                                    | ine Develo | oper Help   |            |                                         |             |              |         |           |        |                  |                                     |                 |             | . 0 ×  |
| 11 ¥ %                                                                                                    |            |             |            |                                         |             |              |         |           |        |                  |                                     |                 |             |        |
| isources I                                                                                                    | L ×        |             |            |                                         |             |              |         |           |        |                  | Library Tree                        | × Catalog       | ų ×         |        |
| Configuration                                                                                                    |            |             |            |                                         | IMI         | 12PD         | G42RI_1 | EXTERN    | AL SLA | AVE              |                                     | nh, nh:         | Device name | Versio |
| Secure Interface Gateway                                                                                                    |            |             |            |                                         |             |              |         |           |        |                  | Infa Project libraries     If Email |                 |             |        |
| Barbardter                                                                                                    | Co         | ofiguration |            |                                         |             |              |         |           |        |                  |                                     |                 |             |        |
| Status variables                                                                                                    |            | garanon     |            | Modous address: 1 A C Hetelad PARX file |             |              |         |           |        | E al. FileSystem |                                     |                 |             |        |
| Menus                                                                                                    |            |             |            |                                         |             |              |         |           |        |                  |                                     | C all Madhavent |             |        |
| Runtime Parameters                                                                                                    |            |             |            | Mount re                                | mote file s | ystem        | File    | a filter: |        |                  |                                     | at MOTLE        |             |        |
| External Parameters                                                                                                    |            |             |            |                                         |             |              |         |           |        |                  |                                     | C at SNMP       |             |        |
| The The Top Control of Control of |            |             |            |                                         |             |              |         |           |        |                  |                                     |                 |             |        |
| C C Web Site                                                                                                    |            |             |            |                                         |             |              |         |           |        |                  |                                     |                 |             |        |
| Tab1                                                                                                    | a          | Address     | Name       | Type                                    | Size        | Defaultyable | Min     | Max       | Unit   | Read only        | Description                         |                 |             |        |
| Tab2                                                                                                    | 1          | 8950        | ValoreDaSI | INT                                     |             | 0            |         |           |        | Fatse            |                                     |                 |             |        |
|                                                                                                    | 2          | 8951        | MissCnt    | UINT                                    |             | 0            |         |           |        | False            |                                     | *               |             |        |
| The machine ways or                                                                                                    | 3          | 8952        | Pres       | BOOL                                    |             | 0            |         |           |        | False            |                                     |                 |             |        |
| 2.9 Sector week                                                                                                    | 4          | 8953        | State      | UINT                                    |             | 0            |         |           |        | False            |                                     |                 |             |        |
|                                                                                                    | 5          | 5 8954      | Presence   | BOOL                                    |             | 1            |         |           |        | False            |                                     |                 |             |        |
|                                                                                                    | 6          | 15716       | Par_TAB    | UINT                                    |             | 0            | 0       | 66535     | num    | False            | Tab (map code)                      |                 |             |        |
|                                                                                                    | 7          | 15717       | Par_POLI   | UINT                                    |             | 2049         | 0       | 66535     | num    | False            | Polycarbonate code                  |                 |             |        |
|                                                                                                    | 8          | 15719       | Par_PARMOD | BOOL                                    |             | 0            | 0       | 1         | fag    | False            | Parameter modified                  |                 |             |        |
|                                                                                                    | 9          | 15725       | Temp_UM    | UNT                                     |             | 0            | 0       | 1         | num    | False            | Unit of temperature measurement     |                 |             |        |
|                                                                                                    | 10         | 15726       | Cfg_Al1    | UINT                                    |             | 2            | 0       | 11        | num    | False            | Type of analogue input Al1          |                 |             |        |
|                                                                                                    |            | 16797       | Cfn 4/2    | UINT                                    |             | 2            | 0       | 11        | num    | False            | Type of analogue input Al2          |                 |             |        |
|                                                                                                    | 11         | 1.01.6.1    |            |                                         |             |              |         |           |        |                  |                                     |                 |             |        |
|                                                                                                    | 11         | 15728       | Cfg_43     | UINT                                    |             | 2            | 0       | 11        | num    | False            | Type of analogue input Al3          |                 |             |        |

External parameters represents the database of devices that are connected with the RS485 serial.

In the plug-in model, the number of external parameters databases is only one, because only one object can be linked.

Here a PARX file is imported (resources descriptor file of the M172 controller connected to the Secure Interface) to display the parameters in a table.

| Configuration                                                                                                    | Programmin                           |                                                 |                                                            |                                                          |                    |                                        |        |               |         |
|----------------------------------------------------------------------------------------------------|--------------------------------------|-------------------------------------------------|------------------------------------------------------------|----------------------------------------------------------|--------------------|----------------------------------------|--------|---------------|---------|
| '∰ File Edit View Project<br>ﷺ ¥ °⊜                                                                                                    | On-line Deve                         | loper Help                                      |                                                            |                                                          |                    |                                        |        |               |         |
| lesources                                                                                                    | # ×                                  |                                                 | 171 44 7                                                   |                                                          |                    |                                        |        |               |         |
| Configuration                                                                                                    |                                      |                                                 | 'IM1/                                                      | ZPDG42                                                   | RI_                | I, FX I                                | ERNALS | SLAVE         |         |
| Status variables                                                                                                    | Co                                   | onfiguration                                    |                                                            | Modbus addres                                            | s: 1               |                                        | ×      | C Reload PA   | RX file |
| Menus<br>Runtime Parameters<br>External Para<br>MTM172PD<br>MUT22PDG42RI_2<br>Web Site                                                                                                    |                                      |                                                 |                                                            | Mount rem                                                | ote file s         | system                                 | File   | s filter:     |         |
| Menus Runtime Parameters Runtime Parameters Runtime Parameters Runtime Parameters Runtime Parameters Runtime Parameters Add Runtime Parameters Add Runtime Parameters Add Runtime Parameters Add Runtime Parameters Add Runtime Parameters Add Runtime Parameters Add Runtime Parameters Add Runtime Parameters Add Runtime Parameters Add Runtime Parameters Add Runtime Parameters Add Runtime Parameters Runtime Parameters Runtime Paramet |                                      | Address                                         | Name                                                       | Mount rem                                                | ote file s         | ystem<br>Default value                 | File   | Max           | Unit    |
| Menus  Runtime Parameters  Runtime Parameters  Runtime Parameters  Runtime Parameters  Add  TM172PDG42RL2  Web Site  Tab1  Tab2                                                                                                    |                                      | Address                                         | Name<br>ValoreDaSI                                         | Mount rem                                                | ote file s<br>Size | Default value                          | File   | is filter:    | Unit    |
| Menus<br>Renuis<br>External Parameters<br>External Para<br>Minime Parameters<br>Minime Parameters<br>Add<br>Web Site<br>Tabl<br>Web Site<br>Tabl<br>Add<br>MQIT<br>Add<br>MQIT                                                                                                    | #                                    | Address<br>8960<br>8961                         | Name<br>ValoreDaSI<br>MissCnt                              | Mount rem<br>Type                                        | ote file s         | Default value                          | File   | s filter:     | Unit    |
| Menus  Recurst Parameters  External Parameters  External Parameters  TM172PDG42812  Web Site   Stabl  Comparison  Add  TM172PDG42812  Comparison  Add  TM172PDG42812  Comparison  Comparison  Compari | #<br>1<br>2<br>3                     | Address<br>8960<br>8961<br>8962                 | Name<br>ValoreDaSI<br>MissCnt<br>Pres                      | Mount rem<br>Type<br>INT<br>BOOL                         | ote file s         | Default value<br>0<br>0                | File   | Max           | Unit    |
| Menus<br>Menus<br>Statutine Parameters<br>Statutine Parameters<br>Mitty PpG42RL2<br>Web Site<br>Thitty PpG42RL2<br>Web Site<br>That<br>That<br>That<br>That<br>Mitty PpG42RL2<br>Menus<br>Site Site<br>Site Site Site<br>Site Site Site Site Site Site Site Site                                                                                                    | #<br>1<br>2<br>3<br>4                | Address<br>8960<br>8961<br>8962<br>8963         | Name<br>ValoreDaSI<br>MissCnt<br>Pres<br>State             | Mount rem<br>Type<br>INT<br>UINT<br>BOOL<br>UINT         | Size               | Default value<br>0<br>0<br>0<br>0      | File   | s filter: Max | Unit    |
| Menus  Kenus  Kenus Kenus Kenus | #<br>1<br>2<br>3<br>3<br>4<br>4<br>5 | Address<br>8960<br>8961<br>8962<br>8963<br>8964 | Name<br>ValoreDaSI<br>MissCnt<br>Pres<br>State<br>Presence | Mount rem<br>Type<br>INT<br>UINT<br>BOOL<br>UINT<br>BOOL | Size               | Default value<br>0<br>0<br>0<br>0<br>1 | File   | s filter:     | Unit    |

To import a PARX: click on External parameters in the menu on the left > Add

Enable the option "Mount remote file system" to have the possibility from the FTP client to view these files of the remote device.

External parameters are identified by @ in front of name, see following example:

| Configuration Progr                                                                                                    |                                      |                  |             |                              |                                    |           |             |                                         |         |             |                                                                                                    |             |        |
|----------------------------------------------------------------------------------------------------|--------------------------------------|------------------|-------------|------------------------------|------------------------------------|-----------|-------------|-----------------------------------------|---------|-------------|----------------------------------------------------------------------------------------------------|-------------|--------|
| The Edit View Project On-line                                                                                                    | Developer Help                       |                  |             |                              |                                    |           |             |                                         |         |             |                                                                                                    |             | - 0 >  |
| 144 14 14                                                                                                    |                                      |                  |             |                              |                                    |           |             |                                         |         |             |                                                                                                    |             |        |
| Resources 8 ×                                                                                                    |                                      |                  |             |                              |                                    |           |             |                                         |         |             | Library Tree                                                                                                    | Catalog     | U >    |
| Configuration                                                                                                    |                                      |                  |             |                              | TAB1, MER LVF                      | SLE F     | AGE         |                                         |         |             | 推动                                                                                                    | Device name | Versio |
| Modbus objects Parameters Status variables Merrus Ruttime Parameters Status Variables Merrus Merrus | + Add<br>Refresh (ms)<br>Page title: | Remove S         | Assign (    | ← Up ↓ Down                  | Filenam                            |           | index       |                                         |         |             | FileSystem     FileSystem     F |             |        |
| TM1729DG428L2                                                                                                    | City American                        | THE 2005 THE 2   |             | and the second second second | a.T. and the second second second  |           |             |                                         | Ch      |             |                                                                                                    |             |        |
| C 🔘 Web Site                                                                                                    | one temptate                         |                  | corfe reho. | (ccxhindlu"mengeriler/meng   | terriptates (base) base sitetempt  |           |             |                                         | Chiddse |             |                                                                                                    |             |        |
|                                                                                                    |                                      | Name             | Control     | Labal                        | Gardion                            | Text size | Format Date | d only Jana V                           | Ima Y   | Fournations |                                                                                                    |             |        |
|                                                                                                    | 1 cmt                                | Tune             | out of      | Conta tentativi lettura PLC  | TM172SI PLC Auto variable          | 10        | Fals        | e a a a a a a a a a a a a a a a a a a a | - ing - |             |                                                                                                    |             |        |
| & MachineAdvisor                                                                                                    | 2 @TW172                             | PDG42RI 1.Par FT | ot          | POLI letto da WEB            | WEB direct to serial com           | 10        | Fals        |                                         |         |             |                                                                                                    |             |        |
| - SMNP MIB                                                                                                    | 3 @TM172                             | PDG42RI_1.Par_1T | ant .       | T4B Leto da WEB              |                                    | 10        | Fals        | 0                                       |         |             |                                                                                                    |             |        |
|                                                                                                    | 4 @TM172                             | PDG42RI_1.sysC T | at          | TM172P RTC seconds           |                                    | 10        | Fals        | •                                       |         |             |                                                                                                    |             |        |
|                                                                                                    | 5 RegRead                            | SValue1 T        | ant .       |                              | TM172SI PLC Status variable loader | 10        | Fals        | e                                       |         |             |                                                                                                    |             |        |
|                                                                                                    | 6 RegRead                            | tEsi1 T          | ant .       |                              |                                    | 10        | Fals        | e                                       |         |             |                                                                                                    |             |        |
|                                                                                                    | 7 RegRead                            | MissCott T       | and the     |                              |                                    | 10        | Fals        | 4                                       |         |             |                                                                                                    |             |        |
|                                                                                                    | 8 RegRead                            | tValue2 T        | ant .       |                              |                                    | 10        | Fals        | •                                       |         |             |                                                                                                    |             |        |
|                                                                                                    | 3 RegRead                            | tEsi2 T          | and the     |                              |                                    | 10        | Fals        | •                                       |         |             |                                                                                                    |             |        |
|                                                                                                    | 10 RegRead                           | MissCnt2 T       | tet.        |                              |                                    | 10        | Fals        | •                                       |         |             |                                                                                                    |             |        |
|                                                                                                    | 11 intDecim                          | alValue T        | est .       |                              | TM172SI PLC Status variable        | 10        | Fals        | •                                       |         |             |                                                                                                    |             |        |
|                                                                                                    |                                      |                  |             |                              |                                    |           |             |                                         |         |             |                                                                                                    |             |        |

# Management of the website created by the application

In the nodes under the Web Site tree on the left, it is possible to create new pages that will be displayed by the web browser, to make available on a secure protocol the tables of parameters or variables of the other connected controllers. Clicking on the "Web site preview" button, it is possible to see the preview (graphic representation of what is then displayed by the website).

| Programming                                                                                                    | Commissioning                                                |                                                         |                                                                                      |
|----------------------------------------------------------------------------------------------------|--------------------------------------------------------------|---------------------------------------------------------|--------------------------------------------------------------------------------------|
| File Edit View Project On-line Develop                                                                                                    | ser Help                                                     |                                                         | - 0                                                                                  |
| sources & x                                                                                                    |                                                              |                                                         | Library Tree 8 × Catalog 0                                                           |
| Configuration                                                                                                    |                                                              | WEB SITE                                                | 18 년8 Device name Vers                                                               |
| Modbus objects  Parameters                                                                                                    | Build Web site                                               |                                                         | Iff Project Istances     Iff Email                                                   |
| Status variables                                                                                                    | Web site preview                                             |                                                         | E H, FIPCiant                                                                        |
| Runtime Parameters     External Parameters                                                                                                    | Download Web site                                            |                                                         | G n, MQTLis                                                                          |
| 10 10172PDG42RL1<br>10 10172PDG42RL2                                                                                                    |                                                              |                                                         | G IN AND                                                                             |
|                                                                                                    | Import Table pages' from M172 project                        |                                                         |                                                                                      |
| Mac<br>Mattineddiau                                                                                                    | Impart "Size template" for M473                              |                                                         |                                                                                      |
| R SMNP MB                                                                                                    | import Site template for M172                                |                                                         |                                                                                      |
|                                                                                                    | Import 'Page template' for M172                              |                                                         |                                                                                      |
|                                                                                                    |                                                              |                                                         |                                                                                      |
| 🕽 🔯 Table 1 🛛 🗙 🕂                                                                                                    | +                                                            |                                                         | - 0 ×                                                                                |
| ÷ → ♂ ⊙ File   D:/ELIWELL/S                                                                                                    | Secure%20Interface/PLC%20project/TM172SIG_2back_FTP_FS_SMTP_ | MbM_WEB_SNMP_MQTT_SL_Eliwell_Test_v2/website/index.html | G & @ 🖲                                                                              |
| Tab1 Tab2                                                                                                    |                                                              |                                                         | Schnoidor                                                                            |
| Tab1                                                                                                    |                                                              |                                                         | JElectric                                                                            |
|                                                                                                    |                                                              |                                                         |                                                                                      |
| TM172SI PLC Auto variable                                                                                                    |                                                              |                                                         |                                                                                      |
| TM172SI PLC Auto variable                                                                                                    |                                                              | Value                                                   | Um                                                                                   |
| TM172SI PLC Auto variable Name Conta tentativi lettura PLC                                                                                                    |                                                              | Value                                                   | Um                                                                                   |
| TM172SI PLC Auto variable Name Conta tentativi lettura PLC WEB direct to serial com                                                                                                    |                                                              | Value                                                   | Um                                                                                   |
| TM172SI PLC Auto variable Name Conta tentativi lettura PLC WEB direct to serial com Name                                                                                                    |                                                              | Value                                                   | Um                                                                                   |
| TM172SI PLC Auto variable Name Conta tentativi lettura PLC WEB direct to serial com Name PCLI letto da VKEB                                                                                                    |                                                              | Value                                                   | Un<br>Un<br>Aun                                                                      |
| INTIT2SI PLC Auto variable Isame Conta tentativi tettura PLC VEB direct to serial com Isame PCU (etto da WEB TAB Letto da WEB                                                                                                    |                                                              | Value                                                   | Un<br>Un<br>National<br>National                                                     |
| TM172SI PLC Auto variable Name Conta tentativi tellura PLC WEB direct to serial com Name PLL leto av NEB TM172P RTC seconds                                                                                                    |                                                              | Value Value Value                                       | Um<br>Um<br>Aum<br>Avm<br>Sec                                                        |
| TM172SI PLC Auto variable Name Conta tentativi tellura PLC WEB direct to serial com PLL letto av NEB TM172SI PLC status variable I TM172SI PLC Status variable I                                                                                                    | roaded by serial com                                         | Value Value Value Value                                 | Um<br>Um<br>num<br>Num<br>Sec                                                        |
| ITM172SI PLC Auto variable Name Conta tentativi tettura PLC VEB direct to serial com Name POL letto da WEB TAB Letto da WEB TAB Letto da WEB TM172P RTC seconds TTM172SI PLC Status variable I Name                                                                                                    | loaded by serial com                                         | Value                                                   | Um<br>Um<br>Ram<br>Ram<br>Sec                                                        |
| IM172SI PLC Auto variable Name Conta tentativi tetrura PLC MEB direct to serial com PCU teto da VEB PCU teto da VEB Tall zeto da VEB Tall Zeto da VEB Tall Zeto da VEB Tall Zeto da VEB Tall Zeto da VEB Name Ropolestriaust                                                                                                    | loaded by serial com                                         | Value Value Value Value Value Value Value               | Um<br>Um<br>Num<br>Num<br>Sec<br>Um                                                  |
| TM172SI PLC Auto variable Name Conta tertativi tettura PLC Conta tertativi tettura PLC WEB direct to serial com Name PCU letto da VIUB TAL Letto da VIUB TAL Letto da VIUB TAL | loaded by serial com                                         | Value Value Value Value                                 | Um<br>Um<br>num<br>num<br>sec<br>Um<br>fum<br>fum                                    |
| TM172SI PLC Auto variable Name Conta testatist tellura PLC WEB direct to serial com NETAL (and on VEB PCU ledo da VEB PCU ledo da VEB TM172SI PLC Status variable I Name RogRead/sust1                                                                                                    | loaded by serial com                                         | Value                                                   | Um<br>Um<br>Aum<br>Aum<br>Sec<br>Um<br>Aum<br>Aum<br>Aum<br>Aum<br>Aum               |
| TM172SI PLC Auto variable Kame Conta tentativi tettura PLC: Conta tentativi tettura PLC: MEB direct to serial com Kama PCU letto as WEB Contact as WEB Contact as WEB Conta | loaded by serial com                                         | Value  Value Value Value Value                          | Um<br>Um<br>Rum<br>Rum<br>Sec<br>Um<br>fum<br>fum<br>fum<br>fum<br>fum<br>fum<br>fum |
| TM172SI PLC Auto variable Name Conta tentativi tettura PLC Conta tentativi tettura PLC MEB direct to serial com Attante PCU letto da WEB PCU letto da WEB TX012SP RTC seconds TM172SI PLC Status variable I Name RegRead/Sus1 RegRead/Sus1 RegRead/Sus2 RegRead/Sus2 RegRead/Sus2 RegRead/Sus2 RegRead/Sus2 RegRead/Sus2 RegRead/Sus3                                                                                                    | loaded by serial com                                         | Value                                                   | Um<br>Um<br>0.47<br>0.47<br>0.47<br>0.47<br>0.47<br>0.47<br>0.47<br>0.47             |

| Machine Expert - HV/                                                                                                    |                                                                                                    |                    | Secure Interface\PLC proje<br>\TM172SIG_2back_F        | ect\TM172SIG_2back_FTP_FS<br>TP_FS_SMTP_MbM_WEB_SI               | S_SMTP_M  | Table 1 x +                                      |                                              | - 0 X     |  |
|----------------------------------------------------------------------------------------------------|----------------------------------------------------------------------------------------------------|--------------------|--------------------------------------------------------|------------------------------------------------------------------|-----------|--------------------------------------------------|----------------------------------------------|-----------|--|
| Configuration Program                                                                                                    |                                                                                                    |                    |                                                        |                                                                  |           | C G Hile Dyelliwellysee                          | ure%zuinterrade/PLC%zuproject/TMT725IG_2b 16 | £≡ v⊕ 🚱 … |  |
| `go File Edit View Project On-line D<br>  넓 부 'ਚ                                                                                                    | eveloper Help                                                                                             |                    |                                                        |                                                                  |           | Tab1 Tab2                                        |                                              | Schneider |  |
| Resources U × Configuration Configuration C | + Add - Remove<br>Refresh (ms): 1000                                                                      | Assign<br>(0=disat | 'TAB1' W                                               | EB TABLE PAG                                                     | θE        | Table 1                                          |                                              |           |  |
| TM1729DG4281_1                                                                                                    | Page title: Table 1                                                                                       |                    |                                                        | Filen                                                            | ime:      | Name                                             | Um                                           |           |  |
| Web Site                                                                                                    | Site template: TM172SI\TI                                                                                 | W172SL816p         | 0\LLXPlugin_WebServer\WebSit                           | eTemplates\Base\base.sitetempl                                   | _         | Conia tentativi lettura PLC                      |                                              |           |  |
| MqTT<br>MachineAdvisor                                                                                                    | # Name 1 cnt 2 @TM172PDG42RI 1 Pa                                                                         | Control<br>Teot    | Label<br>Conta Hentativi Hitura PLC<br>POLLINTO da WEB | Section<br>TM172SI PLC Auto variable<br>WEB direct to secial com | Text size | WEB direct to serial com                         |                                              |           |  |
| SMNP MIB                                                                                                    | 3 @TM172PDG42Ri_1.Par_1Text<br>4 @TM172PDG42Ri_1.sysCText<br>5 RegRead/alue1 Text<br>6 RegRead/alue1 Text |                    | TAB Letto da WEB                                       |                                                                  | 10        | Name                                             | Value                                        | Um        |  |
|                                                                                                    |                                                                                                    |                    | TM172P RTC seconds                                     | 10                                                               |           | realite                                          | value                                        | UIII      |  |
|                                                                                                    |                                                                                                    |                    |                                                        | TWTT201PEC States variable foa                                   | 10        | POLI letto da WEB                                |                                              | num       |  |
|                                                                                                    | 7 RegReadMissCnt1                                                                                         | Text               |                                                        |                                                                  | 10        |                                                  |                                              | 0.000     |  |
|                                                                                                    | 8 RegReadValue2                                                                                           | Teat               |                                                        |                                                                  | 10        | TAB Letto da WEB                                 |                                              | num       |  |
|                                                                                                    | 3 RegReadEsi2 Text                                                                                        |                    |                                                        |                                                                  | 10        | TM172P BTC seconds                               |                                              | 500       |  |
|                                                                                                    | 10 RegReadMissCnt2                                                                                        | 2 Test             |                                                        | TM17201 BLC Photos uspisible                                     |           |                                                  |                                              |           |  |
|                                                                                                    | 11 Intoecmarvatue                                                                                         | Test               |                                                        | TM1725I PLC Status variable                                      | 10        | TM172SI PLC Status variable loaded by serial com |                                              |           |  |
|                                                                                                    | 12 realDecimanalue                                                                                        | 1641               |                                                        |                                                                  | 10        |                                                  |                                              |           |  |
|                                                                                                    |                                                                                                    |                    |                                                        |                                                                  |           | Name                                             | Value                                        | Um        |  |
|                                                                                                    |                                                                                                    |                    |                                                        |                                                                  |           | RegReadValue1                                    |                                              | num       |  |
|                                                                                                    |                                                                                                    |                    |                                                        |                                                                  |           | RegReadEsi1                                      |                                              | code      |  |
|                                                                                                    |                                                                                                    |                    |                                                        |                                                                  |           | RegReadMissCnt1                                  |                                              | num       |  |
|                                                                                                    |                                                                                                    |                    |                                                        |                                                                  |           | RegReadValue2                                    |                                              | num       |  |
|                                                                                                    |                                                                                                    |                    |                                                        |                                                                  |           | RegReadEsi2                                      |                                              | code      |  |
|                                                                                                    |                                                                                                    |                    |                                                        |                                                                  |           | RegReadMissCnt2                                  |                                              | num       |  |
|                                                                                                    |                                                                                                    |                    |                                                        |                                                                  |           | TM172SI PLC Status variable                      |                                              |           |  |
It is also possible to connect directly to the website, using the S.I. IP address and proper port, to check the pages of variables set by the application.

| https://192.168.1.3:444  | × +                                                             |                           |
|--------------------------|-----------------------------------------------------------------|---------------------------|
| 🖉 Home - Employee 🗼 Jira | Accedi<br>https://192.168.1.3.4<br>Nome utente ad<br>Password 1 | Portale utilizzatori p () |

## **Enumerative Management in Website**

Within Secure Interface project, the management of the enumerative in Web site has been improved.

Now it is possible to select an image for each different value of the enumerative variable.

|                           |                                                            |                                              |                | 'TAB' WEB                      | TABL      | E PA   | GE                                            |       |       |                                                    |
|---------------------------|------------------------------------------------------------|----------------------------------------------|----------------|--------------------------------|-----------|--------|-----------------------------------------------|-------|-------|----------------------------------------------------|
| <b>+</b> Ad               | dd Remov                                                   | ve 🖌 Assign                                  | Up 🕹 Down      | n                              |           |        |                                               |       |       |                                                    |
| efres                     | sh (ms) 0                                                  | (0 =d                                        | sable refresh) |                                |           |        |                                               |       |       |                                                    |
| age t                     | title: 10                                                  | 000                                          |                | Filena                         | me page1  | I      |                                               |       |       |                                                    |
|                           |                                                            |                                              |                |                                |           |        |                                               |       |       |                                                    |
| ite Te                    | emplate 0                                                  |                                              |                |                                |           | c      | hoose                                         |       |       |                                                    |
| ite Te                    | emplate 0<br>Name                                          | Control                                      | Label          | Section                        | Text size | Format | Thoose<br>Read only                           | Img X | Img Y | Enum values                                        |
| ite Te<br>#<br>1          | Name<br>Enum1                                              | Control<br>Text                              | Label          | Section<br>Enumerative example | Text size | Format | Read only<br>False                            | Img X | Img Y | Enum values                                        |
| te Te<br>#<br>1<br>2      | Name<br>Enum1<br>Enum1                                     | Control<br>Text<br>Select                    | Label          | Section<br>Enumerative example | Text size | Format | Read only<br>False<br>False                   | Img X | Img Y | Enum values                                        |
| te Te<br>#<br>1<br>2<br>3 | Name Enum1 Enum1 Enum1                                     | Control<br>Text<br>Select<br>Button          | Label          | Section<br>Enumerative example | Text size | Format | Read only<br>False<br>False                   | Img X | Img Y | Enum values                                        |
| #<br>1<br>2<br>3<br>4     | Name<br>Enum1<br>Enum1<br>Enum1<br>Enum1<br>Enum1<br>Enum1 | Control<br>Text<br>Select<br>Button<br>Radio | Label          | Section<br>Enumerative example | Text size | Format | Read only<br>False<br>False<br>False<br>False | Img X | Img Y | Enum values<br>0:svalore 0, 1:valore 1, 2:valore 2 |

User must click on the **Enum values** column in an enum set up as Image to open the modal window and select the image for each value.

|       |           | Select images | × |
|-------|-----------|---------------|---|
| Value | Name      | Image file    |   |
| 0     | NEW_ELEM  | stop.png      |   |
| 1     | NEW_ELEM1 | play.png      |   |
| 2     | NEW_ELEM2 | reload.png    |   |

OK Cancel

# Programming

| Construction Expert - HVAC                                        | D:\ELIWELL                                                                                     | Secure Int                                              | erface\PLC<br>72SIG_2ba                           | project\7<br>ack_FTP_                      | FM172SIG_<br>FS_SMTP_1 | 2back_FTP_FS_SM<br>MbM_WEB_SNMP. | ITP_MbM_WEB_SNMP_I<br>_MQTT_SI_Eliwell_Test_v | MQTT_SI_E<br>/2.plcprj | liwell_T | est_v2 | chneide -                   | σ×    |
|-------------------------------------------------------------------|------------------------------------------------------------------------------------------------|---------------------------------------------------------|---------------------------------------------------|--------------------------------------------|------------------------|----------------------------------|-----------------------------------------------|------------------------|----------|--------|-----------------------------|-------|
| Configuration Programming                                         | Comm                                                                                           |                                                         |                                                   |                                            |                        |                                  |                                               |                        |          |        |                             |       |
| I File Edit View Project On-line Debug<br>「つて 光 ロ の タ か 声 言 母 の 同 | Variables Window To                                                                            | ols Help                                                |                                                   |                                            |                        |                                  |                                               |                        |          |        |                             | - 8 × |
| 山山  1  1  1  1  1  1  1  1  1  1  1  1                            |                                                                                                |                                                         |                                                   |                                            |                        |                                  |                                               |                        |          |        |                             |       |
|                                                                   |                                                                                                |                                                         |                                                   |                                            |                        |                                  |                                               |                        |          |        |                             |       |
| Project # X                                                       | Local variables                                                                                |                                                         |                                                   |                                            |                        |                                  |                                               |                        | Watch    | # ×    | Library Tree                | # ×   |
| TM172SIG_2back_FTP_FS_SMTP_MbM_WEB                                | Name                                                                                           | Type                                                    | Address                                           | Array                                      | Int value              | Attribute                        | Description                                   | * III                  |          | 10     | 3H _H                       |       |
| - m <sup>®</sup> enum_1<br>- TP FileSystem_Test                   | 1 SlowTime<br>2 DeltaSlowTime                                                                  | UDINT                                                   | Auto<br>Auto                                      | No<br>No                                   |                        |                                  |                                               | =                      | Symbol   |        | Project libraries     Email |       |
|                                                                   | 3 SlowTimePrec                                                                                 | UDINT                                                   | Auto                                              | No                                         |                        |                                  |                                               |                        |          |        | FileSystem                  |       |
| P main_Init                                                       | 4 SlowDone                                                                                     | BOOL                                                    | Auto                                              | No                                         |                        |                                  |                                               | _ 66                   |          |        | FIPClient                   |       |
| P main_Slow                                                       | <ul> <li>E DoltoQlou/TimoHov</li> </ul>                                                        | LIDIKIT                                                 | 4.140                                             | Ma                                         | ш                      |                                  |                                               | •                      |          |        | MQTTLib                     |       |
|                                                                   | 0001<br>0002<br>0003<br>0004<br>0005<br>IF (TRUE) 7<br>0006<br>0007<br>0008<br>0009<br>cnt     | GetTime_u<br>D 1/2 sec<br>HEN<br>50ms >= 1<br>50ms := 0 | s(dummy);<br>ON and 1/<br>0) THEN                 | 2 sec OF                                   | F *)                   |                                  |                                               | *                      |          |        | SNMP                        |       |
| <ul> <li>Tasks</li> </ul>                                         | 0010 IF<br>0011 ELS<br>0013 0014 ENE<br>0015 0015<br>0017 END_IF;<br>0018 ELSE<br>0019 IF (Par | (sysStatu<br>sysStatu<br>sysStatu<br>_IF:<br>_LEDs_Pol  | sLedGreen<br>sLedGreen<br>sLedGreen<br>arity = 1) | <pre>= FALSE) := TRUE; := FALSE THEN</pre> | THEN                   |                                  |                                               | *                      |          |        |                             |       |
| <u>د</u> ااا ک                                                    | 🖾 main_Fast 🖾 main_Ste                                                                         | w                                                       |                                                   |                                            |                        |                                  |                                               | 4 Þ 🕶 🗙                | 4 III -  | •      |                             |       |
| Output                                                            |                                                                                                |                                                         |                                                   | 4 × 0p                                     | perators and blo       | cks                              |                                               |                        |          | ŧ×     |                             |       |
| File TM172SIG_2back_FTP_FS_SMTP_MbM_                              | VEB_SNNP_NQTT_SI_E1:                                                                           | well_Test                                               | _v2.imgm u                                        | apd: *                                     | ABS                    | Z ACOS                           | + ADD                                         |                        | ? ADR    |        |                             |       |
| ۲. I                                                              | 1                                                                                              |                                                         |                                                   | + 4                                        | 111                    |                                  |                                               |                        |          | Þ      |                             |       |

The Programming Tab has the same purpose of creating in applications in IEC-61131-3 environment, as illustrated in the Operating Guide (refer to EIO0000003412). Some specific features are related to the Modicon TM172 Secure Interface target, which are described in this document.

To create a new enumerative:

| EcoOtruxure<br>Secure Int                                                                                                    | terface                                                                                                    |                                                                                                    |                                                                                                    |                                                                                                    |                                                                                                    |                                         |                                                |               |            |                                                                                                    |                                |
|----------------------------------------------------------------------------------------------------|----------------------------------------------------------------------------------------------------|----------------------------------------------------------------------------------------------------|----------------------------------------------------------------------------------------------------|----------------------------------------------------------------------------------------------------|----------------------------------------------------------------------------------------------------|-----------------------------------------|------------------------------------------------|---------------|------------|----------------------------------------------------------------------------------------------------|--------------------------------|
| IOME SERV                                                                                                    | VICES NETWO                                                                                                    | RK SETTINGS                                                                                                    | PLC AND VPN                                                                                                    | 4                                                                                                    |                                                                                                    |                                         |                                                |               |            |                                                                                                    |                                |
|                                                                                                    | 侴 > Firmwa                                                                                                    | are upgrade                                                                                                    |                                                                                                    |                                                                                                    |                                                                                                    |                                         |                                                |               |            |                                                                                                    |                                |
|                                                                                                    | Installed version                                                                                                    |                                                                                                    |                                                                                                    |                                                                                                    |                                                                                                    |                                         |                                                |               |            |                                                                                                    |                                |
|                                                                                                    | Firmwar<br>v0.1.3                                                                                                    | te version Las                                                                                                    | it update<br>121-09-07T08                                                                                                    | :58:40+02:00                                                                                                    |                                                                                                    |                                         |                                                |               |            |                                                                                                    |                                |
|                                                                                                    | File upload                                                                                                    |                                                                                                    |                                                                                                    | Available                                                                                                    | firmware files de                                                                                                    | tected in micro SD/USB                  |                                                |               |            |                                                                                                    |                                |
|                                                                                                    | Choose the firmware into a micro SD/USE                                                                                                    | e file to upload                                                                                                    |                                                                                                    | USE                                                                                                    | a, Partition 1                                                                                                    |                                         |                                                |               |            | ^                                                                                                    |                                |
|                                                                                                    | Choose File N                                                                                                    | lo file chosen                                                                                                    | $\Box$                                                                                                    | Ver<br>v0.                                                                                                    | sion<br>1.41                                                                                                    | Name<br>m172si-v0.1.41.raucb            | Install th                                     | nis version   |            |                                                                                                    |                                |
| Eco@truster<br>Machine                                                                                                    | e<br>Expert - HVAC<br>Programming                                                                                                    | D:\ELIWELL                                                                                                    | \Secure Interfa                                                                                                    | ace\PLC project<br>SIG_2back_FTP                                                                                                    | .TM172SIG_2bac<br>_FS_SMTP_MbM                                                                                                    | K_FTP_FS_SMTP_MbM<br>_WEB_SNMP_MQTT_SI  | _WEB_SNMP_MQTT_SI<br>_Eliwell_Test_v2.plcprj   | _Eliwell_Test | _v2        | ಕ್ರ                                                                                                    | eide – Ø                       |
| Ecoのクtruxury<br>Machine<br>hfguration<br>でませる。<br>の意を記<br>いての意意<br>のでなる。                                                                                                    | Expert - HVAC<br>Programming<br>roject On-line Debug<br>⇒ 月 1 ⊕ 只 日 見 日<br>○ ▶ ↓ ↓<br>□ □ ▷ ↓ ↓                                                                                                    | DAELIWELL<br>Comm<br>Veribles Window To<br>Commo o o a<br>Commo o o a<br>Commo o o a<br>Commo o o a<br>Commo o o a<br>Commo o o a<br>Commo o o a<br>Commo o o a<br>Commo o o a<br>Commo o o a<br>Commo o o a<br>Commo o o a<br>Commo o o a                                                                                                    | Necure Interfa<br>TM1725<br>Issioning<br>Ission Help<br>T                                                                                                    | ace\PLC project                                                                                                    | TM172SIG_2bac<br>_FS_SMTP_MbM_                                                                                                    | K_FTP_FS_SMTP_MbM,<br>WEB_SNMP_MQTT_SI  | .WEB_SNMP_MQTT_SI<br>_Eliwell_Test_v2.plcprj   | _Eliwell_Test | _v2        | dy                                                                                                    | neide - 8                      |
| Eccoのtruster<br>Machine<br>figuration<br>ile Edit View P<br>会び回上のの<br>のの回上の<br>部でする<br>のの回上の<br>のの回上の<br>のの回上の<br>のの回上の<br>のの回上の<br>のの回上の<br>のの回<br>のの<br>の回<br>のの<br>の<br>の<br>の                                                                                                    | Expert - HVAC<br>Programming<br>roject On-line Debug<br>⇒ #   = ⊕ #   = ⊕ #  <br>● ● #   = ⊕ #   = ⊕ #  <br>■ ■ ■ ■ ■   =   =   =   =   =   =   =                                                                                                    | D\ELIWELL<br>Comm<br>Veribles Window To<br>To The Comm<br>Veribles Window To<br>To The Comm<br>Veribles Window To<br>The Comm<br>Veribles Window To<br>The Comm<br>Veribles                                                                                                    | \Secure Interfa<br>\TM1725<br>issioning<br>tools Help<br>T                                                                                                    | ace\PLC project                                                                                                    | .TM172SIG_2bac                                                                                                    | K_ETP_FS_SMTP_MbM,<br>WEB_SNMP_MQTT_SI  | .WEB_SNMP_MQTT_SI<br>_Eliwell_Test_v2.plcprj   | _Eliwell_Test | _v2        | chy<br>Library Tree                                                                                                    | reide - O                      |
| EcoのPruseur<br>Machine I<br>figuration<br>ite Edit View Pr<br>今 町 西 上 ●<br>中 句 町 面 上 ●<br>計 町 町 〇 二<br>im<br>j ThiT2SiG_2back (                                                                                                    | Expert - HVAC<br>Programming<br>reject On-line Debug<br>⇒ P = t ⊕ D = 0<br>⇒ P = t ⊕ D = 0<br>⇒ P = t ⊕ D = 0<br>⇒ P = t ⊕ D = 0<br>FI = 0 ← D = 0<br>FI = 0 ← D = 0<br>FI = 0<br>FI = 0 ← D = 0<br>FI = 0<br>FI = 0 | DAELWELL<br>Common<br>Variables Window To<br>Common<br>Variables Que o<br>Common<br>Variables Que o<br>Common<br>Common<br>Commo                                                                                                    | \Secure Interfa<br>\TM1725<br>issioning<br>ission Help<br>I IIIIIIIIIIIIIIIIIIIIIIIIIIIIIIIIIII                                                                                                    | Address Anay                                                                                                    | TM172SIG_2bac<br>_FS_SMTP_MbM<br>                                                                                                    | k_FTP_FS_SMTP_MbM<br>_WEB_SNMP_MQTT_SI  | WEB_SNMP_MQTT_SI<br>_Eliwell_Test_v2.plcprj    | _Eliwell_Test | _v2        | chyr<br>Library Tree<br>318 ofd                                                                                                    | eide - O                       |
| guration<br>e Edit View Pr<br>S ★ D ♪ P<br>S ★ D ♪ P<br>C ★ D ♪ P<br>T ∩ f 0 = 0<br>T ∩ f 0 = 0<br>T ∩ f 0 =                                                                                                    | Expert - HVAC<br>Programming<br>reject On-line Debug<br>Programming<br>Profile Debug<br>Profile Debug<br>Pro                                                                                     | DAELIWELL<br>Comm<br>Versible: Window To<br>To<br>The Comm<br>Versible: Window To<br>The Comm<br>The Comm<br>The                                                                                                    | \Secure Interfa<br>issioning<br>issioning<br>issi | Address Anay                                                                                                    | TM172SIG_2bac<br>FS_SMTP_MbM<br>Int value / #8                                                                                               | K_FTP_FS_SMTP_MbM<br>_WEB_SNMP_MQTT_SI  | WEB_SNMP_MQTT_SI<br>_Eliwell_Test_v2.plcprj    | _Eliwell_Test | _v2        | cbyr<br>Library Tree<br>내 dt<br>의 제 Project libra                                                                                                    | neide – O<br>liectr –          |
| Eccellant<br>Machine<br>guration<br>Edit View P<br>S & D D P<br>S & D D P S & D D P<br>S & D D P S & D D P S & D                                                                                                    | Expert - HVAC<br>Programming<br>Programming<br>Pro                                           | DAELIWELL<br>Common<br>Versible: Woodw To<br>To TTO TO TO<br>TO TTO TO<br>TO TTO TO<br>TO TTO<br>TO TTO<br>TO<br>TO<br>TO<br>TO<br>TO<br>TO<br>TO<br>TO<br>TO                                                                                                    | \Secure Interfa<br>\TM1725<br>issoning<br>cols Help<br>Type<br>UDINT Au<br>UDINT Au<br>UDINT Au                                                                                                    | Address Annay<br>no No<br>no No                                                                                                    | TM172SIG_2bac<br>FS_SMTP_MbM,                                                                                                    | K_FTP_FS_SMTP_MbM<br>WEB_SNMP_MQTT_SI   | WEB_SNMP_MQTT_SL<br>_EliveII_Test_v2 pkprj<br> | Eliwell_Test  | _v2        | Library Tree<br>18 df<br>0 Hit Project library<br>0 Hit Project library                                                                                                    | aries                          |
| Eco Truckum<br>Machine<br>Wattor<br>Edit View P<br>S D D P<br>C S S C S S<br>C S S S S S S S S S S S S S                                                                                                    | Expert - HVAC<br>Programming<br>reject On-line Debug<br>* # 1 = 2 = 3 = 1<br>D D 0 * 2 = 1<br>F 7 = 5 SMTP MeM_WE2<br>et at                                                                                                    | DAELIWELL<br>Common<br>Versible: Workow To<br>Common<br>Common                                                                                                    | \Secure Interfa<br>\\TM172S<br>Issioning<br>tissioning<br>tis                               | Address Array<br>Address Array<br>Address No<br>Ado No<br>Ado No<br>Ado No                                                                                                    | TM172SIG_2bac<br>FS_SMTP_MbM,<br>Int value At<br>-<br>-<br>-                                                                                 | K_FTP_FS_SMTP_MbM,<br>WEB_SNMP_MQTT_SI  | WEB_SNMP_MQTT_SL<br>EliveIL_Test_v2.plcpg      | _Eliwell_Test | _v2        | Library Tree<br>III di<br>III Project Ibri<br>III Project Ibri<br>IIII Project Ibri<br>III Project Ibri<br>III Project Ibri<br>II                                                                                                    | rice                           |
| Ecco € trusser<br>Machine<br>uration<br>Edit View P<br>* & Ø ∂ P<br>• Q @ @ @<br>• Q @ @ @<br>• Q @ @ @<br>• P Filoyter<br>ITMT2SG2back2<br>@ P Filoyter<br>@ P Filoyter<br>@ P main fat<br>@ P main fat                                                                                                    | Expert - HVACC<br>Programming<br>reject On-fine Debug<br>> #1 1 0 0 1 1 1 1 1 1 1 1 1 1 1 1 1 1 1                                                                                                    | DAELIWELL<br>Die State<br>Comment<br>Variabet: Window To<br>To THE WINDOW To<br>THE WINDOW TO<br>THE WINDOW TO<br>THE WINDOW                                                                                                    | Secure Interfa<br>TTTT<br>TTTTTTTTTTTTTTTTTTTTTTTTTTTTTT                                                                                                    | Address Array<br>do No<br>no No<br>no No<br>no No<br>no No                                                                                                    | TM172SIG_2bac<br>FS_SMTP_MbM<br>Int value Ae<br>-<br>-<br>-<br>-<br>-<br>-<br>-<br>-<br>-<br>-<br>-<br>-<br>-<br>-                           | K, FTP_FS_SMTP_MbM.<br>WEB_SNMP_MQTT_SI | WEB_SNMP_MQTT_SI<br>_Eliwell_Test_v2.plcprj    | _Eliwell_Test | _v2        | Library Tree<br>31 gH<br>9 SH Project Ibra<br>9 SH Project Ibra<br>9 SH Project Ibra<br>9 SH Project Ibra<br>9 SH Project Ibra                                                                                                    | aries<br>term<br>usRIU         |
| Ecco € troucer<br>paration<br>Ecit View Pr<br>* ↓ 0 ↑ ↓ 0<br>• ↓ 0 ↑ ↓ 0<br>• ↓ 0 ↑ ↓ 0 ↑ ↓ 0<br>• ↓ 0 ↑ ↓ 0 ↑ ↓                                                                                                    | Expert - HVAC<br>Programming<br>reject On-line Debug<br>P = 1 = 2 3 4<br>P = 2 3 4<br>P = 2 5 5 MP, MeM, WEE;<br>let<br>R                                                                                                    | DAELIWELL<br>Common<br>Variables Works to Common<br>Variables Works to Common<br>I and Common<br>I and Common<br>I common<br>I com                                                                                                    | Secure Interfation                                                                                                    | Address Array<br>Address Array<br>do No<br>do No<br>do No<br>do No<br>do No<br>do No<br>do No                                                                                                    | TM172SIG_2bac<br>FS_SMTP_MbM,<br>int value Ae<br>-<br>-<br>-<br>-<br>-<br>-<br>-<br>-<br>-<br>-<br>-<br>-<br>-<br>-<br>-<br>-<br>-<br>-<br>- | K_FTP_FS_SMTP_MbM,<br>WEB_SNMP_MQTT_SI  | WEB_SNMP_MQTT_SI<br>_Eliwell_Test_v2.plcprj    | _Eliwell_Test | _v2        | Library Tree<br>It git<br>It git<br>It Project libra<br>It Fieldy<br>It Fieldy<br>It Market Martin<br>It Market Martin                                                                                                    | aries<br>stern<br>usRTU<br>Lib |
| Eso Ø trueur<br>Machine<br>µration<br>: 5dt View P<br>3 Ø ∂ ↓ 0<br>0 Ø Ø 1 0<br>0 Ø Ø 1 0<br>0 Ø Ø 1 0<br>0 0 Ø 0<br>0 0 0 0<br>0 0 0<br>0 0 0 0<br>0 0 0<br>0 0 0<br>0 0 0<br>0 0 0<br>0 0 0<br>0 0 0<br>0 0 0<br>0 0 0<br>0 0 0<br>0 0 0<br>0 0 0<br>0 0 0<br>0 0 0<br>0 0 0<br>0 0 0<br>0 0 0<br>0 0 0<br>0 0 0<br>0 0 0<br>0 0 0<br>0 0 0<br>0 0 0<br>0 0 0<br>0 0 0<br>0 0 0<br>0 0 0<br>0 0 0<br>0 0 0<br>0 0 0<br>0 0 0<br>0 0 0<br>0 0 0<br>0 0<br>0 0 0<br>0 0<br>0 | Programming<br>reject Orsine Debug<br>5 # 1 1 2 3 3 4 4<br>0 4 5 0 5 1 4 4<br>7 5 5 0 5 1 4 4<br>7 1 5 5 0 5 1 4<br>7 1 5 5 0 5 1 4<br>7 1 5 5 0 5 1 5 1 4<br>7 1 5 5 0 5 1 5 1 4<br>7 1 5 5 0 5 1 5 1 4<br>7 1 5 5 0 5 1 5 1 5 1 4<br>7 1 5 5 0 5 1 5 1 5 1 5 1 5 1 5 1 5 1 5 1                                                                                                    |                                                                                                    | Secure Interfa<br>ITM1725<br>Storming<br>ols Help<br>IDINT AL<br>UDINT AL<br>UDINT AL<br>UDINT AL<br>UDINT AL<br>UDINT AL<br>UDINT AL<br>UDINT AL                                                                                                    | Address Arcoy<br>Address Arcoy<br>Address No<br>Address No<br>Address No<br>Add No<br>Add No<br>Add No<br>Add No<br>Add No<br>Add No<br>Add No<br>Add No                                                                                                    | TM172SIG_2bac<br>F5_SMTP_MbM                                                                                                    | K_FTP_FS_SMTP_MbM<br>WEB_SNMP_MQTT_SI   | WEB_SNMP_MQTT_SI<br>_EliveII_Test_v2.pkpg      | _Eliwell_Test | _v2<br>a × | Library Tree<br>38 de<br>0 m Frégorie State<br>0 m Frégorie State<br>0 m Frégorie<br>0 m Frégorie                                                                                                    | aries<br>stem<br>lib           |
| Eco 2 trausur<br>Machine<br>pration                                                                                                    | Programming<br>reject On-line Debug<br>> # i e 2 a a<br>e f i a a a<br>e f i a a a a<br>e f i a a a a<br>e f i a a a a a a a a a a a a a a a a a a                                                                                                    | DAELIWELL<br>Comm<br>Variabe: Workow To<br>Comm<br>Variabe: Workow To<br>Comm<br>Variabe: Comm<br>Comm<br>Comm | Secure Interfa<br>ITM172S<br>Issioning<br>Issioning<br>Issioni | Addess Aray<br>Addess Aray<br>Addess Aray<br>Addess No<br>Add No<br>Add                                                                                                    | TM172SIG_2back<br>FS_SMTP_MbM<br>Hereine Area<br>-<br>-<br>-<br>-<br>-<br>-<br>-<br>-<br>-<br>-<br>-<br>-<br>-<br>-<br>-<br>-<br>-<br>-<br>- | K_FTP_FS_SMTP_MbM,<br>WEB_SNMP_MQTT_SI  | WEB_SNMP_MQTT_SI<br>_Eliwell_Test_v2.plcprj    | _Eliwell_Test | _v2        | Likesy Tree<br>III di<br>III Projetti Bir<br>III Projetti Bir<br>III Projetti Bir<br>III Projetti Bir<br>III Projetti Bir<br>III Bir<br>III Projetti Bir<br>III Bir<br>III<br>Bir<br>III BIR<br>III BIR<br>III BIR<br>III<br>BIR<br>III BIR<br>III<br>BIR<br>III<br>BIR<br>III<br>BIR<br>III<br>BIR<br>III<br>BIR<br>III<br>BIR<br>III<br>BIR<br>III<br>BIR<br>III<br>BIR<br>III<br>BIR<br>III<br>BIR<br>III<br>BIR<br>III<br>BIR<br>III<br>BIR<br>III<br>BIR<br>III<br>BIR<br>III<br>BIR<br>III<br>BIR<br>III<br>BIR<br>III<br>BIR<br>III<br>B | aries<br>stern<br>usRTU<br>Lib |
| Enc.@ transmit           Machine           gration           Edt. View P           X Ø Ø Ø           X Ø Ø Ø           Ø Ø Ø Ø           Ø Ø Ø Ø           I N Ø           Ø Ø Ø Ø           Ø Ø Ø Ø                                                                                                    | Programming<br>reject Orsine Debug<br>5 # 1 2 2 3 4 4<br>0 4 5 2 3 4 4<br>1 2 0 3 4 4<br>1 2 0 3 1 4<br>1 2 0 3 1 5<br>1 2 0 3 1 5<br>1 2 0 3 1 5<br>1 4<br>1 5<br>1 5<br>1 5<br>1 5<br>1 5<br>1 5<br>1 5<br>1 5<br>1 5<br>1 5                                                                                                    | DLELIVELL<br>Control of the second second seco                                                                                                    | Secure Interfa<br>issioning<br>issioning<br>cls Help<br>DDINT As<br>UDINT As<br>UDINT As<br>UDINT As<br>UDINT As<br>UDINT As<br>UDINT As                                                                                                    | Adavas Aray<br>Adavas Aray<br>Adavas Adavas Adavas Adavas<br>Adavas Adavas Adavas Adavas<br>Adavas Adavas Adavas Adavas<br>Adavas Adavas Adavas Adavas<br>Adavas Adavas Adavas Adavas<br>Adavas Adavas Adavas Adavas<br>Adavas Adavas Adavas Adavas<br>Adavas Adavas Adavas Adavas Adavas<br>Adavas Adavas Adavas Adavas Adavas Adavas Adavas<br>Adavas Adavas A                                                                                                    | TM172SIG_2back<br>FS_SMTP_MbM                                                                                                    | K_FTP_FS_SMTP_MbM,<br>WEB_SNMP_MQTT_SI  | WEB_SNMP_MQTT_SL<br>_Eliveli_Test_v2.pkpg      | _Eliwell_Test | _v2        | Library Tree<br>18 gl<br>18 gl<br>18 gl<br>18 gl<br>18 gl<br>18 gl<br>18 gl<br>18 gl<br>19 gl<br>19 gl<br>19 gl<br>19 gl<br>10 gl<br>10                                                                                                    | aries<br>stern<br>Lib          |
| Esco € trauer<br>guator<br>Esco € trauer<br>guator<br>Esco € trauer<br>State € to € to € to €<br>C ≤ ± 0 ± 0 ≠ 0<br>C ≤ ± 0 ± 0 ≠ 0<br>C ≤ ± 0 ± 0 ≠ 0<br>C ≤ ± 0 ± 0 ± 0<br>C ≤ ± 0 ± 0 ± 0<br>C ≤ ± 0 ± 0<br>C ≤ ± 0 ± 0<br>C ≤ ± 0<br>C ≤ ± 0 ± 0<br>C ≤ ± 0<br>C ≤ ± 0<br>C                                                                                                    | Expert - HVAC<br>Programming<br>reject On-line Debug<br>> # ↓ ⊕ 2 (a)<br>● \$ #   3 ± # 1<br>● \$ # ● D • ↓<br>/ T * 1 5 F<br>FF 55.5MP, MeM, WEE;<br>ket<br>*                                                                                                    | DileLiWELL<br>Common<br>Variable: Workow To<br>Common<br>Variable: Workow To<br>Common<br>Common                                                                                                    | VSecure Interfa                                                                                                    | Adam Ang<br>Adam No<br>do No<br>do No<br>do No<br>do No<br>do No<br>do No<br>do No<br>do No<br>do No<br>do No                                                                                                    | TM172SiG_2back<br>FS_SMTP_MbM,                                                                                                    | K_FTP_PS_SMTP_MbM,<br>WEB_SNMP_MQTT_SI  | WEB_SNMP_MQTT_SI<br>_Eliwell_Test_v2.plcprj    | _Eliwell_Test | 2          | Library Tree<br>38 gl<br>III Popara Library<br>IIII Popara Library<br>IIIII Popara Library<br>IIII Popara Library<br>IIII Po                                                                                                    | aries<br>stem<br>usRU<br>usRU  |
| Spuralow<br>Spuralow<br>Spural                                                                                                    | Programming<br>reject On-line Debug<br>> # 1 ← 2 1 = 2<br>> # 1 ← 2 1 = 2<br>> # 1 ← 2 1 ← 2 1 = 2<br>> # 1 ← 2 1 ← 2 1 ←                                                                           | DAELIWELL<br>Common<br>Variable: Wondow Too<br>Common<br>Variable: Wondow Too<br>Common<br>Common                                                                                                    | Secure Interfa                                                                                                    | Addres Anay<br>Addres Anay<br>Addres Anay<br>Addres Anay<br>Addres Anay<br>Addres Anay<br>Addres Anay<br>Addres Anay<br>Addres Anay<br>Addres Anay<br>Addres Anay<br>Addres Anay<br>Addres Anay<br>Addres Anay<br>Anay<br>Addres Anay<br>Anay<br>Anay<br>Anay<br>Anay<br>Anay<br>Anay<br>Anay                                                                                                    | TM172SiG_2bac<br>F5_SMTP_MbM,                                                                                                    | K_FTP_FS_SMTP_MbM,<br>WEB_SNMP_MQTT_SI  | WEB_SNMP_MQTT_SI<br>_Eliwell_Test_v2.plcpg     | _Eliwell_Test | -v2        | Library Tore<br>18 di<br>19 di<br>19 di<br>19 di<br>19 di<br>19 di<br>19 di<br>19 di<br>19 di<br>19 di<br>19 di<br>19 di<br>19 di<br>19 di                                                                                                    | aries<br>stem<br>usRU<br>UsB   |
| Construction     Construction                                                                                                    | Programming<br>reject On-line Debug<br>> # ↓ ⊕ 2   (1)<br>> # ↓ ⊕ 2   (1)<br>= # ↓ ⊕ 2   (1)<br>> # ↓ ⊕ 2   (1)<br>= # ↓ ⊕ 2   (1)<br>= #                                                                                                    | DAELWELL<br>Common<br>Variable: Workow To<br>Common<br>Variable: Workow To<br>Common<br>Common<br>Co                                                                                                    | Secure Interfa<br>INTITZE<br>Issuences<br>Issuences<br>Issuenc | Addass Arey<br>Addass Arey<br>Addass Addass Arey<br>Addass Arey<br>Addass Addass Arey<br>Addass Addass Arey<br>Addass Addass Arey<br>Addass Addass Addas Addas Adda                                                                                                    | TM172SiG_2back<br>FS_SMTP_MbM,<br>P4 value & A<br>-<br>-<br>-<br>-<br>-<br>-<br>-<br>-<br>-<br>-<br>-<br>-<br>-                              | K_FTP_PS_SMTP_MbM,<br>WEB_SNMP_MQTT_SI  | WEB_SNMP_MQTT_SL<br>EliwelL_Test_v2_plcprj     | _Eliwell_Test | _v2<br># × | Library Tree<br>3 Is gl<br>I II Popeet librar<br>I II Popeet librar<br>I II Popeet                                                                                                    | aries<br>teent<br>usRTU<br>Lib |
| Economic           Structure           Structure                                                                                                    | Programming<br>reject On-Inter Debug<br>> # i e 2 i i i i<br>e i e 2 i i i i<br>e i e 2 i i i i<br>e i e 2 i i i i<br>e i e 2 i i i i<br>e i e 2 i i i i<br>e i e 2 i i i i i<br>e i e 2 i i i i i<br>e i e 2 i i i i i<br>e i e 2 i i i i i i<br>e i e 2 i i i i i i<br>e i e 2 i i i i i i<br>e i e 2 i i i i i i<br>e i e 2 i i i i i i<br>e i e 2 i i i i i i<br>e i e 2 i i i i i i<br>e i e 2 i i i i i i<br>e i e 2 i i i i i i<br>e i e 2 i i i i i i<br>e i e 2 i i i i i i<br>e i e 2 i i i i i i<br>e i e 2 i i i i i i<br>e i e 2 i i i i i i i<br>e i e 2 i i i i i i i<br>e i e 2 i i i i i i i i i<br>e i e 2 i i i i i i i i i<br>e i e 2 i i i i i i i i i i i i i i<br>e i e 2 i i i i i i i i i i i i i i i i                                                                                                    | DAELIWELL<br>Common<br>Variable: Work to<br>Common<br>Variable: Work to<br>Common<br>Variable: Common<br>Common<br>Com                                                                                                    | Secure Interfa Interfa Interf                                                                                                    | Adam Any<br>Adam Any<br>Adam Any<br>Adam No<br>Ada No<br>Ada No<br>Ad | TM172SIG_2bac<br>FS_SMTP_MbM,<br>the value // FS<br>                                                                                         | K_FTP_FS_SMTP_MbM,<br>WEB_SNMP_MQTT_SI  | WEB_SNMP_MQTT_SI<br>_Eliwell_Test_v2.plcprj    | _Eliwell_Test | _v2        | Library Tree<br>38 gH<br>9 H Project Bin<br>9 H Friend<br>9 H Fried<br>9 H Fried                                                                                                    | aries<br>tern<br>usRTU<br>Lib  |

Through PARXEnum it is possible to see how the resources expressed by other parts in the table here are expressed as numbers. Used in PARX functions, help with generic modbus functions that allow you to communicate with devices on the 485 or plug-in.

For a program to run, it must be associated to a task.

The following types of task are available:

- 1. Boot task is executed only once at PLC start up.
- Init task executed at each download of the application and on starting up the system (after Boot).

- 3. Fast (faster task, with higher precision, set by default to 10 ms), typically including no suspensive type function
- 4. Slow (called by the Fast task, so with execution time that is multiple of the value associated with Fast, more deterministic than the background tasks) both suspensive and non-suspensive modbus functions can be included
- 5. Background 1 and 2 (indicative cyclic time of 100 ms) including functions that can be suspended without negatively impacting on other tasks typically, including those that cannot be included in Slow and Fast tasks

Unlike the other PLC targets, tasks in Modicon TM172 Secure Interface target have not priority on each other, but a background management tries to keep constant the average timing, compensating delays and advances.

Activities are divided in a task dependent manner.

Library functions are collected in Library Tree (Email, FileSystem, FTP Client, ModbusRTU, MQTT, SNMP).

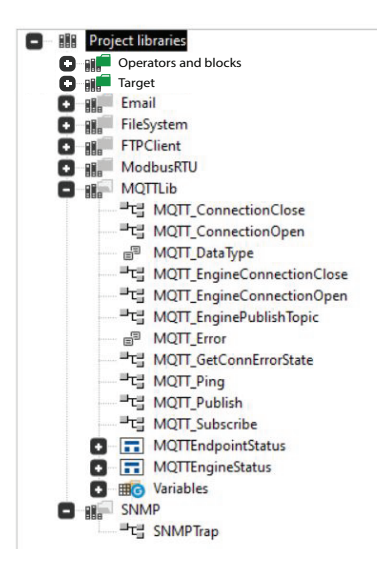

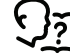

See Project Libraries, page 85 for more information on functions and function blocks in libraries.

# **MQTT Protocol**

MQTT is a network protocol used in industry to connect devices to cloud services for sharing information in two directions from device to broker and viceversa. Modicon TM172 Secure Interface can connect to different clouds through the programmable broker configuration. To receive information on the Machine Advisor broker provided by Schneider Electric, refer to the related documentation.

To use the Machine Advisor broker you need to buy a license from Schneider Electric.

| Achine Expe                                                               | D:\ELIWELL\S      | Secure Interface/PLC project/TM172SIG_2back_FTP_FS_SMTP_MbM_WEB_SNMP_MQTT_SI_Eliwell_Test_v2/ITM172SIG_2back_FTP_FS_SMTP_MbM_WEB_SI | NMP_MQTT_SI_Eliwell_Test_v2.plcp                                                              | rj Schneider | - 8 ×   |
|---------------------------------------------------------------------------|-------------------|----------------------------------------------------------------------------------------------------|-----------------------------------------------------------------------------------------------|--------------|---------|
| Configuration                                                             | Programming       |                                                                                                    |                                                                                               |              |         |
| 월 File Edit View Project<br>  쇼 ¥ ☜                                       | On-line Developer | Hdp                                                                                                    |                                                                                               |              | - 0 ×   |
| Resources                                                                 | 4 ×               | CONFIGURATION                                                                                                    | Library Tree & ×                                                                              | Catalog      | U ×     |
| Configuration                                                             |                   | CONFIGURATION                                                                                                    | the she                                                                                       | Device name  | Version |
| Secure Interface Gateway                                                  |                   | CONFIGURATION                                                                                                    | His Project libraries                                                                         |              |         |
| Parameters<br>Status variables<br>Menus<br>Runtime Parameters             |                   | Enable Enable MQTT                                                                                                    | Bill, FileSystem<br>Bill, FileSystem<br>Bill, FIPClient<br>Bill, ModbusRTU<br>Bill, ModbusRTU |              |         |
| External Parameters     TM1729DG42RL1     TM1729DG42RL2     TM1729DG42RL2 |                   |                                                                                                    | Share Share                                                                                   |              |         |
| 1 Tab1                                                                    |                   |                                                                                                    |                                                                                               |              |         |
| - R SMP MB                                                                |                   |                                                                                                    |                                                                                               |              |         |

From the menu on the left it is possible to add a new broker by right clicking MQTT > Add broker

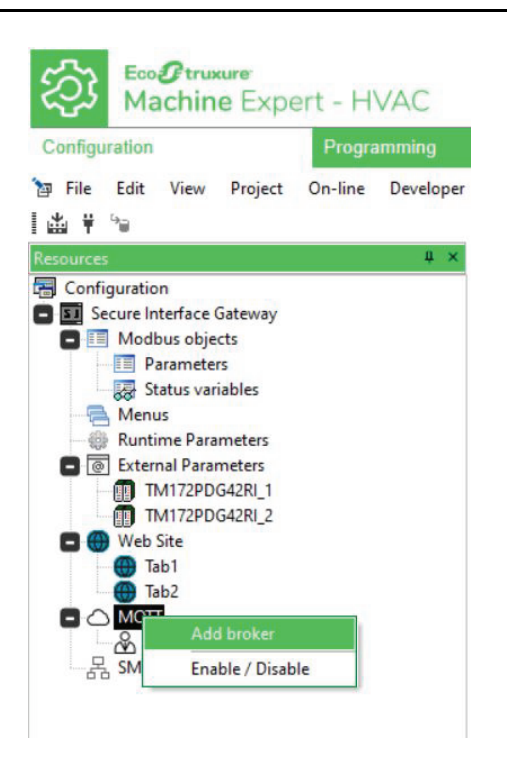

On the connection page you must enter the data for configuring the new broker.

Broker address field can be filled with the IP or the URL of the broker. If IP is used, in Common name server the URL must be filled. Otherwise if the URL is filled in Broker address, Common name server can be left empty.

**Client ID**, **Username** and **Password** fields can be filled in static or parametric way.

Parametric configuration allows system configuration to be modified in field.

Parametric configuration is managed by STRING type parameters which control the connection.

| 出 Y N<br>Sources # X                                                                                                    | 'M/                     | ACHINEADVI                                                                                                    | SOR' CONNECTION CONFIGURATION                                                                                                    | Library Tree #                                                                                                    | × Catalog   | ų ×    |
|----------------------------------------------------------------------------------------------------|-------------------------|----------------------------------------------------------------------------------------------------|----------------------------------------------------------------------------------------------------|----------------------------------------------------------------------------------------------------|-------------|--------|
| Course Not Ordeney     Course Not Ordeney     Models adjusts     Models adjusts     Models     Model     Models     Model     Models     Model     Models     Model     Models     Model     Models     Model     Models     Model     Models     Models | CONNECTION PUBLISH      | D:<br>Davida bolar<br>Automatic connection<br>Caption<br>Client Jd<br>Broker advers:<br>Broker advers:<br>Broker advers:<br>Timeout MQTT (d):<br>Dismannic<br>Password<br>Tu.S<br>Common name server: | (b be used with hysMDTEndpointStatus)      Use bound with any MDTEndpointStatus)      Use bound devices     use down any more status and used any more status and used any more status and used any more status and used any more status and used any more status and used any more status and used any more status and used any more status any more status any more sta | 30 dla Paper Hanni<br>0 dla Paper Hanni<br>1 dla Paper Hanni<br>1 dla Paper Hanni<br>1 dla Paper | Device name | Versio |
|                                                                                                    | Defaults for new topics | Topic prefix:<br>Qos:<br>Retain<br>Payload:<br>Send period (ms):                                                                                                    | 0 V<br>bn V<br>0                                                                                                    |                                                                                                    |             |        |

**NOTE:** When one between **Client ID**, **Username** or **Password** fields are set to parametric, the **Automatic connection** flag is automatically disabled and the subsequent connection establishing must be done trough **MQTT\_EngineConnectionOpen()**.

To support AWS (Amazon Web Server) cloud connection, flag **TLS** must be enabled. When activated it will be shown the **Certificates cfg** button which allows to link AWS files to the Broker.

NOTE: The files:

- **Client certificate**
- Client private key
- **Broker root CA certificate** (if empty MQTT engine will search the certificate in the system certificates)

are provided by Amazon during cloud allocation for that specified TM172SI. Amazon could provide certificates and key with an additive extension (\*.crt and \*.key), those extensions must be removed to achieve \*.pem as the only extension.

| ty File Edit View Project On-line Developer Help                                                                                                    |                                            |                                                                                    | - 0 ×                              |
|----------------------------------------------------------------------------------------------------|--------------------------------------------|------------------------------------------------------------------------------------|------------------------------------|
| 出来 Water Contraction Back Contraction Back Contraction Back Contraction Back Contraction Contraction   |                                            | 'AWS' CONNECTION CONFIGURATION                                                     | Catalog 0 ×<br>Device name Version |
| Modus objects     Parameters     CONNECTION                                                                                                    | PUBLISH                                    |                                                                                    |                                    |
| Menus     Recurrent Parameters     External Parameters     Webs     External Parameters     Webs     Webs     Webs     Webs     Webs                                                                                                    | ID:<br>Enable broker                       | to be used with syMQTTindepointSubuct                                              |                                    |
| Construction of the second second sec | Caption                                    |                                                                                    |                                    |
|                                                                                                    | Ciencio:                                   | Static • Parametric Parametric client id: fostucca                                 |                                    |
|                                                                                                    | Broker address:<br>Broker port:            | Savlefdggetgba st.chi ur vest 3 Jamazonaws.com                                     |                                    |
|                                                                                                    | Timeout TCP (s):<br>Timeout MQTT (s):      |                                                                                    |                                    |
|                                                                                                    | Username:                                  | (e) Static      O Parametric Static username:                                      |                                    |
|                                                                                                    | Password:                                  | Static O Parametric Static parsword:                                               |                                    |
|                                                                                                    | TLS                                        | Certificates cfg >>                                                                |                                    |
|                                                                                                    | Common name server:                        | (defaults to 'Broker address')                                                     |                                    |
|                                                                                                    | Client certificate:<br>Client private key: | 6d0e1a0f86c0404685c009384 Browse. Clear<br>6d0e1a0f86c0404685c009388 Browse. Clear |                                    |
|                                                                                                    | Broker root CA cert:                       | AmazonRootCA1_7_1137664 Browse.                                                    |                                    |
| Defaults for new to                                                                                                    | pics Topic prefix:                         |                                                                                    |                                    |
|                                                                                                    | Qos:<br>Retain                             |                                                                                    |                                    |
|                                                                                                    |                                            |                                                                                    |                                    |

In case the programmer prefers establishing the cloud connection directly from IEC code, it is possible to upload AWS files \*.pem, \*.crt and \*.key in the TM172SI•.

Connection will be established through **MQTT\_ConnectionOpen2()**. **MQTT\_ ConnectionOpen2()** is an extension of **MQTT\_ConnectionOpen()**, in which it is possible to use just the name of the files, without the path, to connect to AWS cloud.

The publish page defines the variables that will be sent to the cloud.

| Achine Exper                                                                                                    | D:\ELIWELL\9      |         | face\PLC project\TM17                  | 2SIG_2back_FTP_FS_SMTF          | _MbM_WE   | B_SNMP_MQTT_SI_Eliwel          | L_Test_v2\T | v172SIG_2 | back_FTP_F9      | _SMTP_MbM_WE     | B_SNMP_MQTT_SI_Eliwell_Test                | v2.plcp | rj Schneider | - 8 ×   |
|----------------------------------------------------------------------------------------------------|-------------------|---------|----------------------------------------|---------------------------------|-----------|--------------------------------|-------------|-----------|------------------|------------------|--------------------------------------------|---------|--------------|---------|
| Configuration                                                                                                    | Programming       |         |                                        |                                 |           |                                |             |           |                  |                  |                                            |         |              | 0       |
| The Edit View Project                                                                                                    | On-line Developer | Help    |                                        |                                 |           |                                |             |           |                  |                  |                                            |         |              | - 8 ×   |
| 出 🕴 💊                                                                                                    |                   |         |                                        |                                 |           |                                |             |           |                  |                  |                                            |         |              |         |
| Resources                                                                                                    | # ×               |         |                                        |                                 |           |                                | NEC         | DAT       | ON               |                  | Library Tree                               | -8 ×    | Catalog      | ų ×     |
| Configuration                                                                                                    |                   |         |                                        | MACHINEAD                       | ISUR      | PUBLISHICU                     | INFIG       | JRATI     | UN               |                  | 18 - 18                                    |         | Device name  | Version |
| Secure Interface Gateway     Modbus objects     Parameters                                                                                                    |                   | CONNECT | TON PUBLISH                            |                                 |           |                                |             |           |                  |                  | Bis Project libraries     Bis Email        |         |              |         |
| Status variables                                                                                                    |                   | + Add   | - Remove                               |                                 |           |                                |             |           |                  |                  | B. FieSystem     B. FTPClient     ModusETU |         |              |         |
| Runtime Parameters                                                                                                    |                   | a       | Variable names                         | Topic                           | Read only | QoS                            | Retain      | Payload   | Inhibit time (s) | Send period (ms) | S RE MOTTUB                                |         |              |         |
| [e] External Parameters<br>The strength of the strength of the |                   | 1 1172  | SI', test_mgt, <timestamp></timestamp> | devices/um/dev.ops:000000-EMA-p | r True    | 1 = At Least Once (guaranteed) | False       | json      | 0                | 30.00            | E HI SNIMP                                 |         |              |         |
| TM172PDG428I 2                                                                                                    |                   |         |                                        |                                 |           |                                |             |           |                  |                  |                                            |         |              |         |
| 🗖 🔘 Web Site                                                                                                    |                   |         |                                        |                                 |           |                                |             |           |                  |                  |                                            |         |              |         |
| Iab 1                                                                                                    |                   |         |                                        |                                 |           |                                |             |           |                  |                  |                                            |         |              |         |
|                                                                                                    |                   |         |                                        |                                 |           |                                |             |           |                  |                  |                                            |         |              |         |
| A MachineAdvisor                                                                                                    |                   |         |                                        |                                 |           |                                |             |           |                  |                  |                                            |         |              |         |
| SMNP MIB                                                                                                    |                   |         |                                        |                                 |           |                                |             |           |                  |                  |                                            |         |              |         |
|                                                                                                    |                   |         |                                        |                                 |           |                                |             |           |                  |                  |                                            |         |              |         |

**Topic** field can be filled in static or parametric way. To be filled parametric, in **Connection page** also **Client ID** must have been defined as Parametric. Syntax **<ClientId>** must be used as shown below.

To add variables click to the right of the variable names cell and choose PLC variable to add. In this way the topic to be transmitted will be defined.

Through the **JSON preview** button it is possible to view how the transmitting topic is formatted.

| The Edit View Project On-line Developer Help                                                                                                    | dang |                                                             |             | - 8 × |
|----------------------------------------------------------------------------------------------------|------|-------------------------------------------------------------|-------------|-------|
| Resources 0 ×                                                                                                    |      | Library Tree                                                | 8 × Catalog | ų ×   |
| Conjuntation     Constitution     Constitution     Construment     Construment     Construment     Construment     Const |      | the p <sup>1</sup><br>■ ■ ■ ■ ■ ■ ■ ■ ■ ■ ■ ■ ■ ■ ■ ■ ■ ■ ■ | Device name | Venio |

For AWS connection **Topic** field must contain the **Client ID** value. Using AWS cloud the topic is not related to format limitations.

| 8 ×                                             |                  |               |           |                                |        |         |                                 |   | Catalog     |  |
|-------------------------------------------------|------------------|---------------|-----------|--------------------------------|--------|---------|---------------------------------|---|-------------|--|
| tion<br>Interface Plug-in                       | (A)              | WS' PUBLISH ( | CONFIGU   | IRATION                        |        |         |                                 |   | Device name |  |
| idbus objects<br>Parameters<br>Status variables | CONNECTION       | PUBLISH       |           |                                |        |         |                                 |   |             |  |
| nus<br>ntime Parameters                         | Add Remove       | ID:           |           |                                |        |         |                                 |   |             |  |
| ernal Parameters<br>lo Site<br>श्रा             | # Variable names | Topic         | Read only | QaS                            | Retain | Payload | Inhibit time (s) Send period (m | 0 |             |  |
| MachineAdvisor                                  | 1 test_mqtt      | ClientID      | True      | 1 = At Least Once (guaranteed) | False  | json    | 0 10000                         |   |             |  |
|                                                 |                  |               |           |                                |        |         |                                 |   |             |  |
|                                                 |                  |               |           |                                |        |         |                                 |   |             |  |
|                                                 |                  |               |           |                                |        |         |                                 |   |             |  |
|                                                 |                  |               |           |                                |        |         |                                 |   |             |  |
|                                                 |                  |               |           |                                |        |         |                                 |   |             |  |
|                                                 |                  |               |           |                                |        |         |                                 |   |             |  |
|                                                 |                  |               |           |                                |        |         |                                 |   |             |  |

In the programming page it is possible to manually configure the MQTT connection using the functions collected in the Library Tree (Refer to Appendix).

| Machine Expert - HVAC                | ASecure InterfacePLC projectTM172SIG_2back_FTP_FS_SMTP_MbM_WEB_SNMP_MQTT_SI_Eliwell_Test_v2(TM172SIG_2back_FTP_FS_SMTP_MbM_V<br>PT PA 日 広 の                                                                                                    | WEB_       | SNMP_MQTT_SI_E | liwell_Test_v2.plcprj Scheelder = 6 ×                                                                                                    |
|--------------------------------------|----------------------------------------------------------------------------------------------------|------------|----------------|----------------------------------------------------------------------------------------------------|
| Configuration Programming            | Commissioning                                                                                                    |            |                |                                                                                                    |
| File Edit View Project On-line Debug | Variables Window Tools Help                                                                                                    |            |                | . 0 ×                                                                                                    |
| I9 C X Ø A P > ₽ 1 = D B             | ▶□□□□□□□□□□□□□□□□□=●●●●●●●●●●●●●●●■●■■■■■■■●●●●□□□□□□■□●●●●●■■■■■■                                                                                                    | <b>B</b> 🗇 | 4-1% = 11      | tratTrafO ZEKE≦ ⊮t                                                                                                    |
| Project # ×                          | Local variables                                                                                                    |            | Watch 4        | × Library Tree 0 ×                                                                                                    |
| TM172SIG_2back_FTP_FS_SMTP_MbM_W08   | Name Type Address Array Int value / Atribute Description                                                                                                    | III        | II 🕹 🐤         | all de                                                                                                    |
|                                      | 1 WGTT-Me UNF An No Vorte Ann No Vorte Ann N | E          | Symbol         | the Project Biotese     the State State Sta |

The manual configuration allows you to adapt the MQTT variables to the machine, without having to reprogram it. This is useful in the case of multiple machines, since if all the connected machines were configured in the same way, the origin of the data would not be recognized.

## **MQTT vs Machine Advisor**

Modicon TM172 Secure Interface support MQTTs as form of libraries that can be configured inside **EcoStruxure Machine Expert — HVAC**. Modicon TM172 Secure Interface can connect to Machine Advisor through the programmable broker configuration.

To configure the machine in use through the configurator it is necessary to set it in Machine Advisor:

| Select Format | _ | Select Transport | _ |
|---------------|---|------------------|---|
| Chartle       |   | mgris            |   |

It is mandatory to use the ready configurator, if it is preferred to use Tango format, the TM172SI• must be specifically programmed.

Modicon TM172 Secure Interface MQTT connection can be configured directly in EcoStruxure Machine Expert — HVAC as follows.

In Configuration page, click on MQTT and enable it.

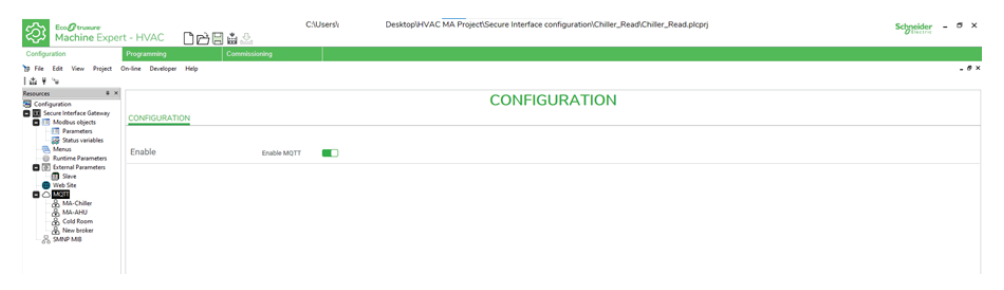

From the menu on the left it is possible to add a new broker by right clicking **MQTT** > **Add broker**.

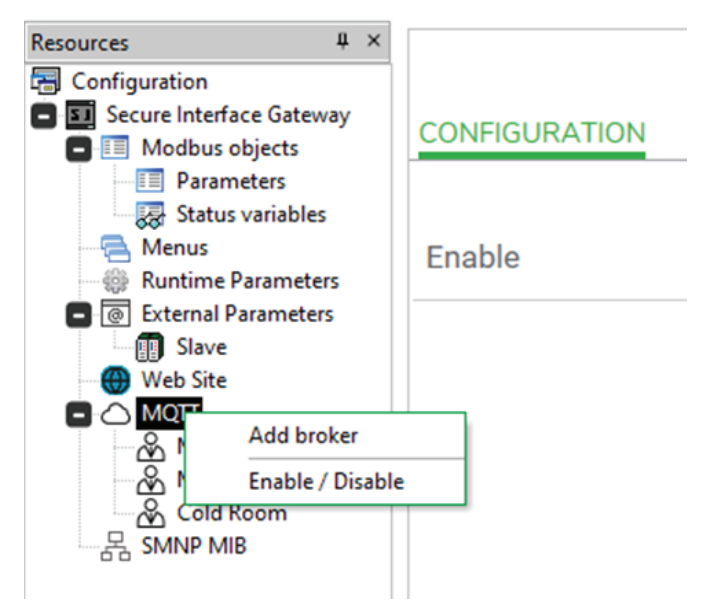

Open the just created broker. In connection page, the broker has to be configured to send data to Ecostruxure Machine Advisor.

| esources # ×<br>Configuration                                                                                                    |                    | 'NEV                                                                                                    | V BROKER' CONNECT                                                                                                    | ION CONFIGURATION             |
|----------------------------------------------------------------------------------------------------|--------------------|----------------------------------------------------------------------------------------------------|----------------------------------------------------------------------------------------------------|-------------------------------|
| Madbu objects Madbu objects Status variables Means Runtime Parameters Runtime Parameters Runtime Parameters Runtime Parameters Runtime Parameters Runtime Machaile Machaile Runtime Runtime Ru | CONNECTION PUBLISH | ID:<br>Enable broker<br>Automatic connection<br>Caption:<br>Client id:                                                           | Co be used with sysMQTTEndpoints                                                                                                    | anus)                         |
|                                                                                                    |                    | Broker address:<br>Broker port:<br>Timeout TCP (s):<br>Timeout MQTT (s):<br>Username:<br>Password:<br>TLS<br>Common name server: | cnm-ih-na azure-devices net<br>8893<br>60<br>60<br>cnm-ih-na azure-devices net/um dev ops:000000-E<br>SharedAccessSignature sr=cnm-ih-na azure-devices<br>cnm-ih-na azure-devices net | (defaults to Tiroker address) |

Copy Generated Configuration voices written in Machine Advisor Monitor Configuration and paste it in the broker configurator.

| IONITOR CONFIGURATION                                                                                                    |                                                 |                                                            |
|----------------------------------------------------------------------------------------------------|-------------------------------------------------|------------------------------------------------------------|
| lect Hode                                                                                                    |                                                 |                                                            |
| onnect your machine ~                                                                                                    |                                                 |                                                            |
| Inst Plan Current Plan: Pay As You Go<br>ay As You Go Vitachine usage data is consumed on a daily/basis. 1 variable pe<br>upper limit. | or minute per month cost you 1 M.A.P. Minimum o | of 10 N.A.P.s per month without                            |
| dect Gateway Select Format Select Transport                                                                                            |                                                 |                                                            |
| ustom <u>Charlie</u> <u>MQTTs</u>                                                                                                    | -                                               |                                                            |
| enerated Configuration                                                                                                    |                                                 |                                                            |
| mqtts://cnm-ih-na.azure-devices.net:886                                                                                                | ID:                                             | 0 (to be used with sysMQTTEndpointStatus)                  |
| pic.context.account-name: devices                                                                                                    | Enable broker                                   |                                                            |
| sername: cnm-ih-na.azure-devices.net/urn:deviop                                                                                        | Automatic connection                            |                                                            |
| ient-id: urn:dev:ops:000000-EMA-prod-3daffb46t                                                                                         | Automatic connection                            |                                                            |
| + New Token                                                                                                    | Caption:                                        | MachineAdvisor                                             |
|                                                                                                    | Client id                                       | Static                                                     |
| v                                                                                                    | Ī                                               | O Parametric                                               |
|                                                                                                    |                                                 | Static client id: urn:dev:ops:000000-EMA-1                 |
|                                                                                                    | -                                               |                                                            |
| 0                                                                                                    | Broker address:                                 | cnm-ih-na.azure-devices.net                                |
| 9                                                                                                    | Broker port:                                    | 8883                                                       |
|                                                                                                    | Timeout TCP (s):                                | 60                                                         |
|                                                                                                    |                                                 |                                                            |
|                                                                                                    | Timeout MQTT (s):                               | 60                                                         |
|                                                                                                    | Username                                        | Static                                                     |
| 6                                                                                                    |                                                 | O Parametric                                               |
| v                                                                                                    |                                                 | Static username: cnm-ih-na.azure-devices.n                 |
|                                                                                                    | Password                                        | Chatia                                                     |
| •                                                                                                    | 1 doorrord                                      |                                                            |
| Ű                                                                                                    | i                                               | Static nassword: SharedAccessSignature sr                  |
|                                                                                                    |                                                 |                                                            |
|                                                                                                    | TLS                                             |                                                            |
|                                                                                                    | Common name server:                             | cnm-ih-na.azure-devices.net (defaults to 'Broker address') |
|                                                                                                    | Topic prefix:                                   |                                                            |
|                                                                                                    | Qos:                                            |                                                            |
|                                                                                                    | Retain                                          |                                                            |
|                                                                                                    | Payload:                                        | bin 🔽                                                      |
|                                                                                                    | Send period (ms):                               | 0                                                          |
|                                                                                                    |                                                 |                                                            |

- 1. Client ID: can be "Static", fixed text modified only in case of a new compiling of the project, or "Parametric", linked to a STRING variable of PLC project.
- 2. Broker URL
- 3. Username: can be "Static", fixed text modified only in case of a new compiling of the project, or "Parametric", linked to a STRING variable of PLC project.
- 4. New Token: can be "Static", fixed text modified only in case of a new compiling of the project, or "Parametric", linked to a STRING variable of PLC project.

Below an example of parametric settings:

| Machine Expert - H                                   | UWELL\Secure Interface\PLC pr | oject\TM172SIG_2back_F | FTP_FS_SMTP_MbM_WEB_SNMP_MQTT_SI_Eliwell_Test_v2\TM172SIG_2back_FTP_FS_SMTP_MbM_WEB_SNMP_MQTT_SI_Eliwell_Test_v2.p | kprj Schneider         | - 0 ×          |
|------------------------------------------------------|-------------------------------|------------------------|----------------------------------------------------------------------------------------------------|------------------------|----------------|
| Configuration Progra                                 | mming Commission              | ing                    |                                                                                                    |                        |                |
| by File Edit View Project On-line                    | Developer Help                |                        |                                                                                                    |                        | - 0 ×          |
| Resources # ×                                        | 'MA                           | CHINEADVI              | SOR' CONNECTION CONFIGURATION                                                                                      | Catalog<br>Device name | e ×<br>Version |
| Modbus objects                                       | CONNECTION                    | PUBLISH                |                                                                                                    | _                      |                |
| Menus     Runtime Parameters     External Parameters | Configuration                 | ID:                    | 0 (to be used with systMQTTEndopointStatus)                                                                        |                        |                |
| Web Site                                             |                               | Enable broker          |                                                                                                    |                        |                |
| A MachineAdvisor                                     |                               | Automatic connection   |                                                                                                    |                        |                |
|                                                      |                               | Caption:               | MachineAdvisor                                                                                                    |                        |                |
|                                                      |                               | Client id:             | O Static                                                                                                    |                        |                |
|                                                      |                               |                        | Parametric client id: MQTT_ClientId                                                                                |                        |                |
|                                                      |                               | Broker address:        |                                                                                                    |                        |                |
|                                                      |                               | Broker port:           | 8883                                                                                                    |                        |                |
|                                                      |                               | Timeout TCP (s):       | 60                                                                                                    |                        |                |
|                                                      |                               | Timeout MQTT (s):      | 60                                                                                                    |                        |                |
|                                                      |                               |                        |                                                                                                    | -                      |                |
|                                                      |                               | Username:              | Static Parametric                                                                                                  |                        |                |
|                                                      |                               |                        | Parametric username: MQTT_Clientid                                                                                 | - 11                   |                |
|                                                      |                               | Password:              | O Static                                                                                                    |                        |                |
|                                                      |                               |                        | Parametric password: MQTT_Clientid                                                                                 |                        |                |
|                                                      |                               | TLS                    | 0                                                                                                    |                        |                |
|                                                      | Defaults for new topics       | Topic prefix:          |                                                                                                    |                        |                |
|                                                      |                               | Qos:                   | 0                                                                                                    |                        |                |
|                                                      |                               | Retain                 |                                                                                                    |                        |                |
|                                                      |                               | Payload:               | bin V                                                                                                    |                        |                |
|                                                      |                               | Send period (ms):      | 0                                                                                                    |                        |                |

### **Machine Advisor Static Configuration**

The publish page defines the variables that will be sent to the cloud.

|   |     |                | 'NEW BROKER' PUBLISH CO                                                     | ONFIC     | GURATION                  |        |         |                  |                  |
|---|-----|----------------|-----------------------------------------------------------------------------|-----------|---------------------------|--------|---------|------------------|------------------|
| ( | + / | Add Remove     |                                                                             |           |                           |        |         |                  |                  |
|   |     | Variable names | Topic                                                                       | Read only | Qos                       | Retain | Payload | Inhibit time (s) | Send period (ms) |
|   | 1   |                | devices/um:devops:000000-EMA-prod-3daffb468db6101b4b2916e7/messages/events/ | True      | 0 = Once (not guaranteed) | False  | json    | 0                | 300000           |

The structure of the topic is: **<Topic.context.account-name>/<Client-ID>/ messages/events**/as the following example.

Topic

devices/urn:dev:ops:000000-EMA-prod-3daffb468db6101b4b2916e7/messages/events/

**NOTE:** Payload must be set on json to send data to Ecostruxure Machine Advisor.

#### Machine Advisor "On-Field"/"Parametric" Configuration

The publish page shows some changes, with a new pointer added to <timestamp>, which is the <ClientId> who allows to link the Topic value to the ClientId parametric configuration.

The structure of the topic is: **<Topic.context.account-name>/<Client-ID>/ messages/events**/as the following example.

| Variable names                   | Торіс                                           |
|----------------------------------|-------------------------------------------------|
| TM172SI, <timestamp></timestamp> | devices/ <clientid>/messages/events/</clientid> |

# **NOTE:** Payload must be set on json to send data to Ecostruxure Machine Advisor.

Now, user must select data to send in MA, so the publisher needs to be set up. In order do it, click in **Variable Names**, and respecting the **Charlie** format, select the variables to send.

|       |          |                                                                                                    | 'NEW                         | BROKER'                 | PUBLIS            | I CO      | NFIG          | JRAT                                                      | ION                                                                      |                                                            |                                                        |                  |
|-------|----------|----------------------------------------------------------------------------------------------------|------------------------------|-------------------------|-------------------|-----------|---------------|-----------------------------------------------------------|--------------------------------------------------------------------------|------------------------------------------------------------|--------------------------------------------------------|------------------|
| CONNE | ECTION   | PUBLISH                                                                                                    |                              |                         |                   |           |               |                                                           |                                                                          |                                                            |                                                        |                  |
| + A   | dd 🗕     | - Remove                                                                                                    |                              |                         |                   |           |               |                                                           |                                                                          |                                                            |                                                        |                  |
| #     |          | Variable names                                                                                                    |                              | Topic                   |                   | Read only | Q             | oS                                                        | Retain                                                                   | Payload                                                    | Inhibit time (s)                                       | Send period (ms) |
| 1 D   | eviceNar | ne', Al/D_iLowPressCir1, <timestamp <="" devices="" td=""><td>um:dev.ops:000000-EMA-prod-3</td><td>daffb468db6101b4b2916e7</td><td>/messages/events/</td><td>True</td><td>0 = Once (not</td><td>guaranteed)</td><th>False</th><th>json</th><td>0</td><td>300000</td></timestamp> | um:dev.ops:000000-EMA-prod-3 | daffb468db6101b4b2916e7 | /messages/events/ | True      | 0 = Once (not | guaranteed)                                               | False                                                                    | json                                                       | 0                                                      | 300000           |
| ć     | \$_      | Cł                                                                                                    | noose PLC variable           |                         |                   |           | x             | Form                                                      |                                                                          |                                                            |                                                        |                  |
|       | +        | Add - Remove Assig                                                                                                    |                              |                         | CI                | ose       | Cha           | nat<br>rlie                                               |                                                                          |                                                            |                                                        |                  |
|       | #        | Field name                                                                                                    | Field value                  | Send on variation       | Threshold         | 1         |               | Charlie                                                   |                                                                          | for cars at the                                            | at Machine A                                           | dulana           |
|       | 1        | metrics.assetName                                                                                                    | 'DeviceName'                 | False                   | 0                 |           |               | supports                                                  | s a json<br>:                                                            | Iormation                                                  | lat Machine A                                          | ovisor           |
|       | 2        | metrics.VariableName                                                                                                    | AVD_iLowPressCir1            | False                   | 0                 |           |               | {                                                         |                                                                          |                                                            |                                                        |                  |
|       | 3        | metrics.VariableName_timestamp                                                                                                    | <timestamp></timestamp>      | False                   | 0                 |           |               | "metric                                                   | cs": {                                                                   |                                                            |                                                        |                  |
|       |          |                                                                                                    |                              |                         |                   |           |               | "asse<br>"Varia<br>Varia<br>"Varia<br>"Vari<br>Varia<br>} | tName'<br>able1": '<br>able1_ti<br>ble1",<br>able2":<br>able2_t<br>ble2" | ": "prefix :<br>"number<br>imestamp<br>"number<br>imestamp | string",<br>",<br>p": "Epoc Tim<br>",<br>p": "Epoc Tim | e for<br>e for   |

More than one publisher with more variables inside can be made.

| • | Add Remove                                                                                                    | 8   |        |                    | Choose PLC varial       | ble               |            |     |    |                  |
|---|----------------------------------------------------------------------------------------------------|-----|--------|--------------------|-------------------------|-------------------|------------|-----|----|------------------|
|   | Variable names                                                                                                    | +   | • Add  | - Remove           | Assign                  |                   |            | Clo | 50 | Send period (ms) |
| 1 | 2.A/D_ILowPressCir1, <5mesta                                                                                                    | -   |        |                    |                         | A                 | Thursday 1 | _   |    | 0000             |
| 4 | 2, A/D_iHighPressCir2, <timestam( de<="" devices="" td="" um=""><td></td><td>_</td><td>Field name</td><td>Fieldvalue</td><td>send on variation</td><td>Infeshold</td><td></td><td></td><td>0000</td></timestam(> |     | _      | Field name         | Fieldvalue              | send on variation | Infeshold  |     |    | 0000             |
| 3 | 2, A/D_/OutdoorAirTemp, <timestan de<="" devices="" td="" um=""><td>1</td><td>metric</td><td>is.assettame</td><td>2</td><td>False</td><td>0</td><td></td><td></td><td>0000</td></timestan>                       | 1   | metric | is.assettame       | 2                       | False             | 0          |     |    | 0000             |
| 2 | 2. A/D_ISuctionTempCir1, <timesta de<="" devices="" td="" um=""><td>2</td><td>metric</td><td>s.addr_9365</td><td>A/D_ILowPressCir1</td><td>False</td><td>0</td><td></td><td></td><td>0000</td></timesta>         | 2   | metric | s.addr_9365        | A/D_ILowPressCir1       | False             | 0          |     |    | 0000             |
|   |                                                                                                    | 3   | metric | s addr_9365_timest | t <šmestamp>            | False             | 0          |     |    |                  |
|   |                                                                                                    | - 4 | metric | 3.addr_9366        | A/D_iHighPressCir1      | False             | 0          |     |    |                  |
|   |                                                                                                    | 5   | metric | s.addr_9366_timest | <timestamp></timestamp> | False             | 0          |     |    |                  |
|   |                                                                                                    | 6   | metric | s.addr_9367        | A/D_iDischargeTempCir1  | False             | 0          |     |    |                  |
|   |                                                                                                    | 7   | metric | s addr_9367_timest | <imestamp></imestamp>   | False             | 0          |     |    |                  |

Here is also possible to set the "Send on variation" option.

When set on **TRUE**, if there will be more than one variable inside the publisher, all the variables will be pushed in Machine Advisor after the variation.

If just the variation of one variable is needed it must be created a specific publisher for each variable. For each asset it is possible to set an **inhibit** time to give a delay to each variation.

| Close<br>Send on variation Threshold<br>False 0<br>r1 True 1 |
|--------------------------------------------------------------|
| Send on variation Threshold<br>False 0<br>1 True 1           |
| False 0<br>r1 True 1                                         |
| r1 True 1                                                    |
|                                                              |
| False 0                                                      |
| False 0                                                      |

In case the programmer prefers establishing the cloud connection directly from IEC code it is possible to use **MQTT\_ConnectionOpen2()** function without using any certificate or key file.

In Programming page, it is possbile to verify the connection thanks to the MQTT library.

Add the MQTTEndPointStatus and MQTTEngineStatus in watch window.

- **MQTTEndPointStatus** refer to the status of the network of each broker numbered by the ID.
- MQTTEngineStatus refer to the whole MQTT network

| Conference     Conference                                                                                                    | CH3erdsesa6318080DesktopH4ACMA ProjectSecure Interface configurationIChiller_Read Chiller_Read plops                                                                                                    | Schreider - Ø x                                                                                                    |
|----------------------------------------------------------------------------------------------------|----------------------------------------------------------------------------------------------------|----------------------------------------------------------------------------------------------------|
| Project 8 ×                                                                                                    | Watch #                                                                                                    | K Library Tree 8 ×                                                                                                    |
| Chiller_Read Project                                                                                                    |                                                                                                    | 14.12                                                                                                    |
| C P Anala<br>C P Anala<br>C P Anala | Synder         Ware         Year         Listence         Description           9 SMACTIBERONSTANDS         MCREMONSTANDS         Hosting         Description           9 SMACTIBERONSTANDS         MCREMONSTANDS         Hosting         Description           9 SMACTIBERONSTANDS         MCREMONSTANDS         Hosting         Description           9 SMACTIBERONSTANDS         MCREMONSTANDS         Edgest maths         Edgest maths           9 SMACTIBERONSTANDS         MCREMONSTANDS         Edgest maths         Edgest maths           9 SMACTIBERONSTANDS         MCREMONSTANDS         Edgest maths         Edgest maths           - CORRECTIONERT         MCREMONSTANDS         MCREMONSTANDS         Later maths hadds commonstands           - MCREMONSTANDS         MCREMONSTANDS         MCREMONSTANDS         MCREMONSTANDS           - MCREMONSTANDS         - MCREMONSTANDS         MCREMONSTANDS         MCREMONSTANDS           - MCREMONSTANDS         - MCREMONSTANDS         - MCREMONSTANDS         MCREMONSTANDS           - MCREMONSTANDS         - MCREMONSTANDS         - MCREMONSTANDS         - MCREMONSTANDS           - MCREMONSTANDS         - MCREMONSTANDS         - MCREMONSTANDS         - MCREMONSTANDS           - MCREMONSTANDS         - MCREMONSTANDS         - MCREMONSTANDS         - MCREMONSTAN | <ul> <li>In Structure</li> <li>In Structure</li> <li>In St</li></ul> |
| Output                                                                                                    | # X Operators and blocks #                                                                                                    | *                                                                                                    |
| Presrocessing SNMP completed.<br>Pregrocessing basic completed.                                                                                                    | A definition of Logic                                                                                                    |                                                                                                    |
| 0 warnings, 0 errors.                                                                                                    | in Et ahl                                                                                                    |                                                                                                    |
| Connected to TW172510,55,510a0 on ARMS2_WFP2.<br>Target rowline wersion: 1734.5<br>Target soview info: LLLaw 2.221.14                                                                                                    | If Comparison     If Drog       If Drog     If Drog       If Drog and Drog     If Drog and Drog                                                                                                    |                                                                                                    |
| Build Find in project Debug Resources                                                                                                    | Operator and standard blocks Target variables Target blocks                                                                                                    | * = >                                                                                                    |
| Reads                                                                                                    | EDIT MODE D                                                                                                    | SE CODE ISVIE CONNECTED                                                                                                    |

# **Appendices**

## What's in This Part

# Appendices

# What's in This Chapter

| Project Libraries |
|-------------------|
|-------------------|

# **Project Libraries**

Listed below are the functions available in the **Library Tree > Function blocks** section of EcoStruxure Machine Expert — HVAC software.

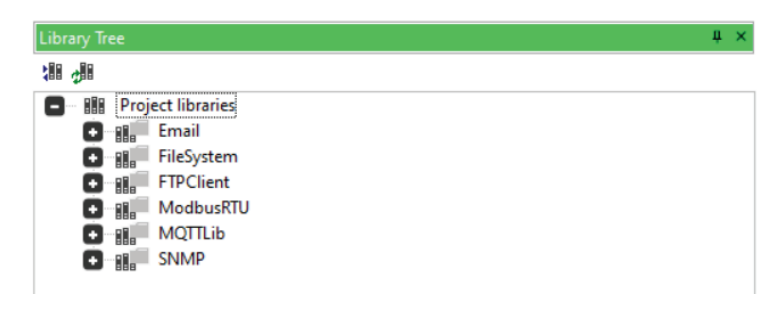

# **Email Folder**

## Email\_SendMessage Function Block

This function sends automatically email messages.

| Function Block: Email_ | SendMessage (ver. 1.0.0, EMBEDDED ) |
|------------------------|-------------------------------------|
| Creation date:         |                                     |
| Last modified date:    |                                     |

Input:

| Name              | Туре         | Description                               |
|-------------------|--------------|-------------------------------------------|
| Subject           | STRING[100]  | Subject of the message                    |
| From              | STRING[100]  | Sender address                            |
| Recv              | STRING[100]  | Recipient address                         |
| Body              | STRING[1000] | Message body                              |
| Server_Name       | STRING[100]  | SMTP server name or IP address.           |
| Host_Name         | STRING[100]  | Hostname of the local machine.            |
| Server_Port       | UINT         | SMTP server port.                         |
| Server_User       | STRING[100]  | SMTP server username.                     |
| Server_Password   | STRING[100]  | SMTP server user password.                |
| Server_TLS        | BOOL         | Use TLS encription with SMTP server.      |
| Server_STARTTLS   | BOOL         | Use STARTTLS encription with SMTP server. |
| Server_AuthMethod | Auth_Method  | Authorization Method                      |
|                   |              |                                           |

Output:

| Name | Туре         | Description |
|------|--------------|-------------|
| res  | Email_Errors |             |

## **Email Functions**

| Email_AddAttachment           | Add a file to actual attachments list, max file size 5MB |
|-------------------------------|----------------------------------------------------------|
| Email_ClearAttachments        | Clear all attachments                                    |
| Email_<br>GetAttachmentNumber | Get number of currently attached files                   |

# Filesystem Folder

# **Filesystem Functions**

| FS_CloseFile        | Close the specified file.                                                                                               |  |
|---------------------|----------------------------------------------------------------------------------------------------|--|
|                     | The function returns a BOOL with the following meaning:                                                                 |  |
|                     | TRUE = File closed.                                                                                                    |  |
|                     | FALSE = An error occurred or invalid calling task.                                                                      |  |
| FS_CopyFile         | Copy a file                                                                                                    |  |
| FS_CopyFileSync     | Copy a file with SYNC mode on (every segment write ends with sync)                                                      |  |
| FS_CreateDir        | Create specified directory if not exists.                                                                               |  |
|                     | The function returns a BOOL with the following meanings:                                                                |  |
|                     | TRUE = Specified directory created.                                                                                     |  |
|                     | FALSE = Cannot create directory or directory already exists or invalid calling task.                                    |  |
| FS_DeleteFile       | Delete a file.                                                                                                    |  |
|                     | The function returns a BOOL with the following meaning:                                                                 |  |
|                     | TRUE = File deleted.                                                                                                    |  |
|                     | FALSE = Cannot delete file or invalid calling task.                                                                     |  |
| FS_DirExists        | Check if the specified directory exists or not                                                                          |  |
|                     | The function returns a BOOL with the following meanings                                                                 |  |
|                     | TRUE = Specified directory exists.                                                                                      |  |
|                     | FALSE = Specified directory does not exists or invalid calling task.                                                    |  |
| FS_FileEOF          | Test if end of file is reached.                                                                                         |  |
|                     | The function returns a BOOL with the following meaning:                                                                 |  |
|                     | TRUE = End of file reached.                                                                                             |  |
|                     | FALSE = End of file not reached yet.                                                                                    |  |
| FS_FileExists       | Check if the specified file exists or not                                                                               |  |
|                     | The function returns a BOOL with the following meanings                                                                 |  |
|                     | TRUE = Specified file exists.                                                                                           |  |
|                     | FALSE = Specified file does not exists or invalid calling task.                                                         |  |
| FS_FileTell         | Returns the actual position of the file:                                                                                |  |
|                     | -1 in case of error.                                                                                                    |  |
| FS_Find_GetFileName | Returns the name of a matching file of a search                                                                         |  |
| FS_Find_GetFileSize | Returns the size of a matching file of a search                                                                         |  |
| FS_Find_GetFileTime | Returns the date and time of a matching file of a search                                                                |  |
| FS_Find_IsDirectory | Returns if matching file is a directory                                                                                 |  |
| FS_Find_IsWritable  | Returns if matching file is writable                                                                                    |  |
| FS_FindClose        | Close a search handle                                                                                                   |  |
| FS_FindFirstFile    | Searches for files on the disk, starting on path and using the specified filter with wildcard.                          |  |
|                     | Returns an handle that can be passed to FS_Find* functions, or 0 if no files found; returns -1 for invalid calling task |  |
| FS_FindNextFile     | Searches the next matching file. Returns FALSE if no more files are found or invalid calling task                       |  |
| FS_Flush            | Force writing on specified handle.                                                                                      |  |

|                 | The function returns a BOOL with the following meaning:                                                                                                    |
|-----------------|----------------------------------------------------------------------------------------------------|
|                 | TRUE = flush ok                                                                                                    |
|                 | FALSE = An error occurred or invalid calling task                                                                                                    |
| FS_GetFreeSpace | Returns the free space in Kbytes of the volume path specified:                                                                                                    |
|                 | -1 in case of error.                                                                                                    |
| FS_MoveFile     | Move or rename a file                                                                                                    |
| FS_OpenFile     | Open a file in the specified mode.                                                                                                    |
|                 | The function returns an UDINT with the following meaning:                                                                                                    |
|                 | 0 = No file found or Invalid calling task                                                                                                    |
|                 | Otherwise = handle of the file.                                                                                                    |
| FS_ReadFile     | Read binary data from the specified file.                                                                                                    |
|                 | The function returns the number of bytes read, or                                                                                                    |
|                 | 0 = Error reading                                                                                                    |
|                 | -1 = Invalid calling task                                                                                                    |
| FS_ReadString   | Read a STRING from the specified file. Returns FALSE if error or invalid calling task                                                                                                    |
| FS_SeekFile     | Seek a position into the file.                                                                                                    |
|                 | TRUE = Cursor position set.                                                                                                    |
|                 | FALSE = An error occurred or invalid calling task                                                                                                    |
| FS_Sync         | Sync all modifies on external drivers (only POSIX compatible targets)                                                                                                    |
| FS_Unmount      | Unmount the mount point specified                                                                                                    |
|                 | NOTE: Function for safe disconnection. If the USB Memory Key or<br>MicroSD Memory Card extracted from the Modicon TM172 Secure<br>Interface is not correctly disconnected, it may be that connecting it to<br>a PC gives an error, in this case a window will appear with the request<br>to correct the error, answer ok. |
| FS_WriteFile    | Write binary data to the specified file.                                                                                                    |
|                 | The function returns the number of bytes written, or                                                                                                    |
|                 | 0 = Error writing                                                                                                    |
|                 | -1 = Invalid calling task                                                                                                    |
| FS_WriteString  | Write a STRING to the specified file. Returns FALSE if error or invalid calling task                                                                                                    |
| FS_OpenFileSync | Open a file with SYNC mode on (every write ends with sync)                                                                                                    |
|                 | The function returns an UDINT with the following meaning:                                                                                                    |
|                 | 0 = No file found.                                                                                                    |
|                 | -1 = Invalid calling task                                                                                                    |
|                 | Otherwise = handle of the file.                                                                                                    |

# **FTPClient Folder**

# **FTP Client Functions**

| FTP_AbortAsyncOperation | Aborts the current async operation (Upload/Download)                                |
|-------------------------|-------------------------------------------------------------------------------------|
| FTP_Connect             | Connects to the specific FTP serve (by IP or hostname).                             |
|                         | Use 'nost:port' syntax can be used to specify an alternate TCP port (default is 21) |
| FTP_Connect2            |                                                                                     |

| FTP_ConnectAsync                |                                                                                                |
|---------------------------------|------------------------------------------------------------------------------------------------|
| FTP_DeleteDir                   | Deletes a folder from the FTP server                                                           |
| FTP_DeleteFile                  | Deletes a file from the FTP server                                                             |
| FTP_Disconnect                  | Disconnects from the FTP server                                                                |
| FTP_DownloadFile                | Downloads a file from the FTP server                                                           |
| FTP_DownloadFile_Async          | Downloads asynchronously a file from the FTP server                                            |
| FTP_FileExists                  | Verify if filename exists                                                                      |
| FTP_<br>GetAsyncOperationStatus | Returns the status of last asynchronous operation                                              |
| FTP_<br>GetLastServerResponse   | Gets the last response string from FTP server                                                  |
| FTP_Login                       | Login into FTP server                                                                          |
| FTP_MakeDir                     | Creates a folder from the FTP server. Fails if the folder already exists                       |
| FTP_NegotiateEncryption         | Secure the ftp communication channel (to be called after FTP_<br>Connect and before FTP_Login) |
| FTP_PathExists                  | Checks if a folder exists on the FTP server                                                    |
| FTP_RenameFile                  | Rename a file on the FTP server                                                                |
| FTP_UploadFile                  | Upload a file to the FTP server                                                                |
| FTP_UploadFile_Async            | Uploads asynchronously a file to the FTP server                                                |

# ModbusRTU Folder

# **Modbus RTU PARX Function Blocks**

## PARX\_Read Function Block

| C                   | reation date: | 2021 06 03 10 40                                    |
|---------------------|---------------|-----------------------------------------------------|
| Last modified dates |               | 2021-00-03, 10.43                                   |
| Lasi                | mouneu uale.  | 2021-00-03, 12.04                                   |
|                     |               |                                                     |
| nput:               |               |                                                     |
| Name                | Туре          | Description                                         |
| parxEnum            | DINT          | Parx enum value                                     |
| timeoutMs           | UINT          | Timeout in ms                                       |
| waitBeforeSendMs    | UINT          | Wait before send in ms                              |
| pDataOut            | DWORD         | Address of the output buffer                        |
| sizeln              | UDINT         | Max size in bytes of the output buffer              |
| Outout              |               | · · · · · · · · · · · · · · · · · · ·               |
| Juipui.             |               |                                                     |
| Name                | Туре          | Description                                         |
| sizeOut             | UINT          | Number of bytes of data received stored in pdataOut |
|                     |               |                                                     |

## PARX\_Read\_Async Function Block

|                     | Free Alient Director a tax |                                                     |
|---------------------|----------------------------|-----------------------------------------------------|
|                     | Function Block: PARX       | (_Read_Async (ver.1.0.0, ST)                        |
| Creation date:      |                            | 2021-06-03, 10.49                                   |
| Last modified date: |                            | 2021-06-03, 12.04                                   |
|                     |                            |                                                     |
| nput:               |                            |                                                     |
| Name                | Туре                       | Description                                         |
| parxEnum            | DINT                       | Parx enum value                                     |
| timeoutMs           | UINT                       | Timeout in ms                                       |
| waitBeforeSendMs    | UINT                       | Wait before send in ms                              |
| pDataOut            | DWORD                      | Address of the output buffer                        |
| sizeln              | UDINT                      | Max size in bytes of the output buffer              |
| Output:             |                            |                                                     |
| Juipui.             |                            |                                                     |
| Name                | Туре                       | Description                                         |
| sizeOut             | UINT                       | Number of bytes of data received stored in pdataOut |
| esi                 | MB_ESI_VALUE               | Result of the command. One of the MB_ESI_VALUE      |
| asyncRqStatus       | MB_ASYNC_RQ_STATUS         | Async request result                                |
|                     |                            | 1                                                   |

## PARX\_Write Function Block

| Function Block: PARX_Write (ver.1.0.0, ST) |                   |  |
|--------------------------------------------|-------------------|--|
| Creation date:                             | 2021-06-03, 10.49 |  |
| Last modified date:                        | 2021-06-03, 12.04 |  |

Input:

| Name             | Туре         | Description                                    |
|------------------|--------------|------------------------------------------------|
| parxEnum         | DINT         | Parx enum value                                |
| timeoutMs        | UINT         | Timeout in ms                                  |
| waitBeforeSendMs | UINT         | Wait before send in ms                         |
| pDataIn          | DWORD        | Address of the output buffer                   |
| sizeIn           | UDINT        | Max size in bytes of the output buffer         |
| Output:          |              |                                                |
| Name             | Туре         | Description                                    |
| esi              | MB_ESI_VALUE | Result of the command. One of the MB_ESI_VALUE |

## PARX\_Write\_Async Function Block

|                                       | Function Block: PARX | (_Write_Async (ver.1.0.0, ST)                  |
|---------------------------------------|----------------------|------------------------------------------------|
| Creation date:<br>Last modified date: |                      | 2021-06-03, 10.49<br>2021-06-03, 12.04         |
|                                       |                      |                                                |
| nput:                                 |                      |                                                |
| Name                                  | Туре                 | Description                                    |
| parxEnum                              | DINT                 | Parx enum value                                |
| timeoutMs                             | UINT                 | Timeout in ms                                  |
| waitBeforeSendMs                      | UINT                 | Wait before send in ms                         |
| pDataIn                               | DWORD                | Address of the output buffer                   |
| sizeln                                | UDINT                | Max size in bytes of the output buffer         |
| Output:                               |                      |                                                |
| Name Trans Description                |                      | Description                                    |
| Name                                  | Type                 | Description                                    |
| esi                                   | MB_ESI_VALUE         | Result of the command. One of the MB_ESI_VALUE |
| asyncRqStatus                         | MB_ASYNC_RQ_STATUS   | Async request result                           |

# **Modbus RTU commands Function Blocks**

### ModbusRTU\_ReadCoils Function Block

| Function Block: ModbusRTU ReadCoils (ver 1.0.0 EMBEDDED.) |                       |                                                                                             |  |  |
|-----------------------------------------------------------|-----------------------|---------------------------------------------------------------------------------------------|--|--|
| Creation date: 2019-11-26, 14.05                          |                       |                                                                                             |  |  |
| Last modified date:                                       |                       | 2019-12-02, 09.05                                                                           |  |  |
|                                                           | Read multiple coils - | FC 01 modbus function                                                                       |  |  |
|                                                           |                       |                                                                                             |  |  |
| Input:                                                    |                       |                                                                                             |  |  |
| Name                                                      | Туре                  | Description                                                                                 |  |  |
| netId                                                     | MB_RTU_NETWORK_ID     | Network id                                                                                  |  |  |
| modbusAddr                                                | UINT                  | Modbus network node address                                                                 |  |  |
| coilAddrStart                                             | UINT                  | Coil start address                                                                          |  |  |
| coilsNum                                                  | UINT                  | Number of coils to read                                                                     |  |  |
| _reserved                                                 | WORD                  |                                                                                             |  |  |
| timeoutMs                                                 | UINT                  | Timeout in ms                                                                               |  |  |
| waitBeforeSendMs                                          | UINT                  | Wait before send in ms                                                                      |  |  |
| sizeln                                                    | UINT                  | Size in bytes of the receiveing coils buffer pDataOut. Set 0 if pDataBoolOut is provided    |  |  |
| sizeBoolIn                                                | UINT                  | Size in bytes of the receiveing coils buffer pDataBoolOut.<br>Set 0 if pDataOut is provided |  |  |
| pDataOut                                                  | DWORD                 | Address of the output buffer (coils will be packed as bit)                                  |  |  |
| pDataBoolOut                                              | @BOOL                 | Address of the output buffer (each coil requires a BOOL)                                    |  |  |
| Output:                                                   |                       |                                                                                             |  |  |
| Name                                                      | Туре                  | Description                                                                                 |  |  |
| sizeOut                                                   | UINT                  | Size in bytes of the data in the pDataOut buffer                                            |  |  |
| sizeBoolOut                                               | UINT                  | Size in bytes of the data in the pDataBoolOut buffer                                        |  |  |
| esi                                                       | MB_ESI_VALUE          | Result of the command. One of the MB_ESI_VALUE                                              |  |  |

Read coils from target using FC 01 modbus function.

It is possible to get received data in a buffer in two different ways:

- A. bit packed: sizeIn of the pDataOut buffer must be specified in bytes for example:
  - to read 16 coils and put value into a WORD var coilsInAWordVar:

coilsNum := 16;

pDataOut := ADR( coilsInAWordVar );

sizeln := 2;

B. array of BOOL: sizeIn of the pDataBoolOut buffer must be specified in bytes for example:

```
to read 16 coils and put values into an array of BOOL var coilsBoolArray:
coilsNum := 16;
pDataOut := ADR( coilsBoolArray[0] );
```

sizeIn := 16;

## ModbusRTU\_ReadCoils\_Async Function Block

| Function Block: ModbusRTU_ReadCoils_Async (ver.1.0.0, EMBEDDED ) |                   |  |  |
|------------------------------------------------------------------|-------------------|--|--|
| Creation date:                                                   | 2019-11-26, 14.05 |  |  |
| Last modified date:                                              | 2019-12-02, 09.05 |  |  |
| Read multiple coils - EC 01 modbus function - Async call         |                   |  |  |

Read multiple coils - FC 01 modbus function - Async of

| In | n | 1.0 | ÷-  |
|----|---|-----|-----|
|    | μ | u   | ι., |

| Name             | Туре              | Description                                                                                 |
|------------------|-------------------|---------------------------------------------------------------------------------------------|
| netId            | MB_RTU_NETWORK_ID | Network id                                                                                  |
| modbusAddr       | UINT              | Modbus network node address                                                                 |
| coilAddrStart    | UINT              | Coil start address                                                                          |
| coilsNum         | UINT              | Number of coils to read                                                                     |
| _reserved        | WORD              |                                                                                             |
| timeoutMs        | UINT              | Timeout in ms                                                                               |
| waitBeforeSendMs | UINT              | Wait before send in ms                                                                      |
| sizeln           | UINT              | Size in bytes of the receiveing coils buffer pDataOut. Set 0 if pDataBoolOut is provided    |
| sizeBoolIn       | UINT              | Size in bytes of the receiveing coils buffer pDataBoolOut.<br>Set 0 if pDataOut is provided |
| pDataOut         | DWORD             | Address of the output buffer (coils will be packed as bit)                                  |
| pDataBoolOut     | @BOOL             | Address of the output buffer (each coil requires a BOOL)                                    |

Output:

| Output.       |                    |                                                      |
|---------------|--------------------|------------------------------------------------------|
| Name          | Туре               | Description                                          |
| sizeOut       | UINT               | Size in bytes of the data in the pDataOut buffer     |
| sizeBoolOut   | UINT               | Size in bytes of the data in the pDataBoolOut buffer |
| esi           | MB_ESI_VALUE       | Result of the command. One of the MB_ESI_VALUE       |
| asyncRqStatus | MB_ASYNC_RQ_STATUS | Async request result                                 |

Read coils from target using FC 01 modbus function.

Function block must be run the first time to set the request, then must be executed to check if request is completed.

asyncRqStatus can be used to check the status of the request.

When **asyncRqStatus** is **MB\_ASYN\_RQ\_STATUS\_DONE**, esi field can be checked and received data are filled into provided buffer.

It is possible to get received data in a buffer in two different ways:

A. bit packed: sizeIn of the pDataOut buffer must be specified in bytes for example:

to read 16 coils and put value into a WORD var **coilsInAWordVar**:

coilsNum := 16;

pDataOut := ADR(coilsInAWordVar);

sizeln := 2;

B. array of BOOL: sizeIn of the pDataBoolOut buffer must be specified in bytes for example:

to read 16 coils and put values into an array of BOOL var **coilsBoolArray**: coilsNum := 16;

pDataOut := ADR(coilsBoolArray[0]);

sizeIn := 16;

## ModbusRTU\_ReadDiscrInputs Function Block

| Function Block: ModbusRTU_ReadDiscrInputs (ver.1.0.0, EMBEDDED ) |                   |  |
|------------------------------------------------------------------|-------------------|--|
| Creation date:                                                   | 2019-11-26, 14.05 |  |
| Last modified date:                                              | 2019-12-02, 09.05 |  |
| Read discrete inputs - FC 02 modbus function                     |                   |  |

| - 1 | n | n |   | ۰. |
|-----|---|---|---|----|
|     | н | μ | u | ι. |

| Name             | Туре              | Description                                                                               |  |
|------------------|-------------------|-------------------------------------------------------------------------------------------|--|
| netId            | MB_RTU_NETWORK_ID | Network id                                                                                |  |
| modbusAddr       | UINT              | Modbus network node address                                                               |  |
| discrInputStart  | UINT              | Discrete input start address                                                              |  |
| discrInputsNum   | UINT              | Number of discrete inputs to read                                                         |  |
| _reserved        | WORD              |                                                                                           |  |
| timeoutMs        | UINT              | Timeout in ms                                                                             |  |
| waitBeforeSendMs | UINT              | Wait before send in ms                                                                    |  |
| sizeln           | UINT              | Size in bytes of the receiveing coils buffer pDataOut. S<br>if pDataBoolOut is provided   |  |
| sizeBoolIn       | UINT              | Size in bytes of the receiveing coils buffer pDataBoolOo<br>Set 0 if pDataOut is provided |  |
| pDataOut         | DWORD             | Address of the output buffer (coils will be packed as bit                                 |  |
| pDataBoolOut     | @BOOL             | Address of the output buffer (each coil requires a BOOL)                                  |  |
| Output:          |                   |                                                                                           |  |
| Name             | Туре              | Description                                                                               |  |
| sizeOut          | UINT              | Size in bytes of the data in the pDataOut buffer                                          |  |
| sizeBoolOut      | UINT              | Size in bytes of the data in the pDataBoolOut buffer                                      |  |
| esi              | MB_ESI_VALUE      | Result of the command. One of the MB_ESI_VALUE                                            |  |

Read discrete inputs from target using FC 02 modbus function.

It is possible to get received data in a buffer in two different ways:

A. bit packed: sizeIn of the pDataOut buffer must be specified in bytes for example:

to read 16 coils and put value into a WORD var  ${\bf coilsInAWordVar}:$ 

coilsNum := 16;

pDataOut := ADR(coilsInAWordVar);

sizeln := 2;

B. array of BOOL: sizeIn of the pDataBoolOut buffer must be specified in bytes for example:

to read 16 coils and put values into an array of BOOL var **coilsBoolArray**: coilsNum := 16;

pDataOut := ADR(coilsBoolArray[0]);

sizeln := 16;

## ModbusRTU\_ReadDiscrInputs\_Async Function Block

| Function Block: ModbusRTU_ReadDiscrInputs_Async (ver.1.0.0, EMBEDDED ) |                   |  |
|------------------------------------------------------------------------|-------------------|--|
| Creation date:                                                         | 2019-11-26, 14.05 |  |
| Last modified date:                                                    | 2019-12-02, 09.05 |  |
| Read discrete inputs EC 02 modeus function Async call                  |                   |  |

Read discrete inputs - FC 02 modbus function - Async ca

| m | n |   | ÷  |  |
|---|---|---|----|--|
|   | D | u | п. |  |

| Name             | Туре              | Description                                                                                 |
|------------------|-------------------|---------------------------------------------------------------------------------------------|
| netId            | MB_RTU_NETWORK_ID | Network id                                                                                  |
| modbusAddr       | UINT              | Modbus network node address                                                                 |
| discrInputStart  | UINT              | Discrete input start address                                                                |
| discrInputsNum   | UINT              | Number of discrete inputs to read                                                           |
| _reserved        | WORD              |                                                                                             |
| timeoutMs        | UINT              | Timeout in ms                                                                               |
| waitBeforeSendMs | UINT              | Wait before send in ms                                                                      |
| sizeln           | UINT              | Size in bytes of the receiveing coils buffer pDataOut. Set 0 if pDataBoolOut is provided    |
| sizeBoolIn       | UINT              | Size in bytes of the receiveing coils buffer pDataBoolOut.<br>Set 0 if pDataOut is provided |
| pDataOut         | DWORD             | Address of the output buffer (coils will be packed as bit)                                  |
| pDataBoolOut     | @BOOL             | Address of the output buffer (each coil requires a BOOL)                                    |

Output:

| Name          | Туре               | Description                                          |
|---------------|--------------------|------------------------------------------------------|
| sizeOut       | UINT               | Size in bytes of the data in the pDataOut buffer     |
| sizeBoolOut   | UINT               | Size in bytes of the data in the pDataBoolOut buffer |
| esi           | MB_ESI_VALUE       | Result of the command. One of the MB_ESI_VALUE       |
| asyncRqStatus | MB_ASYNC_RQ_STATUS | Async request result                                 |

Read discrete inputs from target using FC 02 modbus function.

Function block must be run the first time to set the request, then must be executed to check if request is completed.

asyncRqStatus can be used to check the status of the request.

When **asyncRqStatus** is **MB\_ASYN\_RQ\_STATUS\_DONE**, esi field can be checked and received data are filled into provided buffer

It is possible to get received data in a buffer in two different ways:

A. bit packed: sizeIn of the pDataOut buffer must be specified in bytes for example:

to read 16 coils and put value into a WORD var **coilsInAWordVar**: coilsNum := 16;

pDataOut := ADR(coilsInAWordVar);

sizeln := 2;

B. array of BOOL: sizeIn of the pDataBoolOut buffer must be specified in bytes for example:

to read 16 coils and put values into an array of BOOL var **coilsBoolArray**: coilsNum := 16;

pDataOut := ADR(coilsBoolArray[0]);

sizeIn := 16;

| Functi                                         | on Block: ModbusRTU_R | eadHoldingRegs (ver.1.0.0, EMBEDDED )               |  |
|------------------------------------------------|-----------------------|-----------------------------------------------------|--|
| Creation date: 2019-11-26, 14.05               |                       |                                                     |  |
| Last modified date:                            |                       | 2019-12-02, 09.05                                   |  |
| Read holding registers - FC 03 modbus function |                       |                                                     |  |
| nput:                                          |                       |                                                     |  |
| Name                                           | Туре                  | Description                                         |  |
| netld                                          | MB_RTU_NETWORK_ID     | Network id                                          |  |
| modbusAddr                                     | UINT                  | Modbus network node address                         |  |
| regAddrStart                                   | UINT                  | Register start address                              |  |
| regNum                                         | UINT                  | Number of registers                                 |  |
| _reserved                                      | WORD                  |                                                     |  |
| timeoutMs                                      | UINT                  | Timeout in ms                                       |  |
| waitBeforeSendMs                               | UINT                  | Wait before send in ms                              |  |
| pDataOut                                       | DWORD                 | Address of the output buffer                        |  |
| sizeln                                         | UINT                  | Max size in bytes of the output buffer              |  |
| Output:                                        | '                     |                                                     |  |
| Name                                           | Туре                  | Description                                         |  |
| sizeOut                                        | UINT                  | Number of bytes of data received stored in pDataOut |  |
| esi                                            | MB_ESI_VALUE          | Result of the command. One of the MB_ESI_VALUE      |  |

## ModbusRTU\_ReadHoldingRegs Function Block

Read registers from target using FC 03 modbus function.

External buffer must be provided to put received data in.

A. sizeIn of the pDataOut buffer must be specified in bytes for example:

to read 16 registers and put values into  $\ensuremath{\textbf{dwordArray}}[\,0..7\,]\,\mbox{OF DWORD}$  array:

regNum := 16;

pDataOut := ADR(dwordArray[0]);

## ModbusRTU\_ReadHoldingRegs\_Async Function Block

| Function Block: ModbusRTU_ReadHoldingRegs_Async (ver.1.0.0, EMBEDDED ) |                |           |
|------------------------------------------------------------------------|----------------|-----------|
| Creation da                                                            | te: 2019-11-   | 26, 14.05 |
| Last modified                                                          | date: 2019-12- | 02, 09.05 |
| Read holding registers - EC 03 modbus function - Async call            |                |           |

#### Input:

| Name             | Туре              | Description                            |
|------------------|-------------------|----------------------------------------|
| netId            | MB_RTU_NETWORK_ID | Network id                             |
| modbusAddr       | UINT              | Modbus network node address            |
| regAddrStart     | UINT              | Register start address                 |
| regNum           | UINT              | Number of registers                    |
| _reserved        | WORD              |                                        |
| timeoutMs        | UINT              | Timeout in ms                          |
| waitBeforeSendMs | UINT              | Wait before send in ms                 |
| pDataOut         | DWORD             | Address of the output buffer           |
| sizeln           | UINT              | Max size in bytes of the output buffer |

Output:

| Name          | Туре               | Description                                         |
|---------------|--------------------|-----------------------------------------------------|
| sizeOut       | UINT               | Number of bytes of data received stored in pDataOut |
| esi           | MB_ESI_VALUE       | Result of the command. One of the MB_ESI_VALUE      |
| asyncRqStatus | MB_ASYNC_RQ_STATUS | Async request result                                |

Read registers from target using FC 03 modbus function.

Function block must be run the first time to set the request, then must be executed to check if request is completed.

asyncRqStatus can be used to check the status of the request.

When asyncRqStatus is MB ASYN RQ STATUS DONE, esi field can be checked and received data are filled into provided buffer

External buffer must be provided to put received data in.

A. sizeIn of the pDataOut buffer must be specified in bytes

for example:

to read 16 registers and put values into dwordArray[ 0..7 ] OF DWORD array:

regNum := 16; pDataOut := ADR(dwordArray[0]);

## ModbusRTU\_ReadInputRegs Function Block

| Function Block: ModbusRTU_ReadInputRegs (ver.1.0.0, EMBEDDED ) |           |                   |  |
|----------------------------------------------------------------|-----------|-------------------|--|
| Creation                                                       | date:     | 2019-11-26, 14.05 |  |
| Last modifi                                                    | ied date: | 2019-12-02, 09.05 |  |
| Read input registers - EC 04 modbus function                   |           |                   |  |

#### Input:

| Name             | Туре              | Description                            |
|------------------|-------------------|----------------------------------------|
| netId            | MB_RTU_NETWORK_ID | Network id                             |
| modbusAddr       | UINT              | Modbus network node address            |
| regAddrStart     | UINT              | Register start address                 |
| regNum           | UINT              | Number of registers                    |
| _reserved        | WORD              |                                        |
| timeoutMs        | UINT              | Timeout in ms                          |
| waitBeforeSendMs | UINT              | Wait before send in ms                 |
| pDataOut         | DWORD             | Address of the output buffer           |
| sizeln           | UINT              | Max size in bytes of the output buffer |

Output:

| Name    | Туре         | Description                                         |
|---------|--------------|-----------------------------------------------------|
| sizeOut | UINT         | Number of bytes of data received stored in pDataOut |
| esi     | MB_ESI_VALUE | Result of the command. One of the MB_ESI_VALUE      |

Read input registers from target using FC 03 modbus function.

External buffer must be provided to put received data in

A. sizeIn of the pDataOut buffer must be specified in bytes for example:

to read 16 registers and put values into **dwordArray**[ 0..7 ] OF DWORD array:

regNum := 16;

pDataOut := ADR(dwordArray[0]);

## ModbusRTU\_ReadInputRegs\_Async Function Block

| Function Block: ModbusRTU_ReadInputRegs_Async (ver.1.0.0, EMBEDDED ) |                 |         |
|----------------------------------------------------------------------|-----------------|---------|
| Creation date                                                        | : 2019-11-26    | , 14.05 |
| Last modified d                                                      | ate: 2019-12-02 | , 09.05 |
| Read input registers - FC 04 modbus function - Async call            |                 |         |

Input:

| Name             | Туре              | Description                            |
|------------------|-------------------|----------------------------------------|
| netld            | MB_RTU_NETWORK_ID | Network id                             |
| modbusAddr       | UINT              | Modbus network node address            |
| regAddrStart     | UINT              | Register start address                 |
| regNum           | UINT              | Number of registers                    |
| _reserved        | WORD              |                                        |
| timeoutMs        | UINT              | Timeout in ms                          |
| waitBeforeSendMs | UINT              | Wait before send in ms                 |
| pDataOut         | DWORD             | Address of the output buffer           |
| sizeln           | UINT              | Max size in bytes of the output buffer |

Output:

| Name          | Туре               | Description                                         |
|---------------|--------------------|-----------------------------------------------------|
| sizeOut       | UINT               | Number of bytes of data received stored in pDataOut |
| esi           | MB_ESI_VALUE       | Result of the command. One of the MB_ESI_VALUE      |
| asyncRqStatus | MB_ASYNC_RQ_STATUS | Async request result                                |

Read input registers from target using FC 03 modbus function.

Function block must be run the first time to set the request, then must be executed to check if request is completed.

asyncRqStatus can be used to check the status of the request.

When asyncRqStatus is MB\_ASYN\_RQ\_STATUS\_DONE, esi field can be checked and received data are filled into provided buffer

External buffer must be provided to put received data in

A. sizeIn of the pDataOut buffer must be specified in bytes

for example:

to read 16 registers and put values into **dwordArray**[ 0..7 ] OF DWORD array:

regNum := 16;

pDataOut := ADR(dwordArray[0]);

## ModbusRTU\_WriteMultCoils Function Block

| Function Block: ModbusRTU_WriteMultCoils (ver.1.0.0, EMBEDDED ) |                     |                   |
|-----------------------------------------------------------------|---------------------|-------------------|
|                                                                 | Creation date:      | 2019-11-26, 16.46 |
|                                                                 | Last modified date: | 2019-12-02, 09.05 |
| Write multiple coils - EC 15 modbus function                    |                     |                   |

#### Input:

| Name             | Туре              | Description                                                                               |
|------------------|-------------------|-------------------------------------------------------------------------------------------|
| netid            | MB_RTU_NETWORK_ID | Network id                                                                                |
| modbusAddr       | UINT              | Modbus network node address                                                               |
| _reserved        | WORD              |                                                                                           |
| coilStart        | UINT              | First coil address                                                                        |
| coilsNum         | UINT              | Number of coils                                                                           |
| sizeln           | UINT              | Size in bytes of the writing coils buffer pDataIn. Set 0 if<br>pDataBoolIn is provided    |
| sizeBoolIn       | UINT              | Size in bytes of the receiveing coils buffer pDataBoolIn.<br>Set 0 if pDataIn is provided |
| pDataIn          | DWORD             | Address of the input buffer (coils are packed as bit)                                     |
| pDataBoolin      | @BOOL             | Address of the input buffer (each coil is on a BOOL array element)                        |
| timeoutMs        | UINT              | Timeout in ms                                                                             |
| waitBeforeSendMs | UINT              | Wait before send in ms                                                                    |
| Output:          |                   | ·                                                                                         |

| Name | Туре         | Description                                    |
|------|--------------|------------------------------------------------|
| esi  | MB_ESI_VALUE | Result of the command. One of the MB_ESI_VALUE |

Write multiple coils into target using FC 15 modbus function.

It is possible to set data in a buffer in two different ways:

A. bit packed: sizeIn of the pDataIn buffer must be specified in bytes for example:

to write 12 coils and put value into a WORD var **coilsInAWordVar**: coilsNum := 12;

construction = 12,

pDataOut := ADR(coilsInAWordVar);

sizeln := 2;

B. array of BOOL: sizeIn of the pDataBooIIn buffer must be specified in bytes for example:

to write 12 coils and put values into an array of BOOL var **coilsBoolArray**: coilsNum := 12;

pDataIn := ADR(coilsBoolArray[0]);

sizeIn := 12;

### ModbusRTU\_WriteMultCoils\_Async Function Block

| Function Block: ModbusRTU_WriteMultCoils_Async (ver.1.0.0, EMBEDDED ) |                       |            |
|-----------------------------------------------------------------------|-----------------------|------------|
| Creation date:                                                        | 2019-11-26, 16.46     | )<br>-     |
| Last modified date:                                                   | 2019-12-02, 09.05     | )          |
| Write multiple coils                                                  | EC 45 modbus function | Async call |

Write multiple coils - FC 15 modbus function - Async call

| In | n  | i r | ÷.  |  |
|----|----|-----|-----|--|
|    | ıμ | u   | ι., |  |

| Name             | Туре              | Description                                                                               |
|------------------|-------------------|-------------------------------------------------------------------------------------------|
| netId            | MB_RTU_NETWORK_ID | Network id                                                                                |
| modbusAddr       | UINT              | Modbus network node address                                                               |
| _reserved        | WORD              |                                                                                           |
| coilStart        | UINT              | First coil address                                                                        |
| coilsNum         | UINT              | Number of coils                                                                           |
| sizeln           | UINT              | Size in bytes of the writing coils buffer pDataIn. Set 0 if<br>pDataBoolIn is provided    |
| sizeBoolIn       | UINT              | Size in bytes of the receiveing coils buffer pDataBoolIn.<br>Set 0 if pDataIn is provided |
| pDataIn          | DWORD             | Address of the input buffer (coils are packed as bit)                                     |
| pDataBoolIn      | @BOOL             | Address of the input buffer (each coil is on a BOOL array element)                        |
| timeoutMs        | UINT              | Timeout in ms                                                                             |
| waitBeforeSendMs | UINT              | Wait before send in ms                                                                    |

Output:

| Name          | Туре               | Description                                    |
|---------------|--------------------|------------------------------------------------|
| esi           | MB_ESI_VALUE       | Result of the command. One of the MB_ESI_VALUE |
| asyncRqStatus | MB_ASYNC_RQ_STATUS | Async request result                           |

Write multiple coils into target using FC 15 modbus function.

Function block must be run the first time to set the request, then must be executed to check if request is completed.

asyncRqStatus can be used to check the status of the request.

When asyncRqStatus is MB\_ASYN\_RQ\_STATUS\_DONE, esi field can be checked and received data are filled into provided buffer

It is possible to set data in a buffer in two different ways:

A. bit packed: sizeIn of the pDataIn buffer must be specified in bytes for example:

to write 12 coils and put value into a WORD var coilsInAWordVar:

coilsNum := 12;

pDataOut := ADR(coilsInAWordVar);

sizeln := 2;

B. array of BOOL: sizeIn of the pDataBooIIn buffer must be specified in bytes for example:

to write 12 coils and put values into an array of BOOL var **coilsBoolArray**: coilsNum := 12;

pDataIn := ADR(coilsBoolArray[0]);

sizeIn := 12;

## ModbusRTU\_WriteMultRegs Function Block

| Function Block: ModbusRTU_WriteMultRegs (ver.1.0.0, EMBEDDED ) |                   |  |
|----------------------------------------------------------------|-------------------|--|
| Creation date:                                                 | 2019-11-26, 16.46 |  |
| Last modified date:                                            | 2019-12-02, 09.05 |  |
| Write multiple registers - FC 16 modbus function               |                   |  |

| Input:           |                   |                                                                   |
|------------------|-------------------|-------------------------------------------------------------------|
| Name             | Туре              | Description                                                       |
| netId            | MB_RTU_NETWORK_ID | Network id                                                        |
| modbusAddr       | UINT              | Modbus network node address                                       |
| _reserved        | WORD              |                                                                   |
| regAddrStart     | UINT              | Register start address                                            |
| regNum           | UINT              | Number of registers                                               |
| _reserved1       | UINT              |                                                                   |
| sizeIn           | UINT              | Max size in bytes of the output buffer                            |
| pDataIn          | DWORD             | Address of the output buffer with registers values to<br>transmit |
| timeoutMs        | UINT              | Timeout in ms                                                     |
| waitBeforeSendMs | UINT              | Wait before send in ms                                            |
| Output:          |                   |                                                                   |
| Name             | Туре              | Description                                                       |
| esi              | MB_ESI_VALUE      | Result of the command. One of the MB_ESI_VALUE                    |

Write multiple registers into target using FC 16 modbus function.

External buffer must be provided.

A. sizeln of the pDataIn buffer must be specified in bytes for example:

to write 12 registers from a **wordArray**[0..11] OF WORD var:

regNum := 12;

pDataIn := ADR(coilsInAWordVar);

## ModbusRTU\_WriteMultRegs\_Async Function Block

| Function Block: ModbusRTU_WriteMultRegs_Async (ver.1.0.0, EMBEDDED ) |                   |  |
|----------------------------------------------------------------------|-------------------|--|
| Creation date:                                                       | 2019-11-26, 16.46 |  |
| Last modified date:                                                  | 2019-12-02, 09.05 |  |
| Write multiple registers - FC 16 modbus function - Async call        |                   |  |

Input:

| Name             | Туре              | Description                                                    |
|------------------|-------------------|----------------------------------------------------------------|
| netId            | MB_RTU_NETWORK_ID | Network id                                                     |
| modbusAddr       | UINT              | Modbus network node address                                    |
| _reserved        | WORD              |                                                                |
| regAddrStart     | UINT              | Register start address                                         |
| regNum           | UINT              | Number of registers                                            |
| _reserved1       | UINT              |                                                                |
| sizeln           | UINT              | Max size in bytes of the output buffer                         |
| pDataIn          | DWORD             | Address of the output buffer with registers values to transmit |
| timeoutMs        | UINT              | Timeout in ms                                                  |
| waitBeforeSendMs | UINT              | Wait before send in ms                                         |

Output:

| Name          | Туре               | Description                                    |
|---------------|--------------------|------------------------------------------------|
| esi           | MB_ESI_VALUE       | Result of the command. One of the MB_ESI_VALUE |
| asyncRqStatus | MB_ASYNC_RQ_STATUS | Async request result                           |

Write multiple registers into target using FC 16 modbus function.

Function block must be run the first time to set the request, then must be executed to check if request is completed.

asyncRqStatus can be used to check the status of the request.

When asyncRqStatus is MB\_ASYN\_RQ\_STATUS\_DONE, esi field can be checked and received data are filled into provided buffer

External buffer must be provided.

A. sizeln of the pDataIn buffer must be specified in bytes

for example:

to write 12 registers from a **wordArray**[ 0..11 ] OF WORD var:

regNum := 12;

pDataIn := ADR(coilsInAWordVar);

sizeIn := 24;

## ModbusRTU\_WriteSingleCoil Function Block

| Function Block: ModbusRTU_WriteSingleCoil (ver.1.0.0, EMBEDDED ) |                   |  |
|------------------------------------------------------------------|-------------------|--|
| Creation date:                                                   | 2019-11-26, 16.46 |  |
| Last modified date:                                              | 2019-12-02, 09.05 |  |
| Write single coil - FC 05 modbus function                        |                   |  |

#### Input:

| Name             | Туре              | Description                 |
|------------------|-------------------|-----------------------------|
| netId            | MB_RTU_NETWORK_ID | Network id                  |
| modbusAddr       | UINT              | Modbus network node address |
| coilAddr         | UINT              | Coil address                |
| coilValue        | UINT              | Coil value. 0 or 1 value    |
| _reserved        | WORD              |                             |
| timeoutMs        | UINT              | Timeout in ms               |
| waitBeforeSendMs | UINT              | Wait before send in ms      |

#### Output:

| Name | Туре         | Description                                    |
|------|--------------|------------------------------------------------|
| esi  | MB_ESI_VALUE | Result of the command. One of the MB_ESI_VALUE |

Description:

Write single coil into target using FC 05 modbus function.

If coil value is 0, value 0 is sent as coil value IF coil value is != 0, value 0x00FF is sent as coil value.

Write single coil into target using FC 05 modbus function.

If coil value is 0, value 0 is sent as coil value IF coil value is != 0, value 0x00FF is sent as coil value.

#### ModbusRTU\_WriteSingleCoil\_Async Function Block

| Function Block: ModbusRTU_WriteSingleCoil_Async (ver.1.0.0, EMBEDDED ) |                                    |
|------------------------------------------------------------------------|------------------------------------|
| Creation date:                                                         | 2019-11-26, 16.46                  |
| Last modified date:                                                    | 2019-12-02, 09.05                  |
| Write single coil -                                                    | FC 05 modbus function - Async call |

Input:

asyncRqStatus

| Name             | Туре              | Description                                    |
|------------------|-------------------|------------------------------------------------|
| netid            | MB_RTU_NETWORK_ID | Network id                                     |
| modbusAddr       | UINT              | Modbus network node address                    |
| coilAddr         | UINT              | Coil address                                   |
| coilValue        | UINT              | Coil value. 0 or 1 value                       |
| _reserved        | WORD              |                                                |
| timeoutMs        | UINT              | Timeout in ms                                  |
| waitBeforeSendMs | UINT              | Wait before send in ms                         |
| Output:          |                   |                                                |
| Name             | Туре              | Description                                    |
| esi              | MB_ESI_VALUE      | Result of the command. One of the MB_ESI_VALUE |

Write single coil into target using FC 05 modbus function.

Function block must be run the first time to set the request, then must be executed to check if request is completed.

MB\_ASYNC\_RQ\_STATUS Async request result

asyncRqStatus can be used to check the status of the request.

When **asyncRqStatus** is **MB\_ASYN\_RQ\_STATUS\_DONE**, esi field can be checked and received data are filled into provided buffer

If coil value is 0, value 0 is sent as coil value IF coil value is != 0, value 0x00FF is sent as coil value.

## ModbusRTU\_WriteSingleReg Function Block

| Fun                                           | ction Block: ModbusRTU_ | WriteSingleReg (ver.1.0.0, EMBEDDED )          |
|-----------------------------------------------|-------------------------|------------------------------------------------|
| Creation date:                                |                         | 2019-11-26, 16.46                              |
| Las                                           | t modified date:        | 2019-12-02, 09.05                              |
| Write single register - FC 06 modbus function |                         |                                                |
| Input:                                        |                         |                                                |
| Name                                          | Туре                    | Description                                    |
| netId                                         | MB_RTU_NETWORK_ID       | Network id                                     |
| modbusAddr                                    | UINT                    | Modbus network node address                    |
| regAddr                                       | UINT                    | Register address                               |
| regValue                                      | UINT                    | Register value                                 |
| _reserved                                     | WORD                    |                                                |
| timeoutMs                                     | UINT                    | Timeout in ms                                  |
| waitBeforeSendMs                              | UINT                    | Wait before send in ms                         |
| Output:                                       | ·                       |                                                |
| Name                                          | Туре                    | Description                                    |
| esi                                           | MB_ESI_VALUE            | Result of the command. One of the MB_ESI_VALUE |

Write single register into target using FC 06 modbus function.

## ModbusRTU\_WriteSingleReg\_Async Function Block

| Function Block: ModbusRTU_WriteSingleReg_Async (ver.1.0.0, EMBEDDED ) |                   |
|-----------------------------------------------------------------------|-------------------|
| Creation date:                                                        | 2019-11-26, 16.46 |
| Last modified date:                                                   | 2019-12-02, 09.00 |
| Write single register - FC 06 modbus function                         |                   |

#### Input:

| Name             | Туре              | Description                 |
|------------------|-------------------|-----------------------------|
| netId            | MB_RTU_NETWORK_ID | Network id                  |
| modbusAddr       | UINT              | Modbus network node address |
| regAddr          | UINT              | Register address            |
| regValue         | UINT              | Register value              |
| _reserved        | WORD              |                             |
| timeoutMs        | UINT              | Timeout in ms               |
| waitBeforeSendMs | LIINT             | Wait before send in ms      |

| Output:       |                    |                                                |
|---------------|--------------------|------------------------------------------------|
| Name          | Туре               | Description                                    |
| esi           | MB_ESI_VALUE       | Result of the command. One of the MB_ESI_VALUE |
| asyncRqStatus | MB_ASYNC_RQ_STATUS | Async request result                           |

Write single register into target using FC 06 modbus function.

Function block must be run the first time to set the request, then must be executed to check if request is completed.

asyncRqStatus can be used to check the status of the request.

When **asyncRqStatus** is **MB\_ASYN\_RQ\_STATUS\_DONE**, esi field can be checked and received data are filled into provided buffer

# **MQTTLib Folder**

# **MQTT Function Blocks**

## MQTT\_Ping Function Block

|               | Function Block: M  | QTT_Ping (ver.1.0.0, EMBEDDED ) |
|---------------|--------------------|---------------------------------|
| C             | reation date:      | 2020-06-04, 09.53               |
| Las           | t modified date:   | 2020-06-30, 10.53               |
|               |                    | Ping                            |
| nput:         |                    |                                 |
| Name          | Туре               | Description                     |
| connHandle    | INT                | Connection Handle               |
| Dutput:       |                    |                                 |
| Name          | Туре               | Description                     |
|               |                    |                                 |
| error         | MQTT_Error         | Error code                      |
| error<br>done | MQTT_Error<br>BOOL | Error code Done flag            |

Ping a broker to check the connection state.

## MQTT\_Publish Function Block

| Function Block: MQTT_Publish (ver.1.0.0, EMBEDDED ) |                   |
|-----------------------------------------------------|-------------------|
| Creation date:                                      | 2020-06-04, 09.57 |
| Last modified date:                                 | 2021-10-27, 10.04 |
|                                                     | Publish           |

#### Input:

| Name         | Туре          | Description                     |
|--------------|---------------|---------------------------------|
| connHandle   | INT           | Connection Handle               |
| topic        | STRING[255]   | Single topic                    |
| dataType     | MQTT_DataType | Data Type                       |
| dataSize     | UINT          | Size needed for type MQTTDT_RAW |
| dataInBool   | BOOL          | Input boolean value             |
| dataInInt    | ULINT         | Input int value                 |
| dataInReal   | LREAL         | Input real value                |
| dataInString | STRING[255]   | Input string value              |
| dataInAddr   | ULINT         | Input RAW address               |
| QoS          | USINT         | Quality of Service (0,1,2)      |
| retained     | BOOL          |                                 |
| timeout_s    | UINT          | Optional MQTT timeout           |
| Output:      |               |                                 |
| Name         | Туре          | Description                     |
| error        | MQTT_Error    | Error code                      |
| done         | BOOL          | Done flag                       |
| busy         | BOOL          | Busy flag                       |

Publish a single MQTT topic value.

# **MQTT Functions**

| MQTT_ConnectionClose | Close an MQTT Connection                   |
|----------------------|--------------------------------------------|
| MQTT_ConnectionOpen  | Establish a connection with a mqtt broker, |

|                                | needs username, password and a unique connection name                                                   |
|--------------------------------|----------------------------------------------------------------------------------------------------|
| MQTT_ConnectionOpen2           | Establish a connection with a mqtt broker based on AWS style which require certificates for connection, |
|                                | needs *.pem, *.crt and *.key files                                                                      |
| MQTT_<br>EngineConnectionClose | -                                                                                                    |
| MQTT_<br>EngineConnectionOpen  | -                                                                                                    |
| MQTT_EnginePublishTopic        | -                                                                                                    |
| MQTT_GetConnErrorState         | Open connections gets MQTTE_Ok                                                                          |

**NOTE:** You can use "MQTT\_" functions manually in the manual configuration, instead "MQTT\_Engine" functions are functions to decide the sending of data to the broker (time and topic to be sent).

**NOTE:** a variable **sysMQTTLastJsonSent** shows the data of the last topic sent to broker

# **SNMP Folder**

# **SNMP** Function Blocks

### **SNMP** Trap

| Function Block: SNMPTrap (ver.1.0.0, EMBEDDED ) |                   |  |
|-------------------------------------------------|-------------------|--|
| Creation date:                                  | 2021-06-16, 12.45 |  |
| Last modified date:                             | 2021-06-17, 09.31 |  |
| Sends SNMP Trap                                 |                   |  |

| i | n | n | utr |
|---|---|---|-----|
| 1 |   | μ | uı. |

| Name       | Туре       | Description                 |
|------------|------------|-----------------------------|
| serverAddr | STRING[64] | IP address of SNMP Manager  |
| trap_OID   | STRING[64] | OID of the Trap message     |
| var1_OID   | STRING[64] | OID of context variable 1   |
| var1_value | DINT       | Value of context variable 1 |
| var2_OID   | STRING[64] | OID of context variable 2   |
| var2_value | DINT       | Value of context variable 2 |
| var3_OID   | STRING[64] | OID of context variable 3   |
| var3_value | DINT       | Value of context variable 3 |
| var4_OID   | STRING[64] | OID of context variable 4   |
| var4_value | DINT       | Value of context variable 4 |
| var5_OID   | STRING[64] | OID of context variable 5   |
| var5_value | DINT       | Value of context variable 5 |
| Outout     |            |                             |

 Name
 Type
 Description

 result
 BOOL
 Result

Sends an SNMP Trap to specified server with max 5 content variables (only integer type supported)

# **Target Folder**

# **New Target Blocks Function**

New functions for Modicon TM172 Secure Interface to allow for NTC configuration.

## If NTC is enabled

| sysGetTime ()    | Reads the timezone                                 |
|------------------|----------------------------------------------------|
| sysGetTimezone   | Reads date and time of the selected timezone       |
| sysSetTime()     | Sets the timezone value                            |
| sysSetTimezone() | Gets FAULT value and do not modifies time and date |

### If NTC is disabled

| sysGetTime ()    | Reads the timezone                                  |
|------------------|-----------------------------------------------------|
| sysGetTimezone   | Reads date and time of the selected timezone        |
| sysSetTime()     | Sets the timezone value                             |
| sysSetTimezone() | Gets TRUE value and modifies manually time and date |

**NOTE:** sysSetTimezone(), sysGetTimezone() e sysSetTime() get FALSE value or EMPTY string if not inserted in Background tasks.

### Timezone managed by sysGetTimezone function:

- Africa/Abidjan
- Africa/Accra
- Africa/Algiers
- Africa/Bissau
- Africa/Cairo
- Africa/Casablanca
- Africa/Ceuta
- Africa/El\_Aaiun
- Africa/Johannesburg
- Africa/Juba
- Africa/Khartoum
- Africa/Lagos
- Africa/Maputo
- Africa/Monrovia
- Africa/Nairobi
- Africa/Ndjamena
- Africa/Sao\_Tome
- Africa/Tripoli
- Africa/Tunis
- Africa/Windhoek
- America/Adak
- America/Anchorage
- America/Araguaina
- America/Argentina/Buenos\_Aires
- America/Argentina/Catamarca
- America/Argentina/Cordoba
- America/Argentina/Jujuy
- America/Argentina/La\_Rioja
- America/Argentina/Mendoza
- America/Argentina/Rio\_Gallegos
- · America/Argentina/Salta
- America/Argentina/San\_Juan
- America/Argentina/San\_Luis
- America/Argentina/Tucuman
- America/Argentina/Ushuaia
- America/Asuncion
- America/Atikokan
- America/Bahia
- America/Bahia\_Banderas
- America/Barbados
- America/Belem
- America/Belize
- America/Blanc-Sablon
- America/Boa\_Vista
- America/Bogota
- America/Boise

- America/Cambridge\_Bay
- America/Campo\_Grande
- America/Cancun
- America/Caracas
- America/Cayenne
- America/Chicago
- America/Chihuahua
- America/Costa\_Rica
- America/Creston
- America/Cuiaba
- America/Curacao
- America/Danmarkshavn
- America/Dawson
- America/Dawson\_Creek
- America/Denver
- America/Detroit
- America/Edmonton
- · America/Eirunepe
- America/El\_Salvador
- America/Fort\_Nelson
- America/Fortaleza
- America/Glace\_Bay
- America/Goose\_Bay
- America/Grand\_Turk
- America/Guatemala
- America/Guayaquil
- · America/Guyana
- America/Halifax
- · America/Havana
- America/Hermosillo
- America/Indiana/Indianapolis
- America/Indiana/Knox
- America/Indiana/Marengo
- America/Indiana/Petersburg
- America/Indiana/Tell\_City
- · America/Indiana/Vevay
- America/Indiana/Vincennes
- America/Indiana/Winamac
- America/Inuvik
- · America/Iqaluit
- America/Jamaica
- America/Juneau
- America/Kentucky/Louisville
- America/Kentucky/Monticello
- America/La\_Paz
- America/Lima
- America/Los\_Angeles
- · America/Maceio
- America/Managua
- America/Manaus
- America/Martinique
- America/Matamoros
- America/Mazatlan
- America/Menominee
- America/Merida
- America/Metlakatla
- America/Mexico\_City
- America/Miquelon
- America/Moncton
- America/Monterrey
- America/Montevideo
- America/Nassau
- America/New\_York
- America/Nipigon
- America/Nome
- America/Noronha
- America/North\_Dakota/Beulah
- America/North\_Dakota/Center
- America/North\_Dakota/New\_Salem
- America/Nuuk
- America/Ojinaga
- America/Panama
- America/Pangnirtung
- America/Paramaribo
- America/Phoenix
- America/Port-au-Prince
- America/Port\_of\_Spain
- America/Porto\_Velho
- America/Puerto\_Rico
- America/Punta\_Arenas
- America/Rainy\_River
- America/Rankin\_Inlet
- America/Recife
- America/Regina
- America/Resolute
- America/Rio\_Branco
- America/Santarem
- America/Santiago
- America/Santo\_Domingo
- America/Sao\_Paulo
- America/Scoresbysund
- America/Sitka
- America/St\_Johns
- America/Swift\_Current

- America/Tegucigalpa
- America/Thule
- America/Thunder\_Bay
- America/Tijuana
- America/Toronto
- America/Vancouver
- America/Whitehorse
- America/Winnipeg
- · America/Yakutat
- America/Yellowknife
- Antarctica/Casey
- · Antarctica/Davis
- Antarctica/DumontDUrville
- Antarctica/Macquarie
- Antarctica/Mawson
- Antarctica/Palmer
- Antarctica/Rothera
- Antarctica/Syowa
- Antarctica/Troll
- Antarctica/Vostok
- Asia/Almaty
- Asia/Amman
- Asia/Anadyr
- Asia/Aqtau
- Asia/Aqtobe
- Asia/Ashgabat
- Asia/Atyrau
- Asia/Baghdad
- Asia/Baku
- Asia/Bangkok
- Asia/Barnaul
- Asia/Beirut
- Asia/Bishkek
- Asia/Brunei
- Asia/Chita
- Asia/Choibalsan
- Asia/Colombo
- Asia/Damascus
- Asia/Dhaka
- Asia/Dili
- Asia/Dubai
- Asia/Dushanbe
- Asia/Famagusta
- Asia/Gaza
- Asia/Hebron
- Asia/Ho\_Chi\_Minh
- Asia/Hong\_Kong

- · Asia/Hovd
- Asia/Irkutsk
- Asia/Jakarta
- Asia/Jayapura
- Asia/Jerusalem
- Asia/Kabul
- Asia/Kamchatka
- Asia/Karachi
- Asia/Kathmandu
- Asia/Khandyga
- Asia/Kolkata
- Asia/Krasnoyarsk
- Asia/Kuala\_Lumpur
- Asia/Kuching
- Asia/Macau
- Asia/Magadan
- Asia/Makassar
- Asia/Manila
- Asia/Nicosia
- Asia/Novokuznetsk
- Asia/Novosibirsk
- Asia/Omsk
- Asia/Oral
- Asia/Pontianak
- Asia/Pyongyang
- Asia/Qatar
- Asia/Qostanay
- Asia/Qyzylorda
- Asia/Riyadh
- Asia/Sakhalin
- Asia/Samarkand
- Asia/Seoul
- Asia/Shanghai
- Asia/Singapore
- Asia/Srednekolymsk
- Asia/Taipei
- Asia/Tashkent
- Asia/Tbilisi
- Asia/Tehran
- Asia/Thimphu
- Asia/Tokyo
- Asia/Tomsk
- Asia/Ulaanbaatar
- Asia/Urumqi
- Asia/Ust-Nera
- Asia/Vladivostok
- Asia/Yakutsk

- Asia/Yangon
- Asia/Yekaterinburg
- Asia/Yerevan
- Atlantic/Azores
- Atlantic/Bermuda
- Atlantic/Canary
- Atlantic/Cape\_Verde
- Atlantic/Faroe
- Atlantic/Madeira
- Atlantic/Reykjavik
- Atlantic/South\_Georgia
- Atlantic/Stanley
- Australia/Adelaide
- Australia/Brisbane
- Australia/Broken\_Hill
- Australia/Darwin
- Australia/Eucla
- Australia/Hobart
- Australia/Lindeman
- Australia/Lord\_Howe
- Australia/Melbourne
- Australia/Perth
- Australia/Sydney
- Europe/Amsterdam
- Europe/Andorra
- Europe/Astrakhan
- · Europe/Athens
- Europe/Belgrade
- Europe/Berlin
- Europe/Brussels
- Europe/Bucharest
- Europe/Budapest
- Europe/Chisinau
- Europe/Copenhagen
- Europe/Dublin
- Europe/Gibraltar
- Europe/Helsinki
- Europe/Istanbul
- Europe/Kaliningrad
- Europe/Kiev
- Europe/Kirov
- Europe/Lisbon
- Europe/London
- Europe/Luxembourg
- Europe/Madrid
- Europe/Malta
- Europe/Minsk

- Europe/Monaco
- Europe/Moscow
- Europe/Oslo
- Europe/Paris
- Europe/Prague
- Europe/Riga
- Europe/Rome
- Europe/Samara
- Europe/Saratov
- Europe/Simferopol
- Europe/Sofia
- Europe/Stockholm
- Europe/Tallinn
- Europe/Tirane
- Europe/Ulyanovsk
- Europe/Uzhgorod
- Europe/Vienna
- Europe/Vilnius
- Europe/Volgograd
- Europe/Warsaw
- Europe/Zaporozhye
- Europe/Zurich
- Indian/Chagos
- Indian/Christmas
- Indian/Cocos
- Indian/Kerguelen
- Indian/Mahe
- Indian/Maldives
- Indian/Mauritius
- Indian/Reunion
- Pacific/Apia
- Pacific/Auckland
- Pacific/Bougainville
- Pacific/Chatham
- Pacific/Chuuk
- Pacific/Easter
- Pacific/Efate
- Pacific/Enderbury
- Pacific/Fakaofo
- Pacific/Fiji
- Pacific/Funafuti
- Pacific/Galapagos
- Pacific/Gambier
- Pacific/Guadalcanal
- Pacific/Guam
- Pacific/Honolulu
- Pacific/Kiritimati

- Pacific/Kosrae
- Pacific/Kwajalein
- Pacific/Majuro
- Pacific/Marquesas
- Pacific/Nauru
- Pacific/Niue
- Pacific/Norfolk
- Pacific/Noumea
- Pacific/Pago\_Pago
- Pacific/Palau
- Pacific/Pitcairn
- Pacific/Pohnpei
- Pacific/Port\_Moresby
- Pacific/Rarotonga
- Pacific/Tahiti
- Pacific/Tarawa
- Pacific/Tongatapu
- Pacific/Wake
- Pacific/Wallis

# Glossary

# Α

### application:

A program including configuration data, symbols, and documentation.

### AWG:

(*American wire gauge*) The standard that specifies wire section sizes in North America.

# В

### BIOS:

(basic input output system) Part of the firmware used during the booting process.

### BOOL:

(boolean) A basic data type in computing. A BOOL variable can have one of these values: 0 (FALSE), 1 (TRUE). A bit that is extracted from a word is of type BOOL.

# С

### controller:

Automates industrial processes (also known as programmable logic controller or programmable controller).

# Ε

### EEPROM:

(*electrically erasable programmable read-only memory*) A type of non-volatile memory to store required data even when power is removed.

### EIA:

(*electronic industries alliance*) The trade organization for establishing electrical/ electronic and data communication standards (including RS-232 and RS-485) in the United States.

### EMC:

(electromagnetic compatibility)

### EN:

EN identifies one of many European standards maintained by CEN (*European Committee for Standardization*), CENELEC (*European Committee for Electrotechnical Standardization*), or ETSI (*European Telecommunications Standards Institute*).

# F

### firmware:

Represents the BIOS, data parameters, and programming instructions that constitute the operating system on a controller. The firmware is stored in non-volatile memory within the controller.

#### flash memory:

A non-volatile memory that can be overwritten. It is stored on a special EEPROM that can be erased and reprogrammed.

# Н

#### HVAC&R:

(heating, ventilation, and air conditioning and refrigeration)

# 

ID:

(identifier/identification)

#### IEC 61131-3:

Part 3 of a 3-part IEC standard for industrial automation equipment. IEC 61131-3 is concerned with controller programming languages and defines 2 graphical and 2 textual programming language standards. The graphical programming languages are ladder diagram and function block diagram. The textual programming languages include structured text and instruction list.

#### IP20:

(*ingress protection*) The protection classification according to IEC 60529 offered by an enclosure, shown by the letter IP and 2 digits. The first digit indicates 2 factors: helping protect persons and for equipment. The second digit indicates helping protect against water. IP20 devices help protect against electric contact of objects larger than 12.5 mm, but not against water.

# L

# LAN:

(*local area network*) A short-distance communications network that is implemented in a home, office, or institutional environment.

### LED:

(*light emitting diode*) An indicator that illuminates under a low-level electrical charge.

# Μ

#### Modbus SL:

(*Modbus serial line*) Implementation of the protocol over a RS-232 or RS-485 serial connection.

#### Modbus:

The protocol that allows communications between many devices connected to the same network.

#### ms:

```
(millisecond)
```

# Ν

### NC:

(*normally closed*) A contact pair that closes when the actuator is de-energized (no power is applied) and opens when the actuator is energized (power is applied).

#### NEMA:

(*national electrical manufacturers association*) The standard for the performance of various classes of electrical enclosures. The NEMA standards cover corrosion resistance, ability to help protect from rain, submersion, and so on. For IEC member countries, the IEC 60529 standard classifies the ingress protection rating for enclosures.

#### network:

A system of interconnected devices that share a common data path and protocol for communications.

#### NO:

(*normally open*) A contact pair that opens when the actuator is de-energized (no power is applied) and closes when the actuator is energized (power is applied).

#### NTC:

(Negative Temperature Coefficient)

### Ρ

### PLC:

(*programmable logic controller*) An industrial computer used to automate manufacturing, industrial, and other electromechanical processes. PLCs are different from common computers in that they are designed to have multiple input and output arrays and adhere to more robust specifications for shock, vibration, temperature, and electrical interference among other things.

#### power supply terminals:

The power supply is connected to these terminals to provide power to the controller.

#### protocol:

A convention or standard definition that controls or enables the connection, communication, and data transfer between 2 computing system and devices.

# R

### RS-485:

A standard type of serial communication bus, based on 2 wires (also known as EIA RS-485).

#### RTC:

(*real-time clock*) A battery-backed time-of-day and calendar clock that operates continuously, even when the controller is not powered for the life of the battery.

# S

### SELV:

(*safety extra low voltage*) A system that follows IEC 61140 guidelines for power supplies is protected in such a way that voltage between any 2 accessible parts (or between 1 accessible part and the PE terminal for class 1 equipment) does not exceed a specified value under normal conditions or under inoperable conditions.

#### sink input:

A wiring arrangement in which the device provides current to the input electronic module. A sink input is referenced to 0 Vdc.

#### SL:

(serial line)

#### SPDT:

(single-pole, double-throw)

#### SPST:

(single-pole, single-throw)

# SSR:

(solid-state relay)

# Т

# terminal block:

(*terminal block*) The component that mounts in an electronic module and provides electrical connections between the controller and the field devices.

# U

# UL:

(*underwriters laboratories*) A US organization for product testing and safety certification.

# W

#### WORD:

A type encoded in a 16-bit format.

www.se.com

As standards, specifications, and design change from time to time, please ask for confirmation of the information given in this publication.

© 2022 Schneider Electric. All rights reserved.

EIO000004649.00